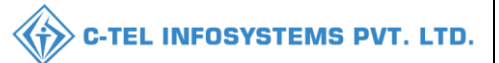

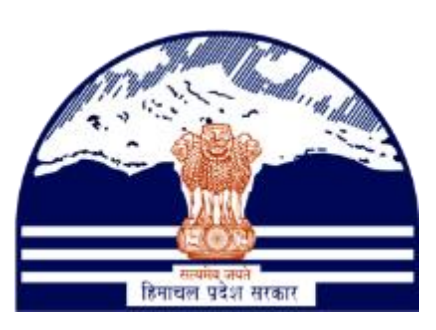

# DEPARTMENT OF STATE TAXES AND EXCISE

# GOVT.OF HIMACHAL PRADESH

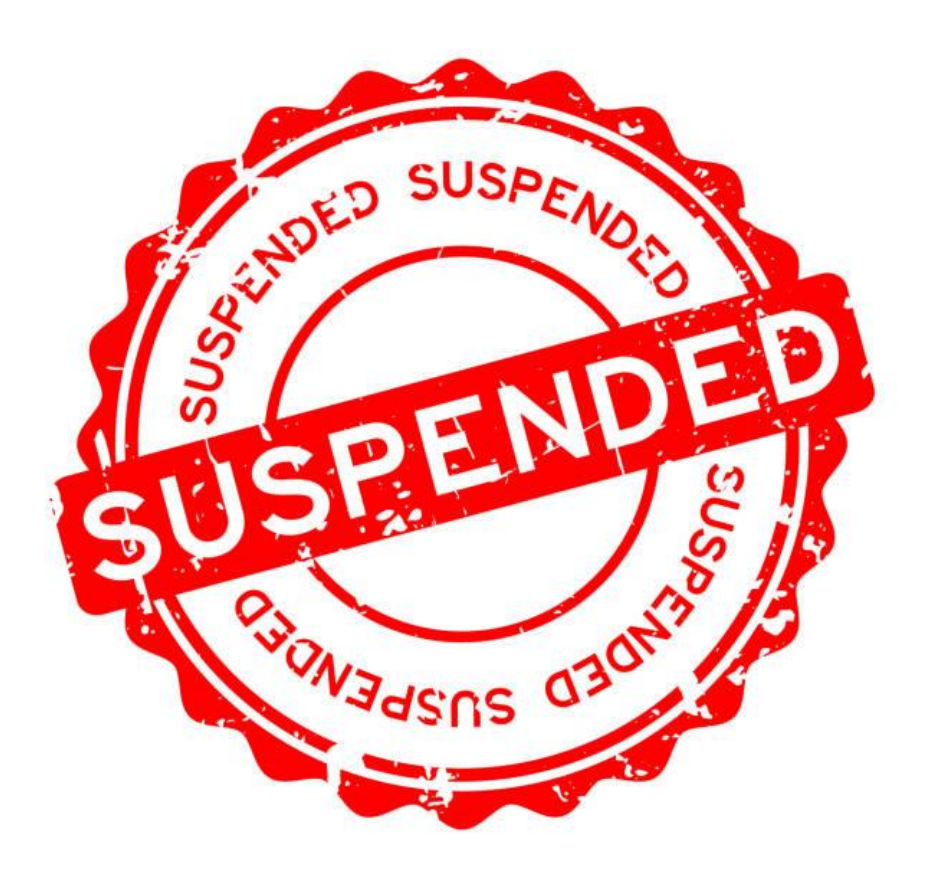

# License suspension

User Reference Manual

| ). |
|----|
|    |
| 6  |
|    |
| 5  |
|    |
| 6  |
|    |
| )  |
|    |
| ŀ  |
| 5  |

**\*\*user required to handle all alert pop-up by clicking on ok\*\*** 

# 1.Overview:

- Implementation Of An E-Governance Systems for Excise Functions Of "Department Of State Taxes And Excise Government Of Himachal Pradesh"
- The Purpose of This Document Is to Provide a Detailed Description to The User Which Helps to Perform activities of License suspension.

# 2.Helpful Resources:

2.1 System Requirements:

#### **Operating System**

• Ubuntu Version No:20.0.4

#### Connectivity

• For Data Transmission There Should Be Connectivity Installed at Distillery Location

#### **Browser:**

• Application Is Compatible with Latest Mozilla and Chrome

#### 2.2 Help and Contact Information

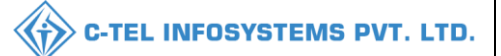

# License suspension: **District office:**

#### **Deputy commissioner:**

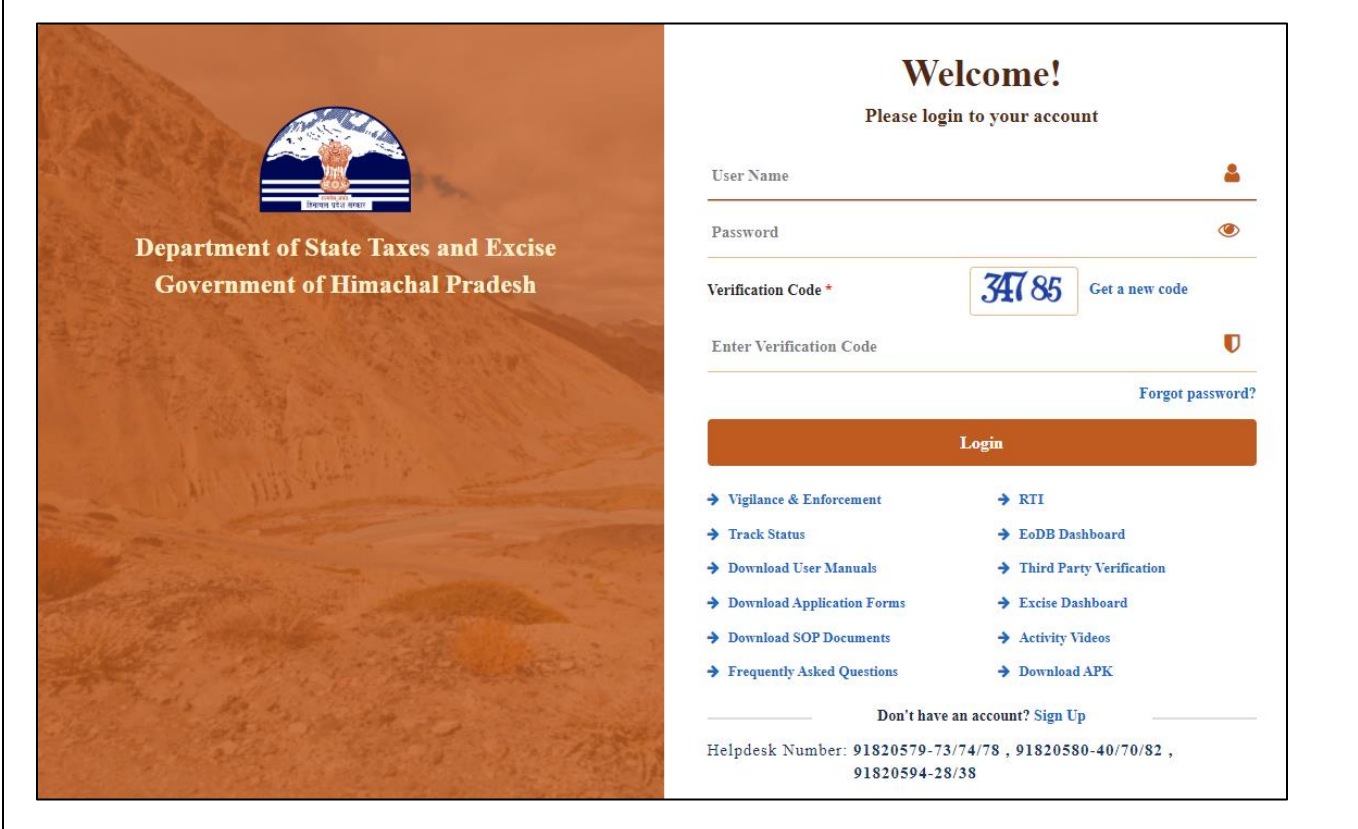

• User required to provide valid credentials as shown in above figure.

| State State |                                                                                                    |                      |                      |                        |  |
|-------------|----------------------------------------------------------------------------------------------------|----------------------|----------------------|------------------------|--|
|             | Aaster Data                                                                                                    | Q<br>cctv            | (1)<br>Dashboard     | License Management     |  |
|             | C<br>Brand / Label Registration                                                                                                    | الح<br>Distillery    | EA<br>Bottling Units | <b>D</b><br>Wholesaler |  |
|             | E<br>L1B/L1BB Wholesaler                                                                                                    | O)<br>Users          | لي<br>Brewery        | Retailer               |  |
|             | Record Managment                                                                                                    | ©<br>Other Licensees | <b>₽</b><br>Reports  | TI RTI                 |  |
|             | The second second secon | Q<br>Vigilance       | Revenue Management   | Others                 |  |

• user need to select license management.

| 🕐 Dashboard ~         | 🖬 cc              | TV ~             | 🔲 Master Data     | ~              | 🔄 License Manager                                        | ment 🗸                 | 🔗 Brand / Label     | Registration ~                | 🔗 Other Lice | ensees ~          | 🔏 Distillery ~           | 🛃 Bottling Unit 🗸                        | Q Wholesale         | ~ ) 🍙     |                     |
|-----------------------|-------------------|------------------|-------------------|----------------|----------------------------------------------------------|------------------------|---------------------|-------------------------------|--------------|-------------------|--------------------------|------------------------------------------|---------------------|-----------|---------------------|
| EXISTING LIC          | ENSE              |                  |                   |                | Existing License                                         |                        |                     |                               |              |                   |                          |                                          | License             | Managemer | nt > Existing Licen |
| 10 -                  |                   |                  |                   |                | Approved Licenses<br>Expired Licenses<br>License Renewal |                        | Start Date          | 16-Mar-2022                   |              | End Date          | 16-Mar-2022              | License T                                | ypes All<br>Sea     | rch:      | - Search            |
| Ack. Receipt<br>No. 🗸 | Applicant<br>Name | Business<br>Name | Applicant<br>Type | App            | LOI Expired License<br>Renewal Requests                  | es<br>De               | License<br>Category | License Form                  | Status       | License<br>Number | Submitted Date<br>& Time | Pending at                               |                     | Action    | Download            |
| L2201298              | venu singh        | RKD<br>PVT.LTD   | Individual        | Fres<br>Lice   | License Modificatio<br>License Surrender                 | ns →<br>ring           | Bottling Unit       | L11 (L11,L1-<br>A,L1-C,BWH-2) | Forwarded    |                   | 16-Mar-2022<br>04:26 PM  | SuperIntendent HQ<br>(SuperIntendent HC  | STE<br>2)           | ۲         | 8 8<br>8            |
| L2201296              | NAGESH            | ui               | Individual        | Frest          | License Suspension<br>n Issuance or Mani<br>Ise Licer    | n<br>uracturing<br>nse | Bottling Unit       | L11 (L11,L1-<br>A,L1-C)       | Forwarded    |                   | 16-Mar-2022<br>02:31 PM  | Superintendent Sou<br>(Superintendent Zo | uth Zone<br>nal)    | ۲         | 8 8<br>8            |
| L2201295              | NAGESH            | ui               | Individual        | Frest<br>Licer | n Issuance of Reta<br>Ise Licer                          | il Sale<br>nse         | Vends               | L2                            | Submitted    |                   | 16-Mar-2022<br>01:03 PM  | Deputy Commission<br>(Deputy Commission  | ner Shimla<br>oner) | ۲         | ₽₽                  |
|                       |                   |                  |                   |                |                                                          |                        |                     |                               |              |                   |                          |                                          |                     | Previ     | ous                 |

• from navigation bar choose License suspension, user will be redirected to another page.

|   | 🕑 Dashboard 🗸                       | CCTV 🗸              | 🔚 Master Data 🗸                      | E License Mo        | inagement ~                  | 🔗 Brand / Label R        | legistration ~                | 🔗 Other         | Licensees 🗸             | 🛓 Distillery 🗸  | 🛃 Bottling Uni                  | t ~ 🚺                 | २ Wholesaler ~       | 🗟 L1B/L1BB              |
|---|-------------------------------------|---------------------|--------------------------------------|---------------------|------------------------------|--------------------------|-------------------------------|-----------------|-------------------------|-----------------|---------------------------------|-----------------------|----------------------|-------------------------|
| L | ICENSE SUSPER                       | NSION               |                                      |                     |                              |                          |                               |                 |                         |                 |                                 |                       | License Registration | on > License Suspension |
|   |                                     |                     |                                      |                     |                              |                          |                               | S               | Start Date 🛗            | 16-Mar-2022     | End Do                          | ite 🛗                 | 16-Mar-2022          | Search                  |
|   | 10 -                                |                     |                                      |                     |                              |                          |                               |                 |                         |                 |                                 |                       | Search:              |                         |
|   | Acknowledgement<br>Receipt Number * | : Applicant<br>Name | Business Name                        | Applicant<br>Type   | Application<br>Type          | License Type             | License<br>Category           | License<br>Form | License Num             | ber             | Pending at                      | View                  | Action               | Download                |
|   | L2100061                            | Vasu<br>Badisa      | HIMACHAL<br>AUTOMATION               | Individual          | Fresh Issuance<br>of License | Retail sale<br>License   | Bars                          | L3_IM           | 1000619015<br>License)  | 21(Retail sale  |                                 | ۲                     | Suspension Revok     |                         |
|   | L2100134                            | VENKATA<br>MAHESH   | BEZAWADA<br>BOTTLING UNIT            | Individual          | Fresh Issuance<br>of License | Other State<br>Supplier  | Finished<br>Goods<br>Supplier | IMP_L1B         |                         |                 |                                 | • •                   | Suspension Revok     | ed 🖨                    |
|   | L2200369                            | P V<br>MAHESH       | VIJAYAWADA<br>BOTTLING UNIT -<br>555 | Partnership<br>Firm | Fresh Issuance<br>of License | Manufacturing<br>License | Bottling Unit                 | L11             | 1024190152:<br>License) | 2(Manufacturing |                                 | • •                   | Suspension Revok     | ed 🖨                    |
|   | L2200369                            | P V<br>MAHESH       | VIJAYAWADA<br>BOTTLING UNIT -<br>555 | Partnership<br>Firm | Fresh Issuance<br>of License | Manufacturing<br>License | Bottling Unit                 | L11             | 1024190152:<br>License) | 2(Manufacturing |                                 | • •                   | Suspension Revok     | ed 🖨                    |
|   | L2200372                            | Vasu<br>Badisa      | HIMACHAL<br>AUTOMATION               | Individual          | Fresh Issuance<br>of License | Manufacturing<br>License | Distillery                    | D2              | 1025190152:<br>License) | 2(Manufacturing |                                 | ۲                     | License Cancelled    | 8                       |
|   | L2201224                            | NAGESH              | ui                                   | Individual          | Fresh Issuance<br>of License | Manufacturing<br>License | Bottling Unit                 | L11             | 1059190152:<br>License) | 2(Manufacturing | NAGESH<br>(New License<br>User) | • •                   | New Suspension       | 8                       |
|   | L2201230                            | kvinod              | JV PVT.LTD                           | Individual          | Fresh Issuance<br>of License | Wholesale<br>License     | L1 (Within<br>the state)      | L1              | 3045190152<br>License)  | 2(Wholesale     |                                 | <ul> <li>P</li> </ul> | License Cancelled    | 8 8<br>8 8              |
|   | + Suspend License                   |                     |                                      |                     |                              |                          |                               |                 |                         |                 |                                 |                       | F                    | Previous Next           |

• User required to click on+ Suspend License.

C-TEL INFOSYSTEMS PVT. LTD.

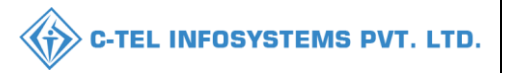

• After clicking on +suspend License a pop-up will appear as License suspension.

|                              |                             | 1 | Select A                 |
|------------------------------|-----------------------------|---|--------------------------|
| License Sus                  | pension ×                   |   |                          |
| Select License<br>Type       | Select *                    |   | Select                   |
| Select License<br>Category   | Select *                    |   | Import                   |
| Select License*              | Select *                    |   | Other State Supplier     |
| Show cause<br>notice Issue   | ®YES ○NO                    |   | Permits                  |
| Notice File *<br>(Upto 3 MB) | Choose Files No file chosen |   | Manufacturing License    |
| Remarks *                    | Only Upto 498 characters    |   | Wholesale License        |
|                              |                             |   | Only Upto 498 characters |
|                              | Cancel Suspend              |   |                          |

- User required to Select License type from dropdown as shown
- After selecting License type, now select category of License from List and follow the flow of pop-up for clear information.

| License Sus                | pension ×                |
|----------------------------|--------------------------|
| Select License<br>Type     | Retail sale License 🔹    |
| Select License<br>Category |                          |
| Select License*            |                          |
|                            | Select                   |
| Show cause<br>notice Issue | Bars                     |
| Notice File *              | Vends                    |
| (Upto 3 MB)                | Microbrewery             |
| Remarks *                  | Only Upto 498 characters |
|                            | ·                        |
|                            | Cancel Suspend           |

| License Susp                 | ension                        | × |
|------------------------------|-------------------------------|---|
| Select License<br>Type       | Retail sale License           | * |
| Select License<br>Category   | Bars                          |   |
| Select License*              | HIMACHAL AUTOMATION(L2100061) |   |
| Show cause<br>notice Issue   | Select                        |   |
| Notice File *<br>(Upto 3 MB) | HIMACHAL AUTOMATION(L2100061) |   |
| Remarks *                    | HIMACHAL AUTOMATION(L2100062) |   |
|                              | HIMACHAL AUTOMATION(L2100063) |   |
|                              | HIMACHAL AUTOMATION(L2100069) |   |
|                              | HIMACHAL AUTOMATION(L2100072) |   |

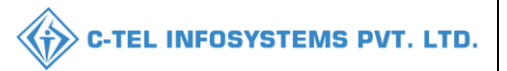

| License Sus                | pension                       | × |
|----------------------------|-------------------------------|---|
| Select License<br>Type     | Retail sale License           | Ŧ |
| Select License<br>Category | Bars                          | • |
| Select License*            | HIMACHAL AUTOMATION(L2100061) |   |
| Show cause<br>notice Issue | Select                        |   |
| Notice File *              | HIMACHAL AUTOMATION(L2100061) |   |
| Remarks *                  | HIMACHAL AUTOMATION(L2100062) |   |
|                            | HIMACHAL AUTOMATION(L2100063) |   |
|                            | HIMACHAL AUTOMATION(L2100069) |   |
|                            | HIMACHAL AUTOMATION(L2100072) |   |

• User need to select from dropdown as shown in above figure.

| License Sus                  | pension                       | × |
|------------------------------|-------------------------------|---|
| Select License<br>Type       | Retail sale License           | * |
| Select License<br>Category   | Bars                          | * |
| Select License*              | HIMACHAL AUTOMATION(L2100062) | * |
| Show cause<br>notice Issue   | ®YES ONO                      |   |
| Notice File *<br>(Upto 3 MB) | Choose Files No file chosen   |   |
| Remarks *                    | Only Upto 498 characters      |   |
|                              | Cancel Suspen                 | d |

- User required to Upload Notice file and click on suspend button.
- Finally the suspended application forwarded to applicant for confirmation of License.

|   | 🚯 Dashboard 🗸                       | E CCTV ~          | 💵 Master Data 🗸           | 💵 License Mar     | nagement ~                   | 🔗 Brand / Label I       | Registration ~                | 🖉 Othe          | r Licensees 🗸           | 🛃 Distillery 🗸 | 🛃 Bottling Un                        | it ~ C  | Wholesaler ~           | 🗟 L1B/L1BB             |
|---|-------------------------------------|-------------------|---------------------------|-------------------|------------------------------|-------------------------|-------------------------------|-----------------|-------------------------|----------------|--------------------------------------|---------|------------------------|------------------------|
| L | ICENSE SUSPEN                       | NSION             |                           |                   |                              |                         |                               |                 |                         |                |                                      |         | License Registratio    | n 🔉 License Suspension |
|   | 10 •                                |                   |                           |                   |                              |                         |                               | S               | itart Date 🛗            | 16-Mar-2022    | End Do                               | tte 🛗 🗄 | 16-Mar-2022<br>Search: | Search                 |
|   | Acknowledgement<br>Receipt Number * | Applicant<br>Name | Business Name             | Applicant<br>Type | Application<br>Type          | License Type            | License<br>Category           | License<br>Form | License Numb            | er             | Pending at                           | View    | Action                 | Download               |
|   | L2100061                            | Vasu<br>Badisa    | HIMACHAL<br>AUTOMATION    | Individual        | Fresh Issuance<br>of License | Retail sale<br>License  | Bars                          | L3_IM           | 10006190152<br>License) | 1(Retail sale  |                                      | • •     | Suspension Revoke      | • <del>•</del> •       |
|   | L2100062                            | Vasu<br>Badisa    | HIMACHAL<br>AUTOMATION    | Individual        | Fresh Issuance<br>of License | Retail sale<br>License  | Bars                          | L3_IM           | 10007190152<br>License) | 1(Retail sale  | Vasu Badisa<br>(New License<br>User) | • •     | New Suspension         | 8                      |
|   | L2100134                            | VENKATA<br>MAHESH | BEZAWADA<br>BOTTLING UNIT | Individual        | Fresh Issuance<br>of License | Other State<br>Supplier | Finished<br>Goods<br>Supplier | IMP_L1B         |                         |                |                                      | • •     | Suspension Revoke      | •                      |

• The forwarded applications will be displayed in this page.

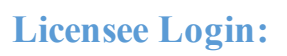

• User required to Login with given credentials

|                                                                                                    | We<br>Please log                          | Welcome!<br>Please login to your account |  |  |  |  |  |
|----------------------------------------------------------------------------------------------------|-------------------------------------------|------------------------------------------|--|--|--|--|--|
|                                                                                                    | User Name                                 | ۵.                                       |  |  |  |  |  |
| Department of State Taxes and Excise                                                                            | Password                                  | ۲                                        |  |  |  |  |  |
| Government of Himachal Pradesh                                                                                  | Verification Code *                       | 347.85 Get a new code                    |  |  |  |  |  |
|                                                                                                    | Enter Verification Code                   | Ū                                        |  |  |  |  |  |
|                                                                                                    | 1                                         | Forgot password?                         |  |  |  |  |  |
|                                                                                                    | 2                                         | Login                                    |  |  |  |  |  |
| A THE AND A THE AND A THE AND A THE AND A THE AND A THE AND A THE AND A THE AND A THE AND A THE AND A THE AND A | ➔ Vigilance & Enforcement                 | → RTI                                    |  |  |  |  |  |
|                                                                                                    | → Track Status                            | → EoDB Dashboard                         |  |  |  |  |  |
|                                                                                                    | ➔ Download User Manuals                   | ➔ Third Party Verification               |  |  |  |  |  |
|                                                                                                    | ➔ Download Application Forms              | → Excise Dashboard                       |  |  |  |  |  |
|                                                                                                    | ➔ Download SOP Documents                  | → Activity Videos                        |  |  |  |  |  |
|                                                                                                    | → Frequently Asked Questions              | ➔ Download APK                           |  |  |  |  |  |
| the state of the second second second                                                                           | Don't hav                                 | e an account? Sign Up                    |  |  |  |  |  |
| the second second second second second second second second second second second second second second second s  | Helpdesk Number: 91820579-7<br>91820594-2 | 3/74/78,91820580-40/70/82,<br>8/38       |  |  |  |  |  |

• User required to provide valid credentials and click on Login button.

| Carl Carl Carl Carl Carl Carl Carl Carl | (1)<br>Dashboard                                                                                                    | E<br>License Management | C<br>Brand / Label Registration                                                                                                    |  |
|-----------------------------------------|----------------------------------------------------------------------------------------------------|-------------------------|----------------------------------------------------------------------------------------------------|--|
| Dispatches                              | O)<br>Users                                                                                                    | C<br>Reports            | The second second secon |  |
| Q<br>Vigilance                          | Conterner State State St |                         |                                                                                                    |  |
|                                         |                                                                                                    |                         |                                                                                                    |  |

• User required to click on License management as shown in above figure.

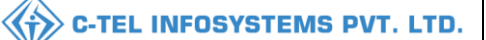

|                        |                                 |                     |                  |              |                  |                |          | $\checkmark$   |            |               |             |            |                |
|------------------------|---------------------------------|---------------------|------------------|--------------|------------------|----------------|----------|----------------|------------|---------------|-------------|------------|----------------|
| 🔚 Master Data 🗸 🔲      | License Management ~            | Brand / Label Regis | stration ~       | Dispatches ~ | 🕜 Dispatches 🗸   | ္ Users ~      | Q Việ    | gilance ~ C    | ζ Others ∽ | 1.24          | M.Z.        | ~          |                |
|                        | xisting License                 |                     |                  |              |                  |                |          |                |            |               | License Mar | nagement > | Existing Licen |
| Ар                     | pproved Licenses                |                     |                  |              | _                |                | _        |                |            |               |             |            |                |
| + License Registration | xpired Licenses                 |                     |                  | Start Date   | 16-Mar-2022      | End            | Date 🛗   | 16-Mar-2022    |            | License Types | All         | ~          | Search         |
| 10 - Lic               | icense Renewal                  |                     |                  |              |                  |                |          |                |            |               | Search:     |            |                |
| LO                     | OI Expired Licenses             |                     |                  |              |                  |                |          |                |            |               | Pending     |            |                |
| Ack. Receipt No Re     | enewal Requests                 | Applicant Type      | Application Type | License Type | License Category | License Form S | Status I | License Number | Submitted  | Date & Time   | at          | Action     | Download       |
| No data available      | icense Modifications            |                     |                  |              |                  |                |          |                |            |               |             |            |                |
| Re                     | equest For Surrender Of License |                     |                  |              |                  |                |          |                |            |               |             |            |                |
| Lic                    | icense Surrender                |                     |                  |              |                  |                |          |                |            |               |             | Previous   | Next           |
| Lic                    | icense Suspension               |                     |                  |              |                  |                |          |                |            |               |             |            |                |
|                        |                                 |                     |                  |              |                  |                |          |                |            |               |             |            |                |

• From navigation bar select License management and choose License suspension.and a new page will be displayed as below

|    | 🗊 Master Data 🗸                     | 💵 License Mana    | gement ~              | 🔗 Brand / Label R     | egistration ~                | 💵 Dispatches 🗸           | 🗇 Dispat            | tches ~         | 은 Users ~                 | Q Vigilance ~ | Q Others      | ~        |                      |                           |
|----|-------------------------------------|-------------------|-----------------------|-----------------------|------------------------------|--------------------------|---------------------|-----------------|---------------------------|---------------|---------------|----------|----------------------|---------------------------|
| LI | CENSE SUSPENS                       | ION               |                       |                       |                              |                          |                     |                 |                           |               |               |          | License Registro     | tion > License Suspension |
|    |                                     |                   |                       |                       |                              |                          |                     |                 | Start Date                | 16-Mar-2022   |               | End Date | 16-Mar-2022          | Search                    |
| (  | 10 -                                |                   |                       |                       |                              |                          |                     |                 |                           |               |               |          | Search:              |                           |
|    | Acknowledgement<br>Receipt Number * | Applicant<br>Name | Business Na           | Ime Applicant<br>Type | Application<br>Type          | License Type             | License<br>Category | License<br>Form | License Numbe             | r             | Pending<br>at | View     | Action               | Download                  |
|    | L2100032                            | Vasu<br>Badisa    | HIMACHAL<br>AUTOMATIC | Individual            | Fresh Issuance<br>of License | Manufacturing<br>License | Distillery          | D2              | 10071402521(I<br>License) | Manufacturing |               | ۲        | License Cancelled    | 8 8<br>8 8                |
|    | L2100061                            | Vasu<br>Badisa    | HIMACHAL<br>AUTOMATIC | )N Individual         | Fresh Issuance<br>of License | Retail sale<br>License   | Bars                | L3_IM           | 100061901521<br>License)  | (Retail sale  |               | •        | Suspension Revoked   |                           |
|    | L2100062                            | Vasu<br>Badisa    | HIMACHAL<br>AUTOMATIC | N Individual          | Fresh Issuance<br>of License | Retail sale<br>License   | Bars                | L3_IM           | 100071901521<br>License)  | (Retail sale  | Applicant     | •        | Applicant Explanatio |                           |
|    | L2200372                            | Vasu<br>Badisa    | HIMACHAL<br>AUTOMATIC | N Individual          | Fresh Issuance<br>of License | Manufacturing<br>License | Distillery          | D2              | 10251901522(I<br>License) | Manufacturing |               | •        | License Cancelled    | Ð                         |
|    |                                     |                   |                       |                       |                              |                          |                     |                 |                           |               |               |          |                      | Previous                  |

• user should click on applicant explanation and a pop-up will appear as below.

| Applicant Explanation                 |   |                                                                                        | × |
|---------------------------------------|---|----------------------------------------------------------------------------------------|---|
| Reason for Suspension<br>Explanation* | : | SUSPEND LICENSE Max 498 Characters Please Provide Explanation Only Upto 498 characters |   |
|                                       |   | Cancel Submit                                                                          |   |

• In pop-up, provide explanation and click on submit

|                                 |                        |                        |                      |                              |                          |                     |                 |                     | 4                  | C-TEL            | . INFO | SYSTEM            | IS PVT. LTD               |
|---------------------------------|------------------------|------------------------|----------------------|------------------------------|--------------------------|---------------------|-----------------|---------------------|--------------------|------------------|--------|-------------------|---------------------------|
| 🔳 Master Data 🗸 🛛               | 💵 License Manage       | ement - 🛛 🔗 B          | Brand / Label Regist | tration ~                    | Dispatches ~             | 🗇 Dispatches 🗸      | <u>ຼ</u> ຕູ ເ   | Jsers 🗸             | Q Vigilance ~      | Q Others ~       | . 3    | and a             |                           |
| LICENSE SUSPENSI                | ON                     |                        |                      |                              |                          |                     |                 |                     |                    |                  |        | License Registro  | tion > License Suspension |
|                                 |                        |                        |                      |                              |                          |                     | St              | art Date            | 16-Mar-2022        | End              | Date 🛗 | 16-Mar-2022       | Search                    |
| 10 -                            |                        |                        |                      |                              |                          |                     |                 |                     |                    |                  |        | Search:           |                           |
| Acknowledgement Rec<br>Number * | eipt Applicant<br>Name | Business Name          | Applicant<br>Type    | Application Typ              | e License Type           | License<br>Category | License<br>Form | License             | Number             | Pending<br>at    | View   | Action            | Download                  |
| L2100032                        | Vasu<br>Badisa         | HIMACHAL<br>AUTOMATION | Individual           | Fresh Issuance<br>of License | Manufacturing<br>License | Distillery          | D2              | 100714(<br>License) | 02521(Manufacturi  | ng               | P      | License Cancelled | 8 8<br>8 8                |
| L2100061                        | Vasu<br>Badisa         | HIMACHAL<br>AUTOMATION | Individual           | Fresh Issuance<br>of License | Retail sale<br>License   | Bars                | L3_IM           | 1000619<br>License) | 901521(Retail sale |                  | •      | Suspension Revok  |                           |
| L2100062                        | Vasu<br>Badisa         | HIMACHAL<br>AUTOMATION | Individual           | Fresh Issuance<br>of License | Retail sale<br>License   | Bars                | L3_IM           | 1000719<br>License) | 901521(Retail sale | Circle<br>Office |        | In Process        | Ð                         |
| L2200372                        | Vasu<br>Badisa         | HIMACHAL<br>AUTOMATION | Individual           | Fresh Issuance<br>of License | Manufacturing<br>License | Distillery          | D2              | 102519(<br>License) | 01522(Manufacturi  | ng               |        | License Cancelled | Ð                         |
|                                 |                        |                        |                      |                              |                          |                     |                 |                     |                    |                  |        |                   | Previous Next             |

• The forwarded application will be displayed in this page.

# Circle officer (STEO):

• After application is forwarded to circle office, circle officer will perform some inspection of applicant

|                                                                                                    | Welcome!<br>Please login to your account                                          |
|----------------------------------------------------------------------------------------------------|-----------------------------------------------------------------------------------|
|                                                                                                    | User Name 👗                                                                       |
| Department of State Taxes and Excise                                                                                                    | Password (                                                                        |
| Government of Himachal Pradesh                                                                                                    | Verification Code * Get a new code                                                |
|                                                                                                    | Enter Verification Code                                                           |
|                                                                                                    | Forgot password?                                                                  |
|                                                                                                    | Login                                                                             |
| A CAN MILLION CONTRACT                                                                                                    | → Vigilance & Enforcement → RTI                                                   |
| and the second second sec | Track Status     Track Status     Download User Manuals     Third Party Variation |
| Section and a section in the                                                                                                    | Download Application Forms     Excise Dashboard                                   |
|                                                                                                    | Download SOP Documents     Activity Videos                                        |
|                                                                                                    | ➔ Frequently Asked Questions → Download APK                                       |
| the the same and a start and                                                                                                    | Don't have an account? Sign Up                                                    |
|                                                                                                    | Helpdesk Number: 91820579-73/74/78, 91820580-40/70/82,<br>91820594-28/38          |

• User required to Enter user name, password, verification code, then after filling the credentials click on Login.

|     |                                 |                         |                          | C-TEL INFOSY                    | STEMS PVT. LTD |
|-----|---------------------------------|-------------------------|--------------------------|---------------------------------|----------------|
| S.A | <b>≧</b> ≡<br>Master Datα       | (1)<br>Dashboard        | 도리<br>License Management | C<br>Brand / Label Registration |                |
|     | E<br>Distillery                 | EA<br>Bottling Units    | <b>R</b><br>Wholesaler   | EL1B/L1BB Wholesaler            |                |
|     | O)<br>Users                     | Brewery                 | <b>R</b><br>Winery       | E =<br>Retailer                 |                |
|     | Record Managment                | Do Hologram Procurement | C<br>Reports             | RTI                             |                |
|     | <b>I</b><br>Appeals & Revisions | Q<br>Vigilance          | E.<br>Revenue Management | Cthers                          |                |

• User need to select license management.

| ① Dashboard ~      | 💵 Master Data 🗸   | 🔄 License Management 🗸                                   | 🔗 Brand / Label Registration 🗸  | 🛃 Distillery ~     | 📓 Bottling Unit 🗸 | Q Wholesaler ~    | 🝙 L1B/L1BB Wholesale 🗸 | 📓 Winery ~                 | 은 User                |
|--------------------|-------------------|----------------------------------------------------------|---------------------------------|--------------------|-------------------|-------------------|------------------------|----------------------------|-----------------------|
| EXISTING LICEN     | SE                | Existing License                                         |                                 |                    |                   |                   |                        | License Managemer          | nt > Existing License |
| 10 *               |                   | Approved Licenses<br>Expired Licenses<br>License Renewal | Start Date                      | 16-Mar-2022        | End Date          | 16-Mar-2022       | License Types A        | All Search:                | - Search              |
| Ack. Receipt No. 🗸 | Applicant Name Bu | LOI Expired Licenses<br>Renewal Requests                 | be Application Type License Typ | e License Category | License Form Stat | us License Number | Submitted Date & Time  | <sup>D</sup> ending Action | Download              |
| No data availal    | ble               | License Modifications >                                  |                                 |                    |                   |                   |                        |                            |                       |
|                    |                   | License Suspension                                       |                                 |                    |                   |                   |                        | Previ                      | ous Next              |

• from navigation bar select License management and choose License suspension as shown in above figure.

|                                     | C-TEL INFOSYSTEMS PVT. LTD |                           |                   |                                 |                         |                               |                 |                            |                                |                                             |                |                      |                    |  |
|-------------------------------------|----------------------------|---------------------------|-------------------|---------------------------------|-------------------------|-------------------------------|-----------------|----------------------------|--------------------------------|---------------------------------------------|----------------|----------------------|--------------------|--|
| 🕀 Dashboard ~                       | 💵 Master Data              | 🗸 🖾 License N             | lanagement ~      | 🖉 Brand / Lo                    | abel Registration 🗸     | 🔏 Distille                    | ery ~           | a Bottling Unit 🗸          | Q Wholesaler ~                 | 🗟 L1B/I                                     | .1BB Wholesale | ✓ ₩ Winery ✓         | 의 User             |  |
| LICENSE SUSPEN                      | ISION                      |                           |                   |                                 |                         |                               |                 |                            |                                |                                             |                | License Registration | License Suspension |  |
|                                     |                            |                           |                   |                                 |                         |                               |                 | Start Date                 | 16-Mar-2022                    | Er                                          | nd Date 🛗      | 16-Mar-2022          | Search             |  |
| 10 *                                |                            |                           |                   |                                 |                         |                               |                 |                            |                                |                                             |                | Search:              |                    |  |
| Acknowledgement<br>Receipt Number * | Applicant<br>Name          | Business Name             | Applicant<br>Type | Application<br>Type             | License Type            | License<br>Category           | License<br>Form | License Number             | Per                            | nding at                                    | View           | Action               | Download           |  |
| L2100061                            | Vasu<br>Badisa             | HIMACHAL<br>AUTOMATION    | Individual        | Fresh<br>Issuance of<br>License | Retail sale<br>License  | Bars                          | L3_IM           | 100061901521(F<br>License) | Retail sale                    |                                             | • •            | Suspension Revoked   | <b>8</b>           |  |
| L2100062                            | Vasu<br>Badisa             | HIMACHAL<br>AUTOMATION    | Individual        | Fresh<br>Issuance of<br>License | Retail sale<br>License  | Bars                          | L3_IM           | 100071901521(F<br>License) | Retail sale Cha<br>(Sta<br>Exc | opal Officer<br>ate Tax and<br>ise Officer) | • •            | Verify Explanation   | 8                  |  |
| L2100134                            | VENKATA<br>MAHESH          | BEZAWADA<br>BOTTLING UNIT | Individual        | Fresh<br>Issuance of<br>License | Other State<br>Supplier | Finished<br>Goods<br>Supplier | IMP_L1B         |                            |                                |                                             | • •            | Suspension Revoked   | 0                  |  |

• In new window, License suspension window will be displayed, user required to click on verify the explanation .

| Review Explanation           |   | ×                                                   |
|------------------------------|---|-----------------------------------------------------|
| Reason for Suspension        | : | SUSPEND LICENSE                                     |
| Remark by Applicant Licensee | : | fdjh                                                |
| Remarks*                     | : | Please Provide Explanation Only Upto 498 characters |
|                              |   | Cancel Verify And Forward                           |

• In pop-up, user required to fill information appropriate and click on verify & forward

|   | 🕐 Dashboard ~                       | 💵 Master Dat      | a 🗸 🔲 🛄 License           | e Management 🗸    | 🔗 Brand /                       | Label Registration      | 🖌 🔏 Dis                       | tillery ~       | 🛃 Bottling Unit 🗸             | Q Wholesaler                 | ~ 🗋 🝙 L18                                              | B/L1BB Wholesale ~ | 🛃 Winery ~           | 유 Users♪          |
|---|-------------------------------------|-------------------|---------------------------|-------------------|---------------------------------|-------------------------|-------------------------------|-----------------|-------------------------------|------------------------------|--------------------------------------------------------|--------------------|----------------------|-------------------|
| L | ICENSE SUSPEN                       | ISION             |                           |                   |                                 |                         |                               |                 |                               |                              |                                                        | U                  | cense Registration > | License Suspensio |
|   |                                     |                   |                           |                   |                                 |                         |                               |                 | Start Date 🛗                  | 16-Mar-2022                  |                                                        | End Date 🛗 16-     | Mar-2022             | Search            |
|   | 10 *                                |                   |                           |                   |                                 |                         |                               |                 |                               |                              |                                                        |                    | Search:              |                   |
|   | Acknowledgement<br>Receipt Number * | Applicant<br>Name | Business Name             | Applicant<br>Type | Application<br>Type             | License Type            | License<br>Category           | License<br>Form | License Number                | P                            | ending at                                              | View               | Action               | Download          |
|   | L2100061                            | Vasu<br>Badisa    | HIMACHAL<br>AUTOMATION    | Individual        | Fresh<br>Issuance of<br>License | Retail sale<br>License  | Bars                          | L3_IM           | 100061901521(Reto<br>License) | ail sale                     |                                                        | ۲                  | Suspension Revoked   | 88                |
|   | L2100062                            | Vasu<br>Badisa    | HIMACHAL<br>AUTOMATION    | Individual        | Fresh<br>Issuance of<br>License | Retail sale<br>License  | Bars                          | L3_IM           | 100071901521(Reto<br>License) | A<br>ail sale Ca<br>(A<br>Ca | ssistant<br>ommissioner S<br>Assistant<br>ommissioner) | ihimla 💿 💡         |                      | 8                 |
|   | L2100134                            | VENKATA<br>MAHESH | BEZAWADA<br>BOTTLING UNIT | Individual        | Fresh<br>Issuance of<br>License | Other State<br>Supplier | Finished<br>Goods<br>Supplier | IMP_L1B         |                               |                              |                                                        | ۲                  | Suspension Revoked   | 8                 |

• The forwarded application will be displayed in this page.

#### **District office:**

- The application is forwarded to District office from circle officer
- Assistant Commissioner will perform action of forwarding the application to Deputy Commissioner

C-TEL INFOSYSTEMS PVT. LTD.

#### Assistant Commissioner Login:

|                                     | We<br>Please log                          | elcome!<br>gin to your account |                  |  |
|-------------------------------------|-------------------------------------------|--------------------------------|------------------|--|
|                                     | User Name                                 |                                | 4                |  |
| epartment of State Taxes and Excise | Password                                  |                                | ۲                |  |
| overnment of Himachal Pradesh       | Verification Code *                       | 347 85 Get a no                | ew code          |  |
|                                     | Enter Verification Code                   |                                | U                |  |
|                                     |                                           |                                | Forgot password? |  |
|                                     | 2                                         | Login                          |                  |  |
| AP 101 years                        | ➔ Vigilance & Enforcement                 | → RTI                          |                  |  |
|                                     | → Track Status                            | ➔ EoDB Dashboard               |                  |  |
|                                     | ➔ Download User Manuals                   | → Third Party Verifica         | ition            |  |
|                                     | ➔ Download Application Forms              | → Excise Dashboard             |                  |  |
|                                     | Download SOP Documents                    | → Activity Videos              |                  |  |
| a king the second second second     | → Frequently Asked Questions              | ➔ Download APK                 |                  |  |
| the case of a second second         | Don't hav                                 | e an account? Sign Up          |                  |  |
| and the second second               | Helpdesk Number: 91820579-7<br>91820594-2 | 3/74/78,91820580-40/70<br>8/38 | /82,             |  |

• User required to Enter user name, password, verification code, then after filling the credentials click on Login.

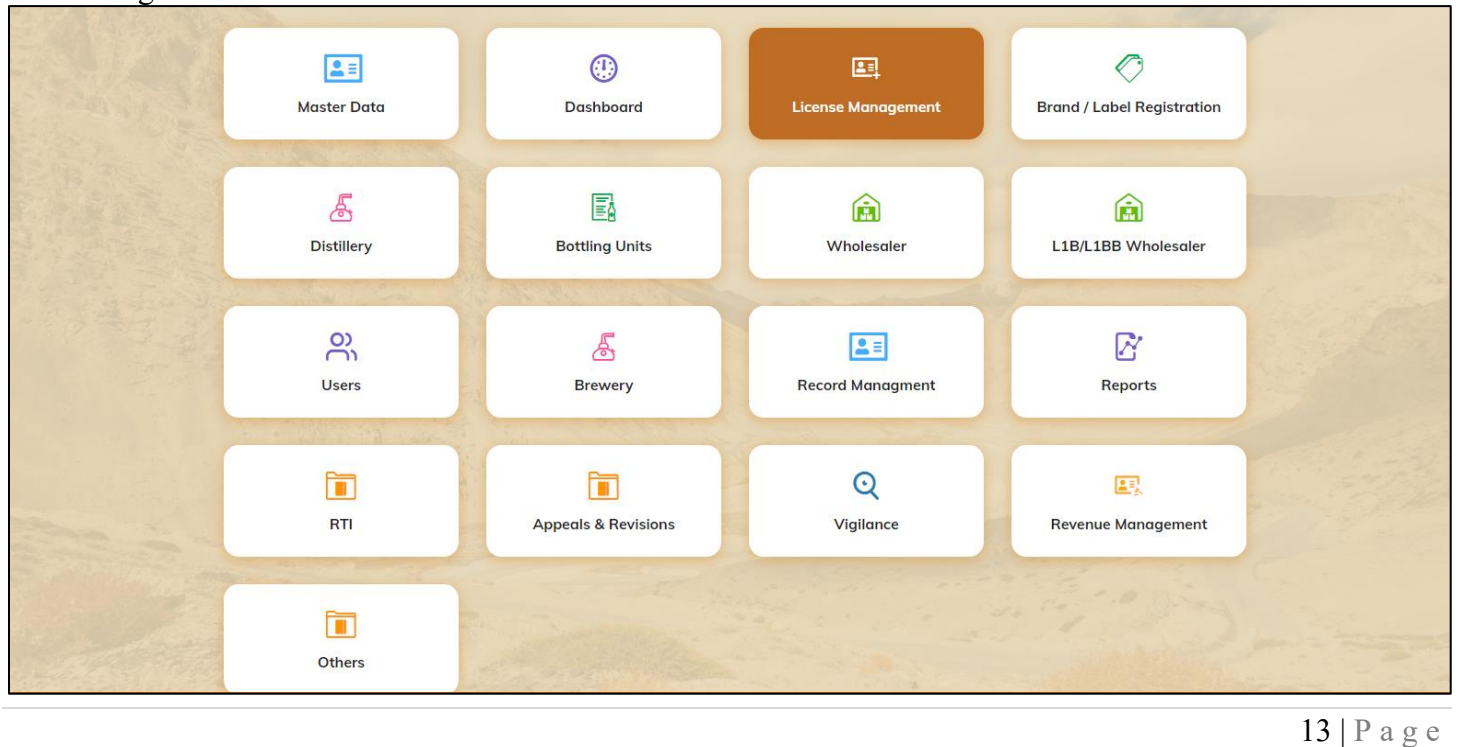

• User need to select license management.

| Ĩ | Dashboard    | ~ 🔳 M      | aster Data 🗸 | 🖽 License Management 🕚 | ×  | 🔗 Brand / Label I        | Registration ~   | 🛃 Distillery 🗸          | 🛃 Bottli  | ng Unit  ~ | Q Wholesaler ~          |                                                     | 은 Users ~       | & Brewer                |
|---|--------------|------------|--------------|------------------------|----|--------------------------|------------------|-------------------------|-----------|------------|-------------------------|-----------------------------------------------------|-----------------|-------------------------|
| E | KISTING LIC  | ENSE       |              | Existing License       |    |                          |                  |                         |           |            |                         |                                                     | License Managen | nent > Existing License |
|   |              |            |              | Approved Licenses      |    |                          | 61 I D I         |                         |           |            |                         |                                                     |                 |                         |
|   |              |            |              | Expired Licenses       |    |                          | Start Date       | 16-Mar-202              | 2         | End Date   | 16-Mar-2022             | License Types                                       | All             | Search                  |
|   | 10 •         |            |              | License Renewal        |    |                          |                  |                         |           |            |                         |                                                     | Search:         |                         |
|   | Ack. Receipt | Applicant  | Business     | LOI Expired Licenses   | ne | License Type             | License          | License Form            | Status    | License    | Submitted               | Pending at                                          | Action          | Download                |
|   | No. 🗸        | Name       | Name         | T Renewal Requests     | pe | License type             | Category         | Licenseriori            | otatao    | Number     | Date & Time             | , chang at                                          | , 101011        | Dominouu                |
|   |              |            | RKD          | License Modifications  | of | Manufacturina            | Bottling         | L11 (L11.L1-            |           |            | 16-Mar-2022             | Assistant Commissioner Shimla                       |                 | 888                     |
|   | L2201298     | venu singh | PVT.LTD      | Ir License Surrender   |    | License                  | Unit             | A,L1-C,BWH-2)           | Forwarded |            | 04:26 PM                | (Assistant Commissioner)                            | ۲               | <b>8 8</b>              |
|   | L2201296     | NAGESH     | ui           | License Suspension     | of | Manufacturing<br>License | Bottling<br>Unit | L11 (L11,L1-<br>A,L1-C) | Forwarded |            | 16-Mar-2022<br>02:31 PM | Superintendent South Zone<br>(Superintendent Zonal) | ۲               | 888                     |
|   |              |            |              |                        |    |                          |                  |                         |           |            |                         |                                                     | Pre             | evious Next             |

• User required to select License management from navigation bar and choose License suspension as shown in above figure.

|   | 🤁 Dashboard 🗸                       | 💵 Master Dat      | a ~ 🔲 🖭 License           | Management ~      | 🖉 Brand ,                       | / Label Registration    | ∼ 🛛 🔏 Di                      | istillery ~     | 🛃 Bottling Unit 🗸              | Q Wholesaler ~                                      | 🗟 L1B/L1BB Wholesa                               | e 🗸 🤗 Users 🗸        | 🛃 Brewe 🔊           |
|---|-------------------------------------|-------------------|---------------------------|-------------------|---------------------------------|-------------------------|-------------------------------|-----------------|--------------------------------|-----------------------------------------------------|--------------------------------------------------|----------------------|---------------------|
| L | ICENSE SUSPEN                       | SION              |                           |                   |                                 |                         |                               |                 |                                |                                                     |                                                  | License Registration | > License Suspensio |
|   |                                     |                   |                           |                   |                                 |                         |                               | Start [         | Date 🛗 16-Mar-202              | 22 End I                                            | Date 🛗 16-Mar-2022                               | Search               |                     |
|   | 10 •                                |                   |                           |                   |                                 |                         |                               |                 |                                |                                                     |                                                  | Search:              |                     |
|   | Acknowledgement<br>Receipt Number * | Applicant<br>Name | Business Name             | Applicant<br>Type | Application<br>Type             | License Type            | License<br>Category           | License<br>Form | License Number                 | Pending                                             | at View                                          | Action               | Download            |
|   | L2100061                            | Vasu<br>Badisa    | HIMACHAL<br>AUTOMATION    | Individual        | Fresh<br>Issuance of<br>License | Retail sale<br>License  | Bars                          | L3_IM           | 100061901521(Retai<br>License) | il sale                                             |                                                  | Suspension Revoked   | 88                  |
|   | L2100062                            | Vasu<br>Badisa    | HIMACHAL<br>AUTOMATION    | Individual        | Fresh<br>Issuance of<br>License | Retail sale<br>License  | Bars                          | L3_IM           | 100071901521(Retai<br>License) | Assistan<br>il sale Commiss<br>(Assistar<br>Commiss | t <b>() ()</b><br>sioner Shimla<br>nt<br>sioner) | Verify & Forward     | ₽                   |
|   | L2100134                            | VENKATA<br>MAHESH | BEZAWADA<br>BOTTLING UNIT | Individual        | Fresh<br>Issuance of<br>License | Other State<br>Supplier | Finished<br>Goods<br>Supplier | IMP_L1B         |                                |                                                     | • •                                              | Suspension Revoked   | 8                   |

• User required to click on verify and forward to proceed further. A pop-up will be displayed as below.

| License Su        | spension/Cancellation                            | ×   |  |  |  |  |  |  |
|-------------------|--------------------------------------------------|-----|--|--|--|--|--|--|
| Location*         | DISTRICT OFFICE                                  |     |  |  |  |  |  |  |
| Designation*      | Deputy Commissioner                              |     |  |  |  |  |  |  |
| Officer<br>Name * | Deputy Shimla                                    | *   |  |  |  |  |  |  |
| Status*           | Forwarded                                        | ~   |  |  |  |  |  |  |
| Remarks*          | Please Enter Remarks Only Upto 498<br>Characters | //  |  |  |  |  |  |  |
|                   | Sub                                              | mit |  |  |  |  |  |  |

• User required to fill information as mentioned above. Enter remarks and click on submit

C-TEL INFOSYSTEMS PVT. LTD.

|                                     |                   |                           |                   |                                 |                         |                               |                 |                                |                                 | C-TEL I                                  | NFOS        | YSTEMS              | PVT. LTD           |
|-------------------------------------|-------------------|---------------------------|-------------------|---------------------------------|-------------------------|-------------------------------|-----------------|--------------------------------|---------------------------------|------------------------------------------|-------------|---------------------|--------------------|
| 🕑 Dashboard 🗸                       | 💵 Master Dat      | a 🗸 🛛 🖭 License           | Management ~      | 🔗 Brand /                       | Label Registration      | ~ 🔏 Dist                      | tillery ~       | 🛃 Bottling Unit 🗸 📗            | Q Wholesaler ~                  | 🔒 L1B/L1BB V                             | Vholesale ~ | 은 Users ~           | Erewe              |
| LICENSE SUSPEN                      | ISION             |                           |                   |                                 |                         |                               |                 |                                |                                 |                                          | Lic         | ense Registration > | License Suspension |
|                                     |                   |                           |                   |                                 |                         |                               | Start Do        | ite 🛗 16-Mar-2022              | End                             | Date 🛗 16-M                              | lar-2022    | Search              | ₽ 🛛                |
| 10 •                                |                   |                           |                   |                                 |                         |                               |                 |                                |                                 |                                          |             | Search:             |                    |
| Acknowledgement<br>Receipt Number * | Applicant<br>Name | Business Name             | Applicant<br>Type | Application<br>Type             | License Type            | License<br>Category           | License<br>Form | License Number                 | Pendir                          | ıg at                                    | View        | Action              | Download           |
| L2100061                            | Vasu<br>Badisa    | HIMACHAL<br>AUTOMATION    | Individual        | Fresh<br>Issuance of<br>License | Retail sale<br>License  | Bars                          | L3_IM           | 100061901521(Retai<br>License) | l sale                          |                                          | P           | Suspension Revoked  | 88                 |
| L2100062                            | Vasu<br>Badisa    | HIMACHAL<br>AUTOMATION    | Individual        | Fresh<br>Issuance of<br>License | Retail sale<br>License  | Bars                          | L3_IM           | 100071901521(Retai<br>License) | l sale Deputy<br>Shimla<br>Comm | / Commissioner<br>I (Deputy<br>issioner) | P           | In Process          | 8                  |
| L2100134                            | VENKATA<br>MAHESH | BEZAWADA<br>BOTTLING UNIT | Individual        | Fresh<br>Issuance of<br>License | Other State<br>Supplier | Finished<br>Goods<br>Supplier | IMP_L1B         |                                |                                 |                                          | P           | Suspension Revoked  | 8                  |

- In License suspension, user can find the application status i.e whether suspended / revoked ... etc
- the application is successfully submitted to deputy commissioner

### **Deputy Commissioner Login:**

|                                                  | Welcome!<br>Please login to your account        |                              |  |  |  |  |  |
|--------------------------------------------------|-------------------------------------------------|------------------------------|--|--|--|--|--|
|                                                  | User Name                                       | ۵.                           |  |  |  |  |  |
| Department of State Taxes and Excise             | Password                                        | ۲                            |  |  |  |  |  |
| Government of Himachal Pradesh                   | Verification Code *                             | 347 85 Get a new code        |  |  |  |  |  |
|                                                  | Enter Verification Code                         | U                            |  |  |  |  |  |
|                                                  |                                                 | Forgot password?             |  |  |  |  |  |
|                                                  | 1                                               | Login                        |  |  |  |  |  |
| CONTRACTOR AND                                   | → Vigilance & Enforcement                       | → RTI                        |  |  |  |  |  |
|                                                  | → Track Status                                  | → EoDB Dashboard             |  |  |  |  |  |
|                                                  | Download User Manuals                           | ➔ Third Party Verification   |  |  |  |  |  |
|                                                  | ➔ Download Application Forms                    | ➔ Excise Dashboard           |  |  |  |  |  |
|                                                  | ➔ Download SOP Documents                        | → Activity Videos            |  |  |  |  |  |
|                                                  | → Frequently Asked Questions                    | ➔ Download APK               |  |  |  |  |  |
| The state of the state of the state of the state | Don't have an                                   | account? Sign Up             |  |  |  |  |  |
|                                                  | Helpdesk Number: 91820579-73/7<br>91820594-28/3 | 4/78,91820580-40/70/82,<br>8 |  |  |  |  |  |

• User required to Enter user name, password, verification code, then after filling the credentials click on Login.

| 2000                                                                                                    |                 |                          | C-TEL INFOSY                                                                                                    | STEMS PVT. LT |
|----------------------------------------------------------------------------------------------------|-----------------|--------------------------|----------------------------------------------------------------------------------------------------|---------------|
| E =<br>Master Data                                                                                                    | Q<br>cctv       | (1)<br>Dashboard         | License Management                                                                                                    |               |
| C<br>Brand / Label Registration                                                                                                    | Distillery      | EA<br>Bottling Units     | (in the second second s |               |
| Ella Marcaler                                                                                                    | O)<br>Users     | ی<br>Brewery             | Retailer                                                                                                    |               |
| Record Managment                                                                                                    | Other Licensees | <b>C</b><br>Reports      | TI RTI                                                                                                    |               |
| The second second secon | Q<br>Vigilance  | E.<br>Revenue Management | Others                                                                                                    |               |

• user need to select license management.

| 🕐 Dashboar                      | d ~ 🛛 🔳 (           | CCTV ~         | 💵 Master Data        | ~            | E License Mo                                  | inagement ~                        | 🖉 🖉 Brand / Labe          | el Registration ~         | 🔗 Other Lice | ensees ~          | 🔏 Distillery ~          | 🗊 Bottling Unit 🗸                       | Q Wholesaler        | ~ 🗋 🍙    |                      |
|---------------------------------|---------------------|----------------|----------------------|--------------|-----------------------------------------------|------------------------------------|---------------------------|---------------------------|--------------|-------------------|-------------------------|-----------------------------------------|---------------------|----------|----------------------|
| EXISTING I                      | ICENSE              |                | and and              |              | Existing Licer                                | nse                                |                           |                           |              |                   |                         |                                         | License M           | anagemen | t > Existing Licens  |
| 10 -                            | ]                   |                |                      |              | Approved Lic<br>Expired Licen<br>License Rene | eenses<br>nses<br>ewal             | Start Date                | 16-Mar-2022               |              | End Date          | 16-Mar-2022             | License                                 | Types All<br>Searc  | h:       | - Search             |
| Ack. Receip<br>No. <del>•</del> | t Applicant<br>Name | Busine<br>Name | ss Applicant<br>Type | Арр          | LOI Expired L<br>Renewal Rea                  | icenses<br>juests pe               | License<br>Category       | License Form              | Status       | License<br>Number | Submitted Dat<br>& Time | <sup>e</sup> Pending at                 |                     | Action   | Download             |
| L2201298                        | venu singł          | RKD<br>PVT.LT  | D Individual         | Fres<br>Lice | License Modi<br>License Surre                 | fications →<br>rinç<br>ender       | <sup>g</sup> Bottling Uni | t A,L1-C,BWH-2)           | Forwarded    |                   | 16-Mar-2022<br>04:26 PM | SuperIntendent HC<br>(SuperIntendent HC | ) STE<br>Q)         | ۲        | <b>e</b>             |
| L2201296                        | NAGESH              | uì             | Individual           | Fres<br>Lice | License Susp<br>h issuance or<br>hse          | ension<br>Manuracturing<br>License | g Bottling Uni            | t L11 (L11,L1-<br>A,L1-C) | Forwarded    |                   | 16-Mar-2022<br>02:31 PM | Superintendent So<br>(Superintendent Zo | uth Zone<br>onal)   | ۲        | <b>e</b><br><b>e</b> |
| L2201295                        | NAGESH              | ui             | Individual           | Fres<br>Lice | h Issuance of<br>nse                          | Retail Sale<br>License             | Vends                     | L2                        | Submitted    |                   | 16-Mar-2022<br>01:03 PM | Deputy Commissio<br>(Deputy Commissio   | ner Shimla<br>oner) | ۲        | 88                   |
|                                 |                     |                |                      |              |                                               |                                    |                           |                           |              |                   |                         |                                         |                     | Previe   | Dus                  |

• from navigation bar, user required to select License management and choose License suspension as shown in above figure.

|                                     |                   |                           |                   |                                 |                         |                               |                 |                                   |                               | C-TEL IN                              | FOSYSTEM          | S PVT. LTD                |
|-------------------------------------|-------------------|---------------------------|-------------------|---------------------------------|-------------------------|-------------------------------|-----------------|-----------------------------------|-------------------------------|---------------------------------------|-------------------|---------------------------|
| 😲 Dashboard ~                       | E CCTV ~          | 💵 Master Data 🗸           | Licer             | nse Management                  | ✓ Ø Brand               | / Label Registr               | ation ~         | 🔗 Other Licensees 🗸               | 🔏 Distillery 🗸                | 🛃 Bottling Unit 🗸                     | Q Wholesaler ~    | 🔒 L1B/L1BB                |
| LICENSE SUSPER                      | NSION             |                           |                   |                                 |                         |                               |                 |                                   |                               |                                       | License Registrat | tion > License Suspension |
|                                     |                   |                           |                   |                                 |                         |                               |                 | Start Date 🛗                      | 16-Mar-2022                   | End Date                              | 16-Mar-2022       | Search                    |
| 10 -                                |                   |                           |                   |                                 |                         |                               |                 |                                   |                               |                                       | Search:           |                           |
| Acknowledgement<br>Receipt Number * | Applicant<br>Name | Business Name             | Applicant<br>Type | Application<br>Type             | License Type            | License<br>Category           | License<br>Form | License Number                    | Pendin                        | g at Viev                             | v Action          | Download                  |
| L2100061                            | Vasu<br>Badisa    | HIMACHAL<br>AUTOMATION    | Individual        | Fresh<br>Issuance of<br>License | Retail sale<br>License  | Bars                          | L3_IM           | 100061901521(Retail s<br>License) | ale                           | ۲                                     | Suspension Revol  | ed 🖶 🖶                    |
| L2100062                            | Vasu<br>Badisa    | HIMACHAL<br>AUTOMATION    | Individual        | Fresh<br>Issuance of<br>License | Retail sale<br>License  | Bars                          | L3_IM           | 100071901521(Retail s<br>License) | ale Deputy<br>Shimla<br>Commi | Commissioner 💿<br>(Deputy<br>ssioner) | Verify & Forw     | ard                       |
| L2100134                            | VENKATA<br>MAHESH | BEZAWADA<br>BOTTLING UNIT | Individual        | Fresh<br>Issuance of<br>License | Other State<br>Supplier | Finished<br>Goods<br>Supplier | IMP_L1B         |                                   |                               | ۲                                     | Suspension Revol  | ed 🖨                      |

• user required to click on verify and forward to proceed further as shown above.

| License Su        | spension/Cancellation                            | ×    |
|-------------------|--------------------------------------------------|------|
| Location*         | ZONAL OFFICE                                     | *    |
| Designation*      | Zonal Collector                                  | •    |
| Officer<br>Name * | Collector                                        | *    |
| Status*           | Forwarded                                        | ~    |
| Remarks*          | Please Enter Remarks Only Upto 498<br>Characters |      |
|                   | Sut                                              | omit |

- A pop-up will appear as License suspension/cancellation.
- User required to fill information as mentioned above.user need to Enter remarks and click on submit.

|   | 🕀 Dashboard ~                       | E CCTV ~          | 💵 Master Data 🗸           | 🖳 License M       | lanagement ~                    | 🔗 Brand / Labe          | l Registration  ~             | 🖉 Ott           | er Licensees 🗸           | 🔏 Distillery 🗸 | 🛃 Bottling Ur                                | iit ~ Q               | Wholesaler ~        | ان در المراجع (L1B/L1BB |
|---|-------------------------------------|-------------------|---------------------------|-------------------|---------------------------------|-------------------------|-------------------------------|-----------------|--------------------------|----------------|----------------------------------------------|-----------------------|---------------------|-------------------------|
| L | ICENSE SUSPEN                       | ISION             |                           |                   |                                 |                         |                               |                 |                          |                |                                              |                       | License Registratio | n > License Suspension  |
|   |                                     |                   |                           |                   |                                 |                         |                               |                 | Start Date 🛗             | 16-Mar-2022    | End Do                                       | ate 🛗 1               | 16-Mar-2022         | Search                  |
|   | 10 •                                |                   |                           |                   |                                 |                         |                               |                 |                          |                |                                              |                       | Search:             |                         |
|   | Acknowledgement<br>Receipt Number * | Applicant<br>Name | Business Name             | Applicant<br>Type | Application<br>Type             | License Type            | License<br>Category           | License<br>Form | License Numbe            | r              | Pending at                                   | View                  | Action              | Download                |
|   | L2100061                            | Vasu<br>Badisa    | HIMACHAL<br>AUTOMATION    | Individual        | Fresh<br>Issuance of<br>License | Retail sale<br>License  | Bars                          | L3_IM           | 100061901521<br>License) | Retail sale    |                                              | <ul> <li>P</li> </ul> | Suspension Revoke   | 1 <b>8 8</b>            |
|   | L2100062                            | Vasu<br>Badisa    | HIMACHAL<br>AUTOMATION    | Individual        | Fresh<br>Issuance of<br>License | Retail sale<br>License  | Bars                          | L3_IM           | 100071901521<br>License) | Retail sale    | Collector South<br>Zone (Zonal<br>Collector) | ۲                     | In Process          | Ð                       |
|   | L2100134                            | VENKATA<br>MAHESH | BEZAWADA<br>BOTTLING UNIT | Individual        | Fresh<br>Issuance of<br>License | Other State<br>Supplier | Finished<br>Goods<br>Supplier | IMP_L1B         |                          |                |                                              | <ul> <li>Q</li> </ul> | Suspension Revoke   | ed 🖨                    |

• The application successfully submitted to Zonal office collector will be displayed in above page.

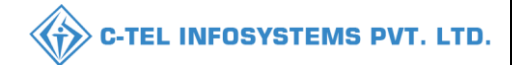

### **Collector Login:**

• After application forwarded from District office, now collector need to forward application.

|                                      | We<br>Please log                          | int                     |                      |
|--------------------------------------|-------------------------------------------|-------------------------|----------------------|
|                                      | User Name                                 |                         | 4                    |
| Department of State Taxes and Excise | Password                                  |                         | ۲                    |
| Government of Himachal Pradesh       | Verification Code *                       | 34785                   | Get a new code       |
|                                      | Enter Verification Code                   |                         | U                    |
|                                      |                                           |                         | Forgot password?     |
|                                      | 2                                         | Login                   |                      |
| And Hill Area .                      | ➔ Vigilance & Enforcement                 | → RTI                   |                      |
|                                      | → Track Status                            | → EoDB Da               | shboard              |
|                                      | ➔ Download User Manuals                   | → Third Pa              | rty Verification     |
|                                      | ➔ Download Application Forms              | → Excise D:             | ashboard             |
| A LAR MERINAL TARAN                  | ➔ Download SOP Documents                  | > Activity              | lideos               |
|                                      | ➔ Frequently Asked Questions              | > Download              | APK                  |
| and the here the second second       | Don't hav                                 | e an account? Sign U    | ·p                   |
|                                      | Helpdesk Number: 91820579-7<br>91820594-2 | 3/74/78,9182058<br>8/38 | <b>30-40/70/82</b> , |

• User required to provide valid credentials and click on Login button.

| A A | E<br>Master Data | (1)<br>Dashboard         | E<br>License Management      | C<br>Brand / Label Registration |  |
|-----|------------------|--------------------------|------------------------------|---------------------------------|--|
|     | E<br>Distillery  | Bottling Units           | (interstation)<br>Wholesaler | EL1B/L1BB Wholesaler            |  |
|     | O)<br>Users      | لي<br>Brewery            | <b>E</b><br>Winery           | Retailer                        |  |
| 200 | Record Managment | Reports                  | RTI                          | Dependence Appeals & Revisions  |  |
|     | Q<br>Vigilance   | E.<br>Revenue Management | Others                       |                                 |  |

• User must click on License Management as shown in above screen.

|                       |                   |                  |                   |                |                                                       |                              |                     |                               |            |                   |                          | C-TEL INF                                | OSYSTE              | MS P      | VT. LTI          |
|-----------------------|-------------------|------------------|-------------------|----------------|-------------------------------------------------------|------------------------------|---------------------|-------------------------------|------------|-------------------|--------------------------|------------------------------------------|---------------------|-----------|------------------|
| 🕑 Dashboard ~         |                   | TV ~ [           | 💵 Master Data     | ~              | 🖳 License Manag                                       | gement ~                     | 🖉 Brand / Label     | Registration ~                | Other Lice | ensees ~          | 출 Distillery ~           | 🔜 Bottling Unit 🗸                        | Q Wholesaler        |           | L1B/L1BB         |
| EXISTING LICE         | ENSE              |                  | AA                |                | Existing License                                      |                              |                     |                               |            |                   |                          | . 20                                     | License Me          | inagement | > Existing Licer |
| 10 -                  |                   |                  |                   |                | Approved Licens<br>Expired Licenses<br>License Renewa | ies<br>I                     | Start Date          | 16-Mar-2022                   |            | End Date          | 16-Mar-2022              | License T                                | ypes All<br>Search  | υ.        | - Search         |
| Ack. Receipt<br>No. ↓ | Applicant<br>Name | Business<br>Name | Applicant<br>Type | Арр            | LOI Expired Licer<br>Renewal Reques                   | nses<br>sts                  | License<br>Category | License Form                  | Status     | License<br>Number | Submitted Date<br>& Time | Pending at                               |                     | Action    | Download         |
| L2201298              | venu singh        | RKD<br>PVT.LTD   | Individual        | Fres<br>Lice   | License Modifica<br>License Surrende                  | ring ring                    | Bottling Unit       | L11 (L11,L1-<br>A,L1-C,BWH-2) | Forwarded  |                   | 16-Mar-2022<br>04:26 PM  | SuperIntendent HQ<br>(SuperIntendent HC  | STE<br>2)           | ۲         | <b>8 8</b>       |
| L2201296              | NAGESH            | ui               | Individual        | Frest          | License Suspens<br>n issuance or Ma<br>ise Lice       | ion<br>anuracturing<br>cense | Bottling Unit       | L11 (L11,L1-<br>A,L1-C)       | Forwarded  |                   | 16-Mar-2022<br>02:31 PM  | Superintendent Sou<br>(Superintendent Zo | uth Zone<br>nal)    | ۲         | <b>8 8</b>       |
| L2201295              | NAGESH            | ui               | Individual        | Fresh<br>Licer | n Issuance of Re<br>Ise Lia                           | etail Sale<br>cense          | Vends               | L2                            | Submitted  |                   | 16-Mar-2022<br>01:03 PM  | Deputy Commission<br>(Deputy Commission  | ner Shimla<br>oner) | ۲         | 88               |
|                       |                   |                  |                   |                |                                                       |                              |                     |                               |            |                   |                          |                                          |                     | Previo    | us Next          |

 $\rightarrow$  from navigation bar user required to select License management and choose License suspension.

|   | 🕀 Dashboard ~                       | 💵 Master Date     | a 🗸 🖪 License I           | Management ~      | 🖉 Brand / I                     | _abel Registration ~    | 🛃 Disti                       | illery ~        | 虱 Bottling Unit ~           | Q Wholesaler                | ~ 🔒 Li                                      | LB/L1BB Whol | esale 🗸 🖪 🕻      | Winery ~     | 의 User             |
|---|-------------------------------------|-------------------|---------------------------|-------------------|---------------------------------|-------------------------|-------------------------------|-----------------|-----------------------------|-----------------------------|---------------------------------------------|--------------|------------------|--------------|--------------------|
| L | ICENSE SUSPEN                       | SION              |                           |                   |                                 |                         |                               |                 |                             |                             |                                             |              | License Re       | gistration > | License Suspension |
|   |                                     |                   |                           |                   |                                 |                         |                               | Start Da        | te 🛗 16-Mar-202             | 22                          | End Date                                    | 16-Mar-2     | 022              | Search       | 80                 |
|   | 10 •                                |                   |                           |                   |                                 |                         |                               |                 |                             |                             |                                             |              | Sea              | rch:         |                    |
|   | Acknowledgement<br>Receipt Number * | Applicant<br>Name | Business Name             | Applicant<br>Type | Application<br>Type             | License Type            | License<br>Category           | License<br>Form | License Number              | P                           | ending at                                   | View         | Action           |              | Download           |
|   | L2100061                            | Vasu<br>Badisa    | HIMACHAL<br>AUTOMATION    | Individual        | Fresh<br>Issuance of<br>License | Retail sale<br>License  | Bars                          | L3_IM           | 100061901521(Re<br>License) | tail sale                   |                                             | ۲            | Suspension Revol | ed           | <b>8 8</b>         |
|   | L2100062                            | Vasu<br>Badisa    | HIMACHAL<br>AUTOMATION    | Individual        | Fresh<br>Issuance of<br>License | Retail sale<br>License  | Bars                          | L3_IM           | 100071901521(Re<br>License) | C<br>tail sale S<br>(Z<br>C | ollector<br>outh Zone<br>Ional<br>ollector) | ۲            | Conduct Case     | Hearing      | Ð                  |
|   | L2100134                            | VENKATA<br>MAHESH | BEZAWADA<br>BOTTLING UNIT | Individual        | Fresh<br>Issuance of<br>License | Other State<br>Supplier | Finished<br>Goods<br>Supplier | IMP_L1B         |                             |                             |                                             | ۲            | Suspension Revol | ed           | Ð                  |

- User need to click on Conduct case Hearing as shown above.
- A pop-up will appear as Case hearing as shown below
- Click on Explanation and select either accepted / not accepted

| ccepted case:                              |   |                                                        |     | C-TEL INFOSYSTE | /IS PVT. L |
|--------------------------------------------|---|--------------------------------------------------------|-----|-----------------|------------|
| Case Hearing                               |   | ×                                                      |     |                 |            |
| Reason for Suspension                      | : | SUSPEND LICENSE                                        | -   |                 |            |
| Remark by Applicant Licensee               | : | fdjh                                                   |     |                 |            |
| Remark by Chopal Officer                   | : | dfghjk                                                 |     |                 |            |
| Remark by Assistant<br>Commissioner Shimla | : | wghjjwergh                                             |     | last            |            |
| Remark by Deputy Commissioner<br>Shimla    | : | fghm                                                   | Sei | lect            |            |
| Explanation Accepted?*                     | : | Select *                                               |     |                 |            |
| Remarks*                                   | : | Please Provide Explanation Only Upto<br>498 characters | Sel | ect             |            |
|                                            |   |                                                        | Ac  | cepted          |            |
|                                            |   | Cancel                                                 | Not | t Accepted      |            |

• User required to click on explanation accepted as shown in above figure and from dropdown user need to select accepted for accepted case as shown in above figure.

| Case Hearing                               |   | ×                                                      |
|--------------------------------------------|---|--------------------------------------------------------|
| Reason for Suspension                      | : | SUSPEND LICENSE                                        |
| Remark by Applicant Licensee               | : | fdjh                                                   |
| Remark by Chopal Officer                   | : | dfghjk                                                 |
| Remark by Assistant<br>Commissioner Shimla | : | wghjjwergh                                             |
| Remark by Deputy Commissioner<br>Shimla    | : | fghm                                                   |
| Explanation Accepted?*                     | : | Accepted                                               |
| Warning*                                   | : | Choose Files No file chosen                            |
| Issue Warning?*                            | : | ® Yes ○ No                                             |
| Remarks*                                   | : | Please Provide Explanation Only Upto<br>498 characters |
|                                            |   | Cancel Submit                                          |

- After accepting the hearing, user required to click on choose file and upload the warning file
- User need to Click on yes/no for issue warning
- User required to Enter remarks and click on submit.

#### **\*\***The Request of License suspension will be directly revoked **\*\***

# Not Accepted case :

- A pop-up will appear as Case hearing as shown below. Click on Explanation and select not accepted,
- When you select not accepted few more fields will appear as shown

| Case Hearing                               |   | ×               |
|--------------------------------------------|---|-----------------|
| Reason for Suspension                      | : | SUSPEND LICENSE |
| Remark by Applicant Licensee               | : | fdjh            |
| Remark by Chopal Officer                   | : | dfghjk          |
| Remark by Assistant<br>Commissioner Shimla | : | wghjjwergh      |
| Remark by Deputy Commissioner<br>Shimla    | : | fghm            |
| Explanation Accepted?*                     | : | Not Accepted *  |
| Impose Penalty*                            | : | Select .        |
| Remarks*                                   | : |                 |
|                                            |   | Select          |
|                                            |   | Yes             |
|                                            |   | No              |

| Not Accepted |  |
|--------------|--|
|              |  |
| Select       |  |
| Accepted     |  |
| Not Accepted |  |

C-TEL INFOSYSTEMS PVT. LTD.

| Case Hearing                               |   |                 | × |
|--------------------------------------------|---|-----------------|---|
| Reason for Suspension                      | : | SUSPEND LICENSE |   |
| Remark by Applicant Licensee               | : | fdjh            |   |
| Remark by Chopal Officer                   | : | dfghjk          |   |
| Remark by Assistant<br>Commissioner Shimla | : | wghjjwergh      |   |
| Remark by Deputy Commissioner<br>Shimla    | : | fghm            |   |
| Explanation Accepted?*                     | : | Not Accepted    | • |
| Impose Penalty*                            | : | Yes             | • |
| License to be cancelled?*                  | : | ●Yes ONo        |   |
| Penalty Amount(Rs.)*                       | : | 10000           |   |
| Remarks*                                   | : | api             |   |
|                                            |   | Cancel Submit   |   |

- User can select yes/no if user wants to impose penality.
- User required to Enter penality amount and remarks
- Click on submit after completing fields

|                                    |                     |                           |                   |                                 |                         |                               |                 |                               |                                  | C-TEL                                    | NFOS                  | YSTEMS F             | VT. LTD            |
|------------------------------------|---------------------|---------------------------|-------------------|---------------------------------|-------------------------|-------------------------------|-----------------|-------------------------------|----------------------------------|------------------------------------------|-----------------------|----------------------|--------------------|
| Dashboard ~                        | 💵 Master Dat        | a 🗸 🔳 🖽 License           | Management ~      | Brand /                         | Label Registration      | ~ 🔏 Dist                      | illery ~        | 🛃 Bottling Unit 🗸             | Q Wholesaler ~                   | 🝙 L1B/L1BB                               | Wholesale ~           | 📓 Winery ~           | 있 User 🔊           |
| LICENSE SUSPE                      | NSION               | A AB                      |                   |                                 |                         |                               |                 |                               |                                  | .3                                       | Li                    | cense Registration > | License Suspensior |
|                                    |                     |                           |                   |                                 |                         |                               | Start Da        | te 🛗 16-Mar-202               | 2 End                            | Date 🛗 16-                               | Mar-2022              | Search               | ₽ 🗅                |
| 10 💌                               |                     |                           |                   |                                 |                         |                               |                 |                               |                                  |                                          |                       | Search:              |                    |
| Acknowledgemen<br>Receipt Number • | t Applicant<br>Name | Business Name             | Applicant<br>Type | Application<br>Type             | License Type            | License<br>Category           | License<br>Form | License Number                | Pendir                           | ng at                                    | View                  | Action               | Download           |
| L2100061                           | Vasu<br>Badisa      | HIMACHAL<br>AUTOMATION    | Individual        | Fresh<br>Issuance of<br>License | Retail sale<br>License  | Bars                          | L3_IM           | 100061901521(Rete<br>License) | ail sale                         |                                          | <ul> <li>P</li> </ul> | Suspension Revoked   | 88                 |
| L2100062                           | Vasu<br>Badisa      | HIMACHAL<br>AUTOMATION    | Individual        | Fresh<br>Issuance of<br>License | Retail sale<br>License  | Bars                          | L3_IM           | 100071901521(Rete<br>License) | ail sale Deput<br>Shimla<br>Comm | y Commissioner<br>a (Deputy<br>issioner) | ۲                     | In Process           | Ð                  |
| L2100134                           | VENKATA<br>MAHESH   | BEZAWADA<br>BOTTLING UNIT | Individual        | Fresh<br>Issuance of<br>License | Other State<br>Supplier | Finished<br>Goods<br>Supplier | IMP_L1B         |                               |                                  |                                          | <ul> <li>P</li> </ul> | Suspension Revoked   | Ð                  |

• The successfully forwarded License suspension application will be displayed as shown in above figure.

# **Deputy Commissioner Login:**

|                                      | We<br>Please login                            | come!<br>a to your account     |
|--------------------------------------|-----------------------------------------------|--------------------------------|
|                                      | User Name                                     | Δ.                             |
| Department of State Taxes and Excise | Password                                      | ۲                              |
| Government of Himachal Pradesh       | Verification Code *                           | 34785 Get a new code           |
|                                      | Enter Verification Code                       | U                              |
|                                      |                                               | Forgot password?               |
|                                      |                                               | Login                          |
| A CALL MILLING                       | ➔ Vigilance & Enforcement                     | → RTI                          |
|                                      | → Track Status                                | ➔ EoDB Dashboard               |
|                                      | ➔ Download User Manuals                       | ➔ Third Party Verification     |
|                                      | ➔ Download Application Forms                  | → Excise Dashboard             |
|                                      | → Download SOP Documents                      | → Activity Videos              |
| ALL AND AND ALL AREAS                | ➔ Frequently Asked Questions                  | ➔ Download APK                 |
| the to be an an an an and            | Don't have a                                  | n account? Sign Up             |
| the second second second second      | Helpdesk Number: 91820579-73/<br>91820594-28/ | 74/78,91820580-40/70/82,<br>38 |

• User required to Enter user name, password, verification code, then after filling the credentials click on Login.

|     |                                                                                                    |                  |                      | C-TEL INFOSY              | STEMS PVT. LTD |
|-----|----------------------------------------------------------------------------------------------------|------------------|----------------------|---------------------------|----------------|
| A A | Aaster Data                                                                                                    | Q<br>cctv        | (1)<br>Dashboard     | िहा<br>License Management |                |
|     | C<br>Brand / Label Registration                                                                                                    | ی<br>Distillery  | E Bottling Units     | <b>R</b><br>Wholesaler    |                |
|     | EL1B/L1BB Wholesaler                                                                                                    | O)<br>Users      | Brewery              | E E<br>Retailer           |                |
|     | Record Managment                                                                                                    | Conter Licensees | <b>P</b><br>Reports  | RTI                       |                |
|     | The second second secon | Q<br>Vigilance   | E Revenue Management | Others                    |                |

• User need to select license management.

|   | 🕕 Dashboard 🗸                    | CC 🔝              | .TV ~           | 💵 Master Data       | ~              | 🔄 License Mo                                   | anagement ~                  | <  | Brand / Label I     | Registration ~                | Ø Other Lice | ensees v          | 🛃 Distillery ~           | 🛃 Bottling Unit 🗸                       | Q Wholeso           | iler 🗸 👔   |                      |
|---|----------------------------------|-------------------|-----------------|---------------------|----------------|------------------------------------------------|------------------------------|----|---------------------|-------------------------------|--------------|-------------------|--------------------------|-----------------------------------------|---------------------|------------|----------------------|
| E | XISTING LIC                      | ENSE              |                 | A Star              |                | Existing Licer                                 | nse                          |    |                     |                               |              |                   |                          |                                         | Licens              | e Manageme | nt > Existing Licens |
|   | 10 •                             |                   |                 |                     |                | Approved Lice<br>Expired Licer<br>License Rene | censes<br>nses<br>ewal       |    | Start Date          | 16-Mar-2022                   |              | End Date          | 16-Mar-2022              | License                                 | Types All           | earch:     | Search               |
|   | Ack. Receipt<br>No. <del>•</del> | Applicant<br>Name | Busines<br>Name | s Applicant<br>Type | Арр            | LOI Expired L<br>Renewal Rec                   | licenses<br>quests           |    | License<br>Category | License Form                  | Status       | License<br>Number | Submitted Date<br>& Time | <sup>e</sup> Pending at                 |                     | Action     | Download             |
|   | L2201298                         | venu singh        | RKD<br>PVT.LTD  | ) Individual        | Fres<br>Lice   | License Modi<br>License Surre                  | ifications →<br>rin<br>ender | ıg | Bottling Unit       | L11 (L11,L1-<br>A,L1-C,BWH-2) | Forwarded    |                   | 16-Mar-2022<br>04:26 PM  | SuperIntendent HC<br>(SuperIntendent H  | ) STE<br>Q)         | ۲          | <b>+ +</b>           |
|   | L2201296                         | NAGESH            | ui              | Individual          | Fresl<br>Licer | License Susp<br>i issuance or<br>ise           | Manuracturin<br>License      | ıg | Bottling Unit       | L11 (L11,L1-<br>A,L1-C)       | Forwarded    |                   | 16-Mar-2022<br>02:31 PM  | Superintendent So<br>(Superintendent Zo | uth Zone<br>onal)   | ۲          | <b>++</b>            |
|   | L2201295                         | NAGESH            | ui              | Individual          | Fres<br>Licer  | n Issuance of<br>Ise                           | Retail Sale<br>License       |    | Vends               | L2                            | Submitted    |                   | 16-Mar-2022<br>01:03 PM  | Deputy Commissio<br>(Deputy Commissio   | ner Shimla<br>oner) | ۲          | 88                   |
|   |                                  |                   |                 |                     |                |                                                |                              |    |                     |                               |              |                   |                          |                                         |                     | Prev       | ious Next            |

• from navigation bar, user required to select License management and choose License suspension.

|                                     |                   |                           |                   |                                 |                         |                               |                 |                                    | 🥢 c-                                             | TEL INF                | OSYSTEM             | 5 PVT. LTD             |
|-------------------------------------|-------------------|---------------------------|-------------------|---------------------------------|-------------------------|-------------------------------|-----------------|------------------------------------|--------------------------------------------------|------------------------|---------------------|------------------------|
| 🕘 Dashboard 🗸                       | E CCTV ~          | 🔳 Master Data 🗸           | Licer             | nse Management                  | ~                       | /Label Registr                | ation ~         | 🤣 Other Licensees 🗸                | 🔏 Distillery ~ 🛛 🛃 B                             | ottling Unit 🗸         | Q Wholesaler ~      | 🝙 L1B/L1BB             |
| LICENSE SUSPE                       | ISION             | at a                      |                   |                                 |                         |                               |                 |                                    |                                                  |                        | License Registratio | n > License Suspension |
|                                     |                   |                           |                   |                                 |                         |                               |                 | Start Date 🗎 1                     | 6-Mar-2022                                       | End Date               | 16-Mar-2022         | Search                 |
| 10 •                                |                   |                           |                   |                                 |                         |                               |                 |                                    |                                                  |                        | Search:             |                        |
| Acknowledgement<br>Receipt Number * | Applicant<br>Name | Business Name             | Applicant<br>Type | Application<br>Type             | License Type            | License<br>Category           | License<br>Form | License Number                     | Pending at                                       | View                   | Action              | Download               |
| L2100061                            | Vasu<br>Badisa    | HIMACHAL<br>AUTOMATION    | Individual        | Fresh<br>Issuance of<br>License | Retail sale<br>License  | Bars                          | L3_IM           | 100061901521(Retail sa<br>License) | le                                               | ۲                      | Suspension Revoked  | <b>8</b> 8             |
| L2100062                            | Vasu<br>Badisa    | HIMACHAL<br>AUTOMATION    | Individual        | Fresh<br>Issuance of<br>License | Retail sale<br>License  | Bars                          | L3_IM           | 100071901521(Retail sa<br>License) | le Deputy Comm<br>Shimla (Deput<br>Commissioner) | issioner 💿 🤇<br>y<br>) | Verify & Forwar     | d 🔒                    |
| L2100134                            | VENKATA<br>MAHESH | BEZAWADA<br>BOTTLING UNIT | Individual        | Fresh<br>Issuance of<br>License | Other State<br>Supplier | Finished<br>Goods<br>Supplier | IMP_L1B         |                                    |                                                  | ۲                      | Suspension Revoked  | 8                      |

• User required to click on verify and forward as shown in above figure.

| License Su        | uspension/Cancellation                           | ×  |  |  |  |  |  |  |  |
|-------------------|--------------------------------------------------|----|--|--|--|--|--|--|--|
| Location*         | DISTRICT OFFICE                                  |    |  |  |  |  |  |  |  |
| Designation*      | Assistant Commissioner                           | *  |  |  |  |  |  |  |  |
| Officer<br>Name * | Assistant Shimla                                 | *  |  |  |  |  |  |  |  |
| Status*           | Forwarded                                        | ~  |  |  |  |  |  |  |  |
| Remarks*          | Please Enter Remarks Only Upto 498<br>Characters | // |  |  |  |  |  |  |  |
|                   |                                                  |    |  |  |  |  |  |  |  |

- A pop-up will appear as License suspension/cancellation.
- User required to Enter remarks and click on submit.

|   | 🚯 Dashboard 🗸 🚺                     | 🖪 ССТV –          | 💵 Master Data 🗸           | 🗈 Licen           | se Management 🗸                 | / 🖉 Brand /             | Label Registra                | tion ~          | 🔗 Other Licensees 🗸             | 🛃 Distillery 🗸                          | 🗟 Bottling Unit                               | × [@ | Wholesaler ~         | 🗟 L1B/L1BB 🔊 es      |
|---|-------------------------------------|-------------------|---------------------------|-------------------|---------------------------------|-------------------------|-------------------------------|-----------------|---------------------------------|-----------------------------------------|-----------------------------------------------|------|----------------------|----------------------|
| L | ICENSE SUSPENS                      | ION               |                           |                   |                                 |                         |                               |                 |                                 |                                         |                                               | -    | License Registration | > License Suspension |
|   |                                     |                   |                           |                   |                                 |                         |                               |                 | Start Date 🛗                    | 16-Mar-2022                             | End Date                                      | 16   | -Mar-2022            | Search               |
|   | 10 -                                |                   |                           |                   |                                 |                         |                               |                 |                                 |                                         |                                               |      | Search:              |                      |
|   | Acknowledgement<br>Receipt Number * | Applicant<br>Name | Business Name             | Applicant<br>Type | Application<br>Type             | License Type            | License<br>Category           | License<br>Form | License Number                  | Pendi                                   | ng at                                         | View | Action               | Download             |
|   | L2100061                            | Vasu<br>Badisa    | HIMACHAL<br>AUTOMATION    | Individual        | Fresh<br>Issuance of<br>License | Retail sale<br>License  | Bars                          | L3_IM           | 100061901521(Retail<br>License) | l sale                                  |                                               | • •  | Suspension Revoke    | d ₽₽                 |
|   | L2100062                            | Vasu<br>Badisa    | HIMACHAL<br>AUTOMATION    | Individual        | Fresh<br>Issuance of<br>License | Retail sale<br>License  | Bars                          | L3_IM           | 100071901521(Retail<br>License) | Assist<br>I sale Comm<br>(Assis<br>Comm | ant<br>hissioner Shimla<br>tant<br>hissioner) | ۲    | In Process           | Ð                    |
|   | L2100134                            | VENKATA<br>MAHESH | BEZAWADA<br>BOTTLING UNIT | Individual        | Fresh<br>Issuance of<br>License | Other State<br>Supplier | Finished<br>Goods<br>Supplier | IMP_L1B         |                                 |                                         |                                               | ۲    | Suspension Revoke    | d 🖨                  |

The forwarded application of License suspension will be displayed in above figure.

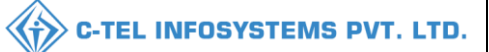

#### Assistant commissioner Login:

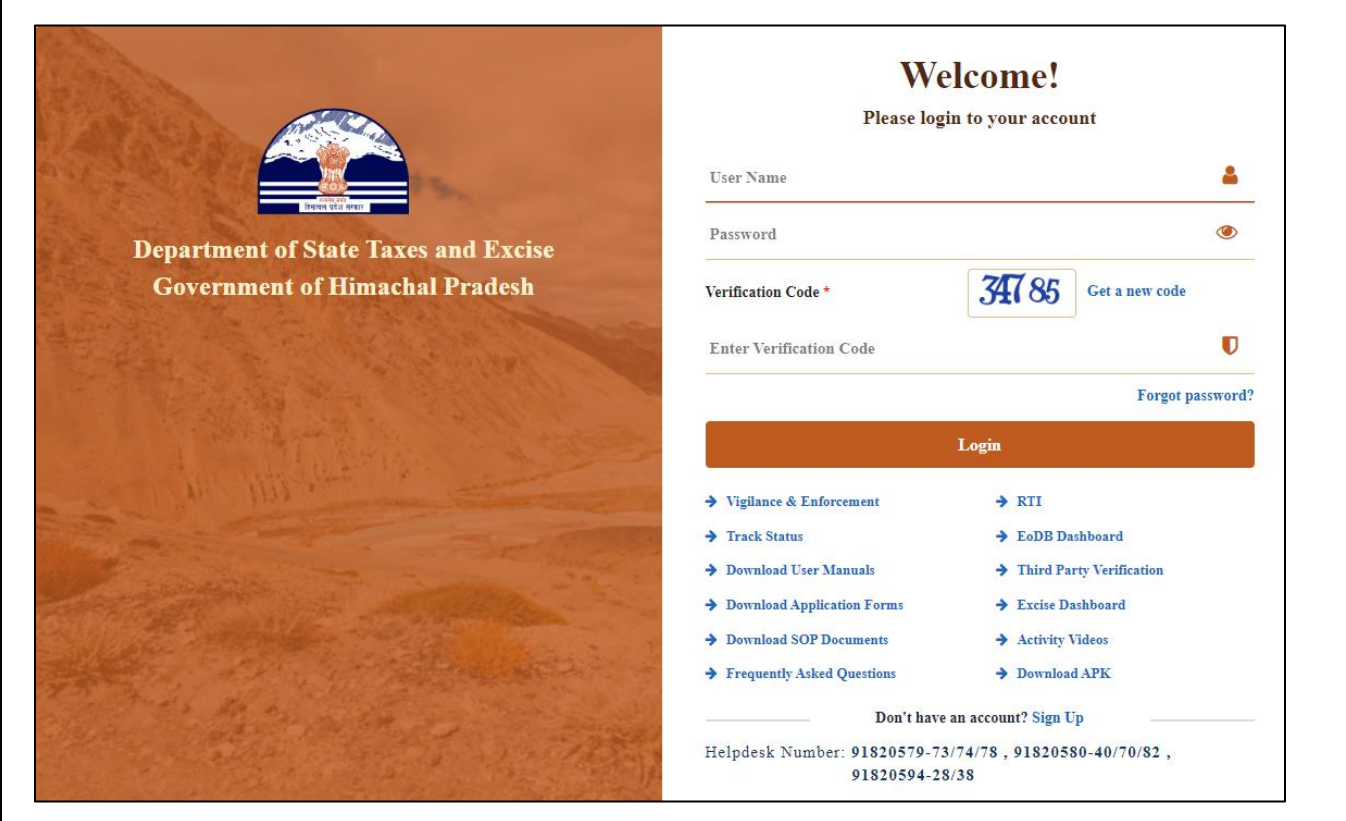

• User required to Enter user name, password, verification code, then after filling the credentials click on Login.

| <b>L</b><br>Master Data | (1)<br>Dashboard                                                                                                    | License Management | C<br>Brand / Label Registration |  |
|-------------------------|----------------------------------------------------------------------------------------------------|--------------------|---------------------------------|--|
| ي<br>Distillery         | E Bottling Units                                                                                                    | (R)<br>Wholesaler  | EL1B/L1BB Wholesaler            |  |
| O)<br>Users             | الح<br>Brewery                                                                                                    | E                  | C?<br>Reports                   |  |
| TI RTI                  | The second second secon | Q<br>Vigilance     | Revenue Management              |  |
| <b>I</b><br>Others      |                                                                                                    |                    |                                 |  |

• User need to select license management.

| & Brewe         | ္ Users ~      | â L1B/L1BB Wholesale ∨                                   | Q Wholesaler ~            | ing Unit ~        | 🛃 Bottlir | 🔏 Distillery ~                | Registration ~      | 🔗 Brand / Label          | icense Management 🗸                              | •      | ıster Data 🗸     | Y 🔚 Mo            | ) Dashboard                      |
|-----------------|----------------|----------------------------------------------------------|---------------------------|-------------------|-----------|-------------------------------|---------------------|--------------------------|--------------------------------------------------|--------|------------------|-------------------|----------------------------------|
| nent > Existing | icense Manager | 1                                                        |                           |                   |           |                               |                     |                          | sting License                                    |        |                  | ENSE              |                                  |
| • Sea           | Il Sourch:     | License Types A                                          | 16-Mar-2022               | End Date          | 2         | 16-Mar-202                    | Start Date          |                          | proved Licenses<br>ired Licenses<br>ense Renewal |        |                  |                   | 10 -                             |
| Download        | Action         | Pending at                                               | Submitted<br>Date & Time  | License<br>Number | Status    | License Form                  | License<br>Category | License Type             | Expired Licenses<br>newal Requests               | A<br>T | Business<br>Name | Applicant<br>Name | Ack. Receipt<br>No. <del>v</del> |
| 888<br>88       | ۲              | Assistant Commissioner Shimla<br>Assistant Commissioner) | 16-Mar-2022 .<br>04:26 PM |                   | Forwarded | L11 (L11,L1-<br>A,L1-C,BWH-2) | Bottling<br>Unit    | Manufacturing<br>License | ense Modifications +<br>ense Surrender           | h      | RKD<br>PVT.LTD   | venu singh        | L2201298                         |
| 888             | ۲              | Superintendent South Zone                                | 16-Mar-2022<br>02:31 PM   |                   | Forwarded | L11 (L11,L1-<br>A I 1-C)      | Bottling<br>Unit    | Manufacturing<br>License | ense Suspension                                  | Insi   | ui               | NAGESH            | L2201296                         |

#### • from navigation bar select License management and choose License suspension

| Dashboard ~                       | Master Data       | 1 ~ 🛛 🖽 License           | Management ~      | 🖉 Brand ,                       | /Label Registration     | - 🔏 Di                        | istillery ~     | 🛃 Bottling Unit 🗸             | Q Wholesaler ~                                   | 🝙 L1B/L1BB W                           | /holesale ~ | 은 Users ~            | 💰 Brewe 🔊          |
|-----------------------------------|-------------------|---------------------------|-------------------|---------------------------------|-------------------------|-------------------------------|-----------------|-------------------------------|--------------------------------------------------|----------------------------------------|-------------|----------------------|--------------------|
| LICENSE SUSPE                     | NSION             |                           |                   |                                 |                         |                               |                 |                               |                                                  |                                        | u           | cense Registration > | License Suspension |
|                                   |                   |                           |                   |                                 |                         |                               | Start [         | Date 16-Mar-20                | 22 End                                           | Date 🛗 16-M                            | ar-2022     | Search               | ₽₿                 |
| 10 •                              |                   |                           |                   |                                 |                         |                               |                 |                               |                                                  |                                        |             | Search:              |                    |
| Acknowledgement<br>Receipt Number | Applicant<br>Name | Business Name             | Applicant<br>Type | Application<br>Type             | License Type            | License<br>Category           | License<br>Form | License Number                | Pending                                          | at \                                   | /iew /      | Action               | Download           |
| L2100061                          | Vasu<br>Badisa    | HIMACHAL<br>AUTOMATION    | Individual        | Fresh<br>Issuance of<br>License | Retail sale<br>License  | Bars                          | L3_IM           | 100061901521(Reta<br>License) | il sale                                          | (                                      | • •         | Suspension Revoked   | 88                 |
| L2100062                          | Vasu<br>Badisa    | HIMACHAL<br>AUTOMATION    | Individual        | Fresh<br>Issuance of<br>License | Retail sale<br>License  | Bars                          | L3_IM           | 100071901521(Reta<br>License) | Assistar<br>il sale Commis<br>(Assista<br>Commis | nt (<br>sioner Shimla<br>nt<br>sioner) |             | Verify & Forward     | 8                  |
| L2100134                          | VENKATA<br>MAHESH | BEZAWADA<br>BOTTLING UNIT | Individual        | Fresh<br>Issuance of<br>License | Other State<br>Supplier | Finished<br>Goods<br>Supplier | IMP_L1B         |                               |                                                  | (                                      | • •         | Suspension Revoked   | 8                  |

# • User required to click on verify and forwarded as shown in above figure.

| License St        | uspension/Cancellation                           | ×    |
|-------------------|--------------------------------------------------|------|
| Location*         | CIRCLE OFFICE                                    | ~    |
| Designation*      | State Tax and Excise Officer                     | *    |
| Officer<br>Name * | Chopal                                           | *    |
| Status*           | Forwarded                                        | ~    |
| Remarks*          | Please Enter Remarks Only Upto 498<br>Characters | //   |
|                   | Forw                                             | vard |

- A pop-up will appear as License suspension/cancellation.
- User need to Enter remarks and click on submit.

|                                     |                   |                           |                   |                                 |                         |                               |                 |                                      | С-т                                      | EL INFOS              | YSTEMS              | PVT. LTD           |
|-------------------------------------|-------------------|---------------------------|-------------------|---------------------------------|-------------------------|-------------------------------|-----------------|--------------------------------------|------------------------------------------|-----------------------|---------------------|--------------------|
| 🕲 Dashboard ~                       | 🖭 Master Data     | ✓ 🔄 License M             | anagement ~       | 🖉 Brand / Lat                   | el Registration 🗸       | 🛃 Distillery                  | · ~ 🛛 🖪 E       | Bottling Unit 🗸 🛛 Q Whol             | esaler ~ 🛛 🝙 L1                          | B/L1BB Wholesale ~    | en Users ~          | 💰 Brewe 🔪          |
| LICENSE SUSPEN                      | ISION             |                           |                   |                                 |                         |                               |                 |                                      |                                          |                       | icense Registration | License Suspension |
| r<br>I                              |                   |                           |                   |                                 |                         |                               | Start Date      | 16-Mar-2022                          | End Date                                 | 16-Mar-2022           | Search              | 8 🛛                |
| 10 -                                |                   |                           |                   |                                 |                         |                               |                 |                                      |                                          |                       | Search:             |                    |
| Acknowledgement<br>Receipt Number * | Applicant<br>Name | Business Name             | Applicant<br>Type | Application<br>Type             | License Type            | License<br>Category           | License<br>Form | License Number                       | Pending at                               | : View                | Action              | Download           |
| L2100061                            | Vasu<br>Badisa    | HIMACHAL<br>AUTOMATION    | Individual        | Fresh<br>Issuance of<br>License | Retail sale<br>License  | Bars                          | L3_IM           | 100061901521(Retail sale<br>License) | 2                                        | <ul> <li>P</li> </ul> | Suspension Revoked  | 88                 |
| L2100062                            | Vasu<br>Badisa    | HIMACHAL<br>AUTOMATION    | Individual        | Fresh<br>Issuance of<br>License | Retail sale<br>License  | Bars                          | L3_IM           | 100071901521(Retail sale<br>License) | Chopal Off<br>(State Tax<br>Excise Offic | and<br>cer)           | In Process          | Ð                  |
| L2100134                            | VENKATA<br>MAHESH | BEZAWADA<br>BOTTLING UNIT | Individual        | Fresh<br>Issuance of<br>License | Other State<br>Supplier | Finished<br>Goods<br>Supplier | IMP_L1B         |                                      |                                          | P                     | Suspension Revoked  | 8                  |

• The License suspension application will be displayed as shown in above figure. **Circle Officer:** 

|                                                                                                    | Welcome!<br>Please login to your account                                                                               |
|----------------------------------------------------------------------------------------------------|----------------------------------------------------------------------------------------------------|
|                                                                                                    | User Name 🚨                                                                                                    |
| Department of State Taxes and Excise                                                                                                    | Password                                                                                                    |
| Government of Himachal Pradesh                                                                                                    | Verification Code * Get a new code                                                                                     |
|                                                                                                    | Enter Verification Code                                                                                                |
|                                                                                                    | Forgot password?                                                                                                    |
|                                                                                                    | Login                                                                                                    |
| A CALL AND AND A CALL AND A CALL | <ul> <li>→ Vigilance &amp; Enforcement</li> <li>→ RTI</li> <li>→ Track Status</li> <li>→ EoDB Dashboard</li> </ul>     |
| Construction of the second of the                                                                                                    | Download User Manuals     Third Party Verification                                                                     |
| Contraction of the second second                                                                                                    | Download Application Forms     Activity Videos                                                                         |
|                                                                                                    | ➔ Frequently Asked Questions<br>➔ Download APK                                                                         |
|                                                                                                    | Don't have an account? Sign Up           Helpdesk Number:         91820579-73/74/78, 91820580-40/70/82, 91820594-28/38 |

Enter user name, password, verification code, then after filling the credentials click on Login.

|                                 |                                    |                                                                                                    | C-TEL INFOSY                    | STEMS PVT. LTD |
|---------------------------------|------------------------------------|----------------------------------------------------------------------------------------------------|---------------------------------|----------------|
| کے ا<br>Master Data             | (1)<br>Dashboard                   | License Management                                                                                                    | C<br>Brand / Label Registration |                |
| E<br>Distillery                 | EA<br>Bottling Units               | (in the second second s | E<br>L1B/L1BB Wholesaler        |                |
| O)<br>Users                     | Brewery                            | <b>i</b><br>Winery                                                                                                    | Retailer                        | and the        |
| Record Managment                | <i>∂</i> ₀<br>Hologram Procurement | C<br>Reports                                                                                                    | RTI                             |                |
| <b>Π</b><br>Appeαls & Revisions | Q<br>Vigilance                     | E.<br>Revenue Management                                                                                                    | Others                          | -              |

• User need to select license management as shown in above figure.

| 😲 Dashboard ~      | 💵 Master Data 🗸   | 🔄 License Management 🗸                | 🖉 Brand / Label Regist  | tration ~  | 🔏 Distillery ~   | 🗟 Bottling Unit 🗸 | Q Wholesaler ~    | â L1B/L1BB Wholesale 🗸 | 🛃 Winery ~           | R User               |
|--------------------|-------------------|---------------------------------------|-------------------------|------------|------------------|-------------------|-------------------|------------------------|----------------------|----------------------|
| EXISTING LICEN     | SE                | Existing License                      |                         |            |                  |                   |                   |                        | License Managemen    | t > Existing License |
|                    |                   | Approved Licenses<br>Expired Licenses | s                       | Start Date | 16-Mar-2022      | End Date          | 16-Mar-2022       | License Types          | All                  | Search               |
| 10 *               |                   | License Renewal                       |                         |            |                  |                   |                   |                        | Search:              |                      |
| Ack. Receipt No. 🗸 | Applicant Name Bu | Renewal Requests                      | pe Application Type Lia | cense Type | License Category | License Form Stat | us License Number | Submitted Date & Time  | Pending Action<br>at | Download             |
| No data availal    | ble               | License Modifications >               |                         |            |                  |                   |                   |                        |                      |                      |
|                    |                   | License Suspension                    |                         |            |                  |                   |                   |                        | Previe               | ous Next             |
|                    |                   |                                       |                         |            |                  |                   |                   |                        |                      |                      |

• from navigation bar, user required to select License management and choose License suspension as shown

|   | ① Dashboard ~                       | 💵 Master Data     | ✓ III License M           | lanagement ~      | 🔗 Brand / La                    | bel Registration $ 	imes $ | 🔏 Distiller                   | у ~ [           | Bottling Unit 🗸          | Q Wholesaler | ~ 🔒 L1B/L1                                          | .BB Wholesale  ~ | 📓 Winery ~            | 유 User♪            |
|---|-------------------------------------|-------------------|---------------------------|-------------------|---------------------------------|----------------------------|-------------------------------|-----------------|--------------------------|--------------|-----------------------------------------------------|------------------|-----------------------|--------------------|
| L | ICENSE SUSPEN                       | ISION             |                           |                   |                                 |                            |                               |                 |                          |              |                                                     | Section          | icense Registration 🖇 | License Suspension |
|   |                                     |                   |                           |                   |                                 |                            |                               |                 | Start Date               | 16-Mar-2022  | End                                                 | Date 🛗 16        | -Mar-2022             | Search             |
|   | 10 *                                |                   |                           |                   |                                 |                            |                               |                 |                          |              |                                                     |                  | Search:               |                    |
|   | Acknowledgement<br>Receipt Number * | Applicant<br>Name | Business Name             | Applicant<br>Type | Application<br>Type             | License Type               | License<br>Category           | License<br>Form | License Number           | r            | Pending at                                          | View             | Action                | Download           |
|   | L2100061                            | Vasu<br>Badisa    | HIMACHAL<br>AUTOMATION    | Individual        | Fresh<br>Issuance of<br>License | Retail sale<br>License     | Bars                          | L3_IM           | 100061901521<br>License) | (Retail sale |                                                     | ۲ ک              | Suspension Revoked    | 88                 |
|   | L2100062                            | Vasu<br>Badisa    | HIMACHAL<br>AUTOMATION    | Individual        | Fresh<br>Issuance of<br>License | Retail sale<br>License     | Bars                          | L3_IM           | 100071901521<br>License) | (Retail sale | Chopal Officer<br>(State Tax and<br>Excise Officer) | • •              | Verify & Forward      | Ð                  |
|   | L2100134                            | VENKATA<br>MAHESH | BEZAWADA<br>BOTTLING UNIT | Individual        | Fresh<br>Issuance of<br>License | Other State<br>Supplier    | Finished<br>Goods<br>Supplier | IMP_L1B         |                          |              |                                                     |                  | Suspension Revoked    | Ð                  |
|   |                                     |                   |                           |                   |                                 |                            |                               |                 |                          |              |                                                     |                  | 28                    | Page               |

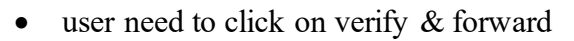

| Location*           | APPLICANT                                        | ~ |
|---------------------|--------------------------------------------------|---|
| Applicant<br>Name * | Vasu Badisa                                      | Ŧ |
| Status*             | Forwarded                                        | ~ |
| Remarks*            | Please Enter Remarks Only Upto 498<br>Characters |   |

- A pop-up will appear as License suspension/cancellation.
- User need to Enter remarks and click on submit.

| 😲 Dashboard 🗸                    | 💵 Master Data          | V 🔝 License M             | anagement ~       | 🔗 Brand / Lab                   | el Registration 🗸       | 🛃 Distillery                  | ~ 🛛 🖬 E         | ottling Unit 🗸          | Q Wholesaler  | ∕ 🔒 L1B/L1                           | LBB Wholesa | le 🗸 📓 Winery 🗸        | 읬 User >        |
|----------------------------------|------------------------|---------------------------|-------------------|---------------------------------|-------------------------|-------------------------------|-----------------|-------------------------|---------------|--------------------------------------|-------------|------------------------|-----------------|
| LICENSE SUSPI                    | ENSION                 |                           |                   |                                 |                         |                               |                 |                         |               |                                      |             | License Registration > | License Suspens |
|                                  |                        |                           |                   |                                 |                         |                               |                 | Start Date 🗎            | 16-Mar-2022   | End                                  | I Date 🛗    | 16-Mar-2022            | Search          |
| 10 •                             |                        |                           |                   |                                 |                         |                               |                 |                         |               |                                      |             | Search:                |                 |
| Acknowledgemen<br>Receipt Number | nt Applicant<br>• Name | Business Name             | Applicant<br>Type | Application<br>Type             | License Type            | License<br>Category           | License<br>Form | License Numb            | er            | Pending at                           | View        | Action                 | Download        |
| L2100061                         | Vasu<br>Badisa         | HIMACHAL<br>AUTOMATION    | Individual        | Fresh<br>Issuance of<br>License | Retail sale<br>License  | Bars                          | L3_IM           | 10006190152<br>License) | 1(Retail sale |                                      | ۲           | Suspension Revoked     | 88              |
| L2100062                         | Vasu<br>Badisa         | HIMACHAL<br>AUTOMATION    | Individual        | Fresh<br>Issuance of<br>License | Retail sale<br>License  | Bars                          | L3_IM           | 10007190152<br>License) | 1(Retail sale | Vasu Badisa<br>(New License<br>User) | ۲           | Forwarded to Applicant | 0               |
| L2100134                         | VENKATA<br>MAHESH      | BEZAWADA<br>BOTTLING UNIT | Individual        | Fresh<br>Issuance of<br>License | Other State<br>Supplier | Finished<br>Goods<br>Supplier | IMP_L1B         |                         |               |                                      | ۲           | Suspension Revoked     | Ð               |

The forward application of License suspension will be displayed as in above figure.

C-TEL INFOSYSTEMS PVT. LTD.

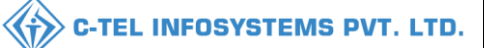

# Licensee Login:

|                                      | We<br>Please logi                           | lcome!<br>n to your account      |
|--------------------------------------|---------------------------------------------|----------------------------------|
|                                      | User Name                                   | ۵.                               |
| Department of State Taxes and Excise | Password                                    | ۲                                |
| Government of Himachal Pradesh       | Verification Code *                         | 34785 Get a new code             |
|                                      | Enter Verification Code                     | Ū                                |
|                                      |                                             | Forgot password?                 |
|                                      | >                                           | Login                            |
| A DILLARD                            | → Vigilance & Enforcement                   | → RTI                            |
|                                      | → Track Status                              | ➔ EoDB Dashboard                 |
|                                      | ➔ Download User Manuals                     | ➔ Third Party Verification       |
|                                      | ➔ Download Application Forms                | → Excise Dashboard               |
| LAS TO THE REAL PROPERTY OF          | ➔ Download SOP Documents                    | → Activity Videos                |
|                                      | Frequently Asked Questions                  | ➔ Download APK                   |
| a start the second and and           | Don't have                                  | an account? Sign Up              |
|                                      | Helpdesk Number: 91820579-73<br>91820594-28 | /74/78,91820580-40/70/82,<br>/38 |

• User need to provide the valid credentials as shown in above Login page.

• User required to click on License management as shown above figure.

|                                          |                                  |                                |                   |                  |                  |                  | 🔊 С-ТЕ        | LINFO         | SYSTEI      | NS PV       | T. LT         |
|------------------------------------------|----------------------------------|--------------------------------|-------------------|------------------|------------------|------------------|---------------|---------------|-------------|-------------|---------------|
| 🔚 Master Data 🗸                          | 🗉 License Management 🗸 🖉         | Brand / Label Registration   ~ | 💵 Dispatches 🗸    | 🕜 Dispatches 🗸   | 은 Users ~        | Q Vigilance ~    | Q Others ~    | . 19          | and the     | ~           |               |
| EXISTING LICENSE                         | Existing License                 |                                |                   |                  |                  |                  |               |               | License Man | agement > E | xisting Licer |
|                                          | Approved Licenses                |                                |                   |                  |                  |                  |               | 1             |             |             |               |
| <ul> <li>License Registration</li> </ul> | Expired Licenses                 |                                | Start Date        | 16-Mar-2022      | End Da           | te 16-Mar-2      | 022           | License Types | All         | *           | Search        |
| 10 *                                     | License Renewal                  |                                |                   |                  |                  |                  |               |               | Search:     |             |               |
|                                          | LOI Expired Licenses             |                                |                   |                  |                  |                  |               |               | Pending     |             |               |
| Ack. Receipt No. 🗸                       | Renewal Requests                 | Applicant Type Application     | Type License Type | License Category | License Form Sto | atus License Nun | nber Submitte | d Date & Time | at          | Action Do   | ownload       |
| No data available                        | License Modifications            |                                |                   |                  |                  |                  |               |               |             |             |               |
|                                          | Request For Surrender Of License |                                |                   |                  |                  |                  |               |               |             |             |               |
|                                          | License Surrender                |                                |                   |                  |                  |                  |               |               |             | Previous    | Next          |
|                                          | License Suspension               |                                |                   |                  |                  |                  |               |               |             |             |               |
|                                          |                                  |                                |                   |                  |                  |                  |               |               |             |             |               |
|                                          |                                  |                                |                   |                  |                  |                  |               |               |             |             |               |

• User required to select License management and choose License suspension.

|   | 🖬 Master Data 🗸                     | 💷 License Manag   | gement ~              | 🔗 Brand / Label Re    | egistration ~                | 💵 Dispatches 🗸           | 🕜 Dispat            | ches ~          | ္ Users ~ Q Vigilance ~               | Q Other       | s ~                 | all all             | -                          |
|---|-------------------------------------|-------------------|-----------------------|-----------------------|------------------------------|--------------------------|---------------------|-----------------|---------------------------------------|---------------|---------------------|---------------------|----------------------------|
| L | CENSE SUSPENS                       | ION               |                       |                       |                              |                          |                     |                 |                                       |               |                     | License Regist      | ration > License Suspensio |
|   |                                     |                   |                       |                       |                              |                          |                     |                 | Start Date 🛗 16-Mar-2022              |               | End Date            | 16-Mar-2022         | Search                     |
| ( | 10 *                                |                   |                       |                       |                              |                          |                     |                 |                                       |               |                     | Search:             |                            |
|   | Acknowledgement<br>Receipt Number * | Applicant<br>Name | Business No           | ime Applicant<br>Type | Application<br>Type          | License Type             | License<br>Category | License<br>Form | License Number                        | Pending<br>at | View                | Action              | Download                   |
|   | L2100032                            | Vasu<br>Badisa    | HIMACHAL<br>AUTOMATIC | Individual            | Fresh Issuance<br>of License | Manufacturing<br>License | Distillery          | D2              | 10071402521(Manufacturing<br>License) |               | ۲                   | License Cancelled   | <b>+ + +</b>               |
|   | L2100061                            | Vasu<br>Badisa    | HIMACHAL<br>AUTOMATIC | N Individual          | Fresh Issuance<br>of License | Retail sale<br>License   | Bars                | L3_IM           | 100061901521(Retail sale<br>License)  |               | <ul><li>P</li></ul> | Suspension Revoked  | 88                         |
|   | L2100062                            | Vasu<br>Badisa    | HIMACHAL<br>AUTOMATIC | )N Individual         | Fresh Issuance<br>of License | Retail sale<br>License   | Bars                | L3_IM           | 100071901521(Retail sale<br>License)  |               | • •                 | Pending Stocks & De | Jes 🖨                      |
|   | L2200372                            | Vasu<br>Badisa    | HIMACHAL<br>AUTOMATIC | )N Individual         | Fresh Issuance<br>of License | Manufacturing<br>License | Distillery          | D2              | 10251901522(Manufacturing<br>License) |               | • •                 | License Cancelled   | Ð                          |
|   |                                     |                   |                       |                       |                              |                          |                     |                 |                                       |               |                     |                     | Previous Next              |

• User required to click on pending stocks and dues as shown in above figure.

| Pending Stocks & Dues                   |   |                          | × |
|-----------------------------------------|---|--------------------------|---|
| Reason for Suspension                   | : | SUSPEND LICENSE          |   |
| Remark by Applicant Licensee            | : | fdjh                     |   |
| Remark by Chopal Officer                | : | dfghjk                   |   |
| Remark by Assistant Commissioner Shimla | : | wghjjwergh               |   |
| Remark by Deputy Commissioner Shimla    | : | fghm                     |   |
| Remark by Collector South Zone          | : | ghj                      |   |
| Remark by Deputy Commissioner Shimla    | : | wertjkl                  |   |
| Remark by Assistant Commissioner Shimla | : | fgghj,m,                 |   |
| Remark by Chopal Officer                | : | sdfghnm,                 |   |
| Current Stock In Cases:*                | : | Current Stock In Cases   | ) |
| Current Stock In Bottles:*              | : | Current Stock In Bottles | ] |
| Current Stock In BLs:*                  | : | Current Stock In BLs     | ) |
| Current Stock In PLs:*                  | : | Current Stock In PLs     | ] |
| Import Fee (Rs /-)                      | : | Import Fee               |   |
|                                         |   | Submit                   |   |

• User required to verify details in pop -up and user need to Enter current stocks in cases/bottles/BL/PL/import fee.

|                       |   |          | C-TEL INFOSYSTEMS PVT. LTD. |
|-----------------------|---|----------|-----------------------------|
| Pending Stocks & Dues |   | ×        |                             |
| Bottling Fee (Rs /-)  | : | 10       |                             |
| Assessed fee (Rs /-)  | : | 10       |                             |
| VAT (Rs /-)           | : | 10       |                             |
| Hologram Fee (Rs /-)  | : | 10       |                             |
| RED (Rs /-)           | : | 10       |                             |
| ARED (Rs /-)          | : | 10       |                             |
| ETDF (Rs /-)          | : | 10       |                             |
| Penalties (Rs /-)     | : | 10000    |                             |
| Others (Rs /-)        | : | 10       |                             |
| Total Dues(Rs /-)*    | : | 10110    |                             |
| Remarks*              | : | werfahj. |                             |
|                       |   |          |                             |
|                       |   | Submit   |                             |

- After scroll down you will find more fields need to be completed
- User need to Enter remarks and click on submit.

| ſ | 🚛 Master Data 🗸                | 🗐 License Manage         | ement ~ 🛛 🖉            | Brand / Label Regist | ration ~                     | Dispatches ~             | 🕜 Dispatches 🗸      | <u> </u>        | Jsers ~             | Q Vigilance ~      | Q Others ~       |        |                   |                           |
|---|--------------------------------|--------------------------|------------------------|----------------------|------------------------------|--------------------------|---------------------|-----------------|---------------------|--------------------|------------------|--------|-------------------|---------------------------|
| L | ICENSE SUSPENS                 | SION                     | A                      |                      |                              |                          |                     |                 |                     |                    |                  |        | License Registrat | tion > License Suspensior |
|   |                                |                          |                        |                      |                              |                          |                     | Ste             | art Date            | 16-Mar-2022        | End              | Date 🛗 | 16-Mar-2022       | Search                    |
|   | 10 -                           |                          |                        |                      |                              |                          |                     |                 |                     |                    |                  |        | Search:           |                           |
|   | Acknowledgement Re<br>Number * | eceipt Applicant<br>Name | Business Nam           | ne Applicant<br>Type | Application Type             | License Type             | License<br>Category | License<br>Form | License             | Number             | Pending<br>at    | View   | Action            | Download                  |
|   | L2100032                       | Vasu<br>Badisa           | HIMACHAL               | Individual           | Fresh Issuance<br>of License | Manufacturing<br>License | ) Distillery        | D2              | 1007140<br>License) | 02521(Manufacturin | g                | ۲      | License Cancelled | <b>e</b> e<br>e e         |
|   | L2100061                       | Vasu<br>Badisa           | HIMACHAL<br>AUTOMATION | lndividual           | Fresh Issuance<br>of License | Retail sale<br>License   | Bars                | L3_IM           | 1000619<br>License) | 901521(Retail sale |                  | •      | Suspension Revoke | 88                        |
|   | L2100062                       | Vasu<br>Badisa           | HIMACHAL<br>AUTOMATION | J Individual         | Fresh Issuance<br>of License | Retail sale<br>License   | Bars                | L3_IM           | 1000719<br>License) | 901521(Retail sale | Circle<br>Office | ۹ ۲    | In Process        | Ð                         |
|   | L2200372                       | Vasu<br>Badisa           | HIMACHAL<br>AUTOMATION | l Individual         | Fresh Issuance<br>of License | Manufacturing<br>License | Distillery          | D2              | 1025190<br>License) | 01522(Manufacturin | g                | • •    | License Cancelled | 8                         |
|   |                                |                          |                        |                      |                              |                          |                     |                 |                     |                    |                  |        | [                 | Previous Next             |

The forwarded application will be displayed in this page.

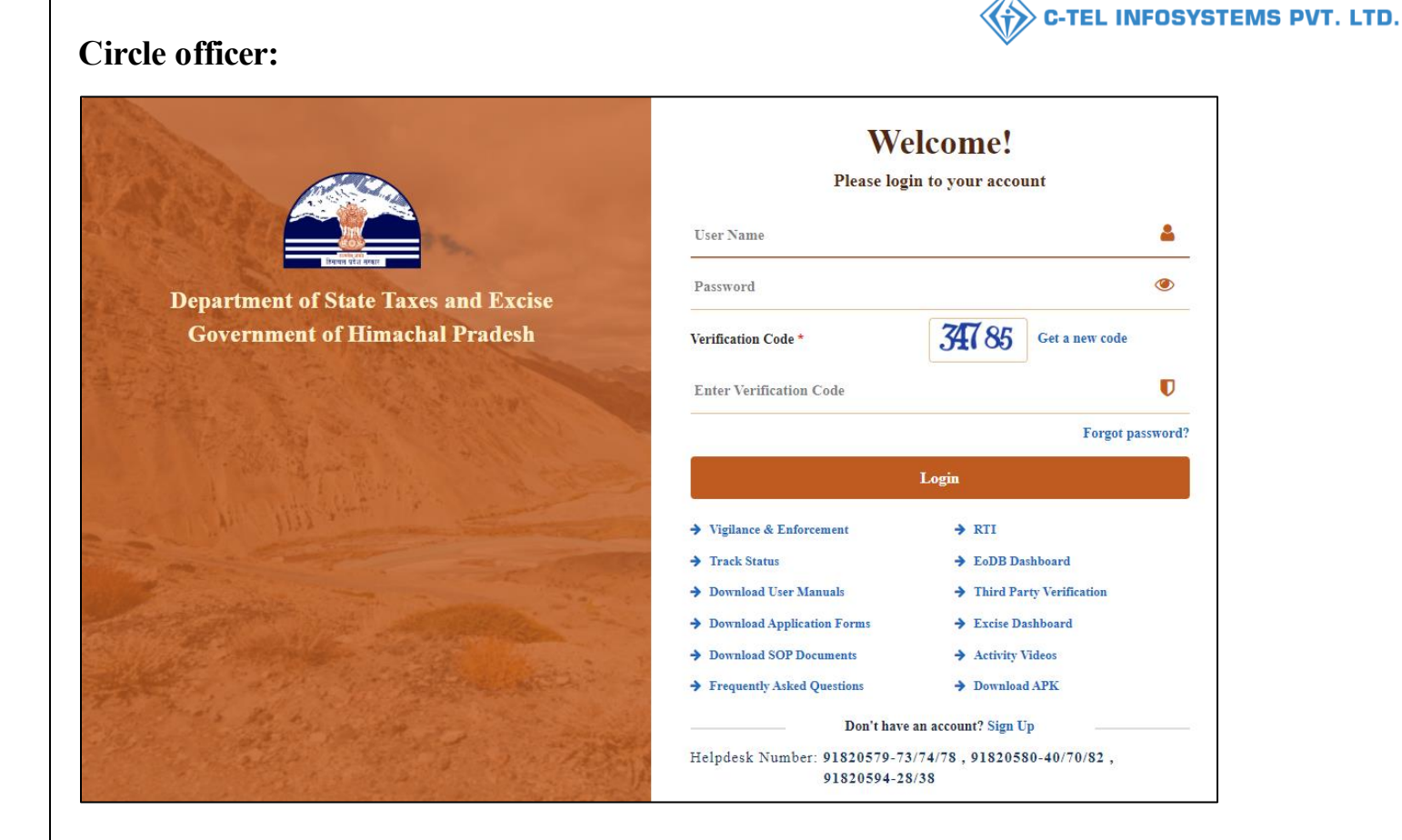

• User required to Enter user name, password, verification code, then after filling the credentials click on Login.

| a al | Raster Data                                                                                                    | (1)<br>Dashboard           | License Management | C<br>Brand / Label Registration |  |
|------|----------------------------------------------------------------------------------------------------|----------------------------|--------------------|---------------------------------|--|
|      | Distillery                                                                                                    | E Bottling Units           | (E)<br>Wholesaler  | EllB/L1BB Wholesaler            |  |
|      | O)<br>Users                                                                                                    | Brewery                    | <b>E</b><br>Winery | Retailer                        |  |
|      | Record Managment                                                                                                    | Do<br>Hologram Procurement | Reports            | RTI                             |  |
|      | The second second secon | Q<br>Vigilance             | Revenue Management | Others                          |  |

• User need to click on License management as shown in above figure.

| 🚯 Dashboard 🗸 🛛 🔚 Master Data 🗸       | 📖 License Management 🗸                | 🖉 Brand / Label Re  | gistration ~ | 🔏 Distillery ~   | 📓 Bottling Unit 🗸  | Q Wholesaler ~   | 🝙 L1B/L1BB Wholesale 🔻 | 🗸 📘 📓 Winery    | v v ∾ User          |
|---------------------------------------|---------------------------------------|---------------------|--------------|------------------|--------------------|------------------|------------------------|-----------------|---------------------|
| XISTING LICENSE                       | Existing License                      |                     |              |                  |                    |                  |                        | License Mana    | gement > Existing I |
|                                       | Approved Licenses<br>Expired Licenses |                     | Start Date   | 16-Mar-2022      | End Date           | 16-Mar-2022      | License Types          | All             | ▼ Sea               |
| 10 *                                  | License Renewal                       |                     |              |                  |                    |                  |                        | Search:         |                     |
| Ack. Receipt No. 🗸 Applicant Name 🛛 B | Renewal Requests                      | pe Application Type | License Type | License Category | License Form Statu | s License Number | Submitted Date & Time  | Pending /<br>at | Action Downloa      |
| No data available                     | License Modifications 🔸               |                     |              |                  |                    |                  |                        |                 |                     |

• After selecting License management, from navigation bar user need to select License management and choose License suspension.

|   | Dashboard ~                         | 🖭 Master Data     | 1 ~ 🔳 License             | Management ~      | 🖉 Brand /                       | Label Registration  ~   | 🔏 Dist                        | tillery ~       | 🛃 Bottling Unit 🗸            | Q Wholesaler ~                     | 🝙 L1B/L1BB W                         | 'holesale 🗸 | 📓 Winery ~          | 유 User             |
|---|-------------------------------------|-------------------|---------------------------|-------------------|---------------------------------|-------------------------|-------------------------------|-----------------|------------------------------|------------------------------------|--------------------------------------|-------------|---------------------|--------------------|
| L |                                     | ISION             | and and                   |                   |                                 |                         |                               |                 |                              |                                    | .2                                   | Lic         | ense Registration 🔉 | License Suspensior |
|   |                                     |                   |                           |                   |                                 |                         |                               |                 | Start Date 🛗                 | 16-Mar-2022                        | End Date                             | 🛗 16-N      | lar-2022            | Search             |
|   | 10 *                                |                   |                           |                   |                                 |                         |                               |                 |                              |                                    |                                      |             | Search:             |                    |
|   | Acknowledgement<br>Receipt Number * | Applicant<br>Name | Business Name             | Applicant<br>Type | Application<br>Type             | License Type            | License<br>Category           | License<br>Form | License Number               | Pendi                              | ng at View                           | Action      |                     | Download           |
|   | L2100061                            | Vasu<br>Badisa    | HIMACHAL<br>AUTOMATION    | Individual        | Fresh<br>Issuance of<br>License | Retail sale<br>License  | Bars                          | L3_IM           | 100061901521(Ret<br>License) | ail sale                           |                                      | Suspen      | sion Revoked        | 88                 |
|   | L2100062                            | Vasu<br>Badisa    | HIMACHAL<br>AUTOMATION    | Individual        | Fresh<br>Issuance of<br>License | Retail sale<br>License  | Bars                          | L3_IM           | 100071901521(Ret<br>License) | ail sale Chopa<br>(State<br>Excise | l Officer 💿 📢<br>Tax and<br>Officer) | Revie       | w Stocks & Dues     | 8                  |
|   | L2100134                            | VENKATA<br>MAHESH | BEZAWADA<br>BOTTLING UNIT | Individual        | Fresh<br>Issuance of<br>License | Other State<br>Supplier | Finished<br>Goods<br>Supplier | IMP_L1B         |                              |                                    |                                      | Suspen      | sion Revoked        | Ð                  |

User required to click on review stocks as shown in above figure.

| Verify Stock and Dues Pending           | J |                 | ×       |
|-----------------------------------------|---|-----------------|---------|
| Reason for Suspension                   | : | SUSPEND LICENSE |         |
| Remark by Applicant Licensee            | : | fdjh            |         |
| Remark by Chopal Officer                | : | dfghjk          |         |
| Remark by Assistant Commissioner Shimla | : | wghjjwergh      |         |
| Remark by Deputy Commissioner Shimla    | : | fghm            |         |
| Remark by Collector South Zone          | : | ghj             |         |
| Remark by Deputy Commissioner Shimla    | : | wertjkl         |         |
| Remark by Assistant Commissioner Shimla | : | fgghj,m,        |         |
| Remark by Chopal Officer                | : | sdfghnm,        |         |
| Remark by Applicant Licensee            | : | werfghj,        |         |
| Stock Pending *                         | : | ©YES ○NO        | 1       |
| Current Stock In Cases                  | : | 10              |         |
| Current Stock In Bottles                | : | 10              |         |
| BLs                                     | : | 10              |         |
| PLs                                     | : | 10              |         |
|                                         |   | Cancel          | Forward |

• In pop-up verify all details.

| /erify Stock and Dues Pending           | 9 |                                               | × |
|-----------------------------------------|---|-----------------------------------------------|---|
| Remark by Deputy Commissioner Shimla    | : | vertjkl                                       |   |
| Remark by Assistant Commissioner Shimla | : | fgghj,m,                                      |   |
| Remark by Chopal Officer                | : | sdfghnm,                                      |   |
| Remark by Applicant Licensee            | : | werfghj,                                      |   |
| Stock Pending *                         | : | ©YES ○NO                                      |   |
| Current Stock In Cases                  | : | 10                                            |   |
| Current Stock In Bottles                | : | 10                                            |   |
| BLs                                     | : | 10                                            |   |
| PLs                                     | : | 10                                            |   |
| Dues Pending                            | : | ©YES ○NO                                      |   |
| Penalty Amount                          | : | 10000                                         |   |
| Pending Amount                          | : | 10110                                         |   |
| emarks *                                | : | Please Enter Remarks Only Upto 498 Characters |   |

• User required to Enter remarks and click on forward

|   | Dashboard ~                         | 💵 Master Data     | 🖌 🔄 License Ma            | nagement ~        | 🖉 Brand / Labe                  | el Registration 🗸       | 🔏 Distillery 🕤                | ~ 🛛 🖪 В         | ottling Unit  ~         | Q Wholesaler ~ | L1B/L1BB                                     | Wholesale ~ | 🛛 🖾 Winery ~        | 유 User 🔊           |
|---|-------------------------------------|-------------------|---------------------------|-------------------|---------------------------------|-------------------------|-------------------------------|-----------------|-------------------------|----------------|----------------------------------------------|-------------|---------------------|--------------------|
| L | LICENSE SUSPEN                      | SION              |                           |                   |                                 |                         |                               |                 |                         |                |                                              | Lic         | ense Registration > | License Suspensior |
|   |                                     |                   |                           |                   |                                 |                         |                               |                 | Start Date              | 16-Mar-2022    | End Do                                       | rte 🛗 16-N  | 1ar-2022            | Search             |
|   | 10 -                                |                   |                           |                   |                                 |                         |                               |                 |                         |                |                                              |             | Search:             |                    |
|   | Acknowledgement<br>Receipt Number * | Applicant<br>Name | Business Name             | Applicant<br>Type | Application<br>Type             | License Type            | License<br>Category           | License<br>Form | License Numb            | ber            | Pending at                                   | View        | Action              | Download           |
|   | L2100061                            | Vasu<br>Badisa    | HIMACHAL<br>AUTOMATION    | Individual        | Fresh<br>Issuance of<br>License | Retail sale<br>License  | Bars                          | L3_IM           | 10006190152<br>License) | 21(Retail sale |                                              | ۲           | Suspension Revoked  | 88                 |
|   | L2100062                            | Vasu<br>Badisa    | HIMACHAL<br>AUTOMATION    | Individual        | Fresh<br>Issuance of<br>License | Retail sale<br>License  | Bars                          | L3_IM           | 10007190152<br>License) | 21(Retail sale | Collector South<br>Zone (Zonal<br>Collector) | ۲           |                     | 8                  |
|   | L2100134                            | VENKATA<br>MAHESH | BEZAWADA<br>BOTTLING UNIT | Individual        | Fresh<br>Issuance of<br>License | Other State<br>Supplier | Finished<br>Goods<br>Supplier | IMP_L1B         |                         |                |                                              | ۲           | Suspension Revoked  | 8                  |

The forwarded License suspension application will be displayed as shown in above figure.

C-TEL INFOSYSTEMS PVT. LTD.

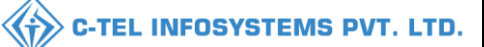

### **Collector Login:**

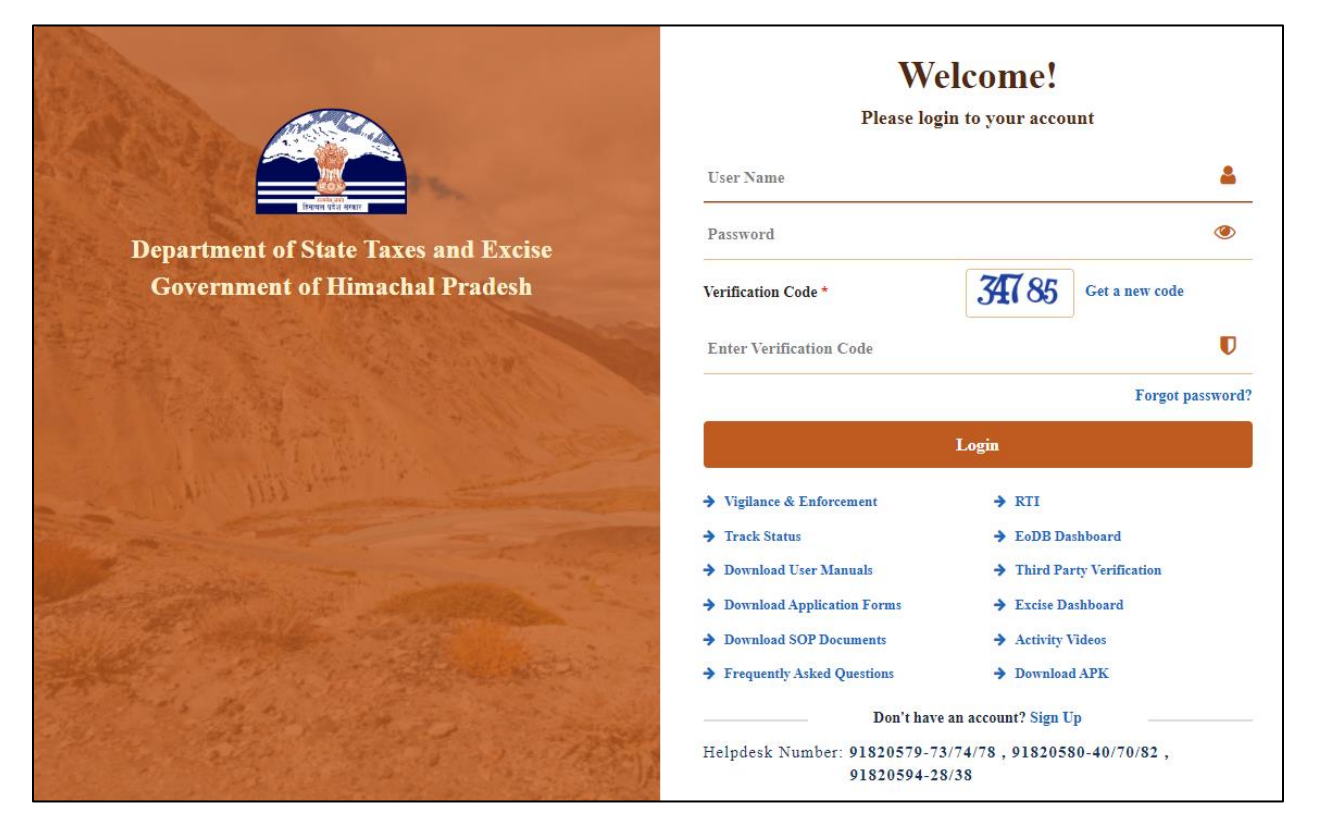

• User required to Enter user name, password, verification code, click on Login

![](_page_35_Figure_4.jpeg)

• User need to click on License management as shown in above figure.

|                                     |                   |                  |           |                   |                               |                          |                     |                                   |                        |                   |                          | C-TEL INFOS                                         | /STEM        | S PVT. LTC              |
|-------------------------------------|-------------------|------------------|-----------|-------------------|-------------------------------|--------------------------|---------------------|-----------------------------------|------------------------|-------------------|--------------------------|-----------------------------------------------------|--------------|-------------------------|
| Dashboard                           | ~ 🔳 M             | /laster Data     | ~         | E Licer           | nse Management 🗸              | 🖉 Brand / La             | bel Registratio     | n ~ 🛛 🔏 Distill                   | ery ~ 🛃 Bottling       | g Unit 🗸 🔍 Q 🕚    | Wholesaler ~             |                                                     | 🛃 Winery     | ~ R User: 🔊             |
| EXISTING LI                         | CENSE             |                  |           | Existing          | g License                     |                          |                     |                                   |                        |                   |                          |                                                     | icense Manag | ement > Existing Licens |
|                                     |                   |                  |           | Approv<br>Expired | ved Licenses<br>d Licenses    |                          | Start               | Date 🛗 16-M                       | ar-2022                | End Date 🛗        | 16-Mar-2022              | License Types A                                     | II           | - Search                |
| 10 •                                |                   |                  |           | License           | e Renewal                     |                          |                     |                                   |                        |                   |                          |                                                     | Search:      |                         |
| Ack.<br>Receipt<br>No. <del>↓</del> | Applicant<br>Name | Business<br>Name | Ар<br>Туј | LOI Exp<br>Renew  | pired Licenses<br>al Requests | License Type             | License<br>Category | License Form                      | Status                 | License<br>Number | Submitted<br>Date & Time | Pending at                                          | Action       | Download                |
| L2201298                            | venu singh        | RKD<br>PVT.LTD   | Inc       | License           | e Surrender<br>e Suspension   | Manufacturing<br>License | Bottling<br>Unit    | L11 (L11,L1-<br>A,L1-C,BWH-<br>2) | Request for fee Paymer | t                 | 16-Mar-2022<br>04:26 PM  | venu singh (New License<br>User)                    | ۲            | 888<br>888              |
| L2201296                            | NAGESH            | ui               | Ind       | ividual           | Fresh Issuance<br>of License  | Manufacturing<br>License | Bottling<br>Unit    | L11 (L11,L1-<br>A,L1-C)           | Forwarded              |                   | 16-Mar-2022<br>02:31 PM  | Superintendent South Zone<br>(Superintendent Zonal) | ۲            | 888                     |
| L2201295                            | NAGESH            | ui               | Ind       | ividual           | Fresh Issuance<br>of License  | Retail Sale<br>License   | Vends               | L2                                | Submitted              |                   | 16-Mar-2022<br>01:03 PM  | Deputy Commissioner Shimle<br>(Deputy Commissioner) |              | 88                      |
|                                     |                   |                  |           |                   |                               |                          |                     |                                   |                        |                   |                          |                                                     |              | Previous Next           |

• User required to click on License Management and select License suspension as shown in above figure.

|   | 🕀 Dashboard ~                       | 🖭 Master Data     | 🗸 📰 License M             | Management 🗸      | 🔗 Brand / La                    | ibel Registration  ~    | 🖉 Distillery                  | y ~             | Bottling Unit 🗸            | Q Wholesaler ~     | 🔓 L1B/L                                      | .1BB Wholesale | Vinery V               | 읬 Users♪           |
|---|-------------------------------------|-------------------|---------------------------|-------------------|---------------------------------|-------------------------|-------------------------------|-----------------|----------------------------|--------------------|----------------------------------------------|----------------|------------------------|--------------------|
| L | ICENSE SUSPEN                       | ISION             |                           |                   |                                 |                         |                               |                 |                            |                    |                                              |                | License Registration > | License Suspension |
|   |                                     |                   |                           |                   |                                 |                         |                               | Start Date      | 16-Mar-202                 | 22 Er              | d Date 🛗                                     | 16-Mar-2022    | Search                 | ₽ 🛛                |
|   | 10 -                                |                   |                           |                   |                                 |                         |                               |                 |                            |                    |                                              |                | Search:                |                    |
|   | Acknowledgement<br>Receipt Number * | Applicant<br>Name | Business Name             | Applicant<br>Type | Application<br>Type             | License Type            | License<br>Category           | License<br>Form | License Number             | F                  | ending at                                    | View           | Action                 | Download           |
|   | L2100061                            | Vasu<br>Badisa    | HIMACHAL<br>AUTOMATION    | Individual        | Fresh<br>Issuance of<br>License | Retail sale<br>License  | Bars                          | L3_IM           | 100061901521(k<br>License) | Retail sale        |                                              | • •            | Suspension Revoked     | 88                 |
|   | L2100062                            | Vasu<br>Badisa    | HIMACHAL<br>AUTOMATION    | Individual        | Fresh<br>Issuance of<br>License | Retail sale<br>License  | Bars                          | L3_IM           | 100071901521(<br>License)  | Retail sale Z<br>C | collector South<br>cone (Zonal<br>collector) | • •            | Clear Stock & Dues     | 8                  |
|   | L2100134                            | VENKATA<br>MAHESH | BEZAWADA<br>BOTTLING UNIT | Individual        | Fresh<br>Issuance of<br>License | Other State<br>Supplier | Finished<br>Goods<br>Supplier | IMP_L1B         |                            |                    |                                              | ۲              | Suspension Revoked     | Ð                  |

• User required to Click on clear stocks & dues, a pop-up appear as clear stock shown below.

| Clear Stock                             |   |                 | ×      |
|-----------------------------------------|---|-----------------|--------|
| Reason for Suspension                   | : | SUSPEND LICENSE |        |
| Remark by Applicant Licensee            | : | fdjh            | II     |
| Remark by Chopal Officer                | : | dfghjk          |        |
| Remark by Assistant Commissioner Shimla | : | wghjjwergh      |        |
| Remark by Deputy Commissioner Shimla    | : | fghm            | II     |
| Remark by Collector South Zone          | : | ghj             |        |
| Remark by Deputy Commissioner Shimla    | : | wertjkl         |        |
| Remark by Assistant Commissioner Shimla | : | fgghj,m,        | II     |
| Remark by Chopal Officer                | : | sdfghnm,        | II     |
| Remark by Applicant Licensee            | : | werfghj,        |        |
| Remark by Chopal Officer                | : | sdfghm          | '      |
| Current Stock In Cases                  | : | 10              |        |
| Current Stock In Bottles                | : | 10              |        |
| BLs                                     | : | 10              |        |
| PLs                                     | : | 10              |        |
|                                         |   | Cancel          | orward |

| lear Stock                              |   | :                                                                            |
|-----------------------------------------|---|------------------------------------------------------------------------------|
| Nemark by Deputy Commissioner Sminia    | : | wergki                                                                       |
| Remark by Assistant Commissioner Shimla | : | fgghj,m,                                                                     |
| Remark by Chopal Officer                | : | sdfghnm,                                                                     |
| Remark by Applicant Licensee            | : | werfghj,                                                                     |
| Remark by Chopal Officer                |   | sdfghm                                                                       |
| Current Stock In Cases                  | : | 10                                                                           |
| Current Stock In Bottles                | : | 10                                                                           |
| BLs                                     |   | 10                                                                           |
| PLs                                     | : | 10                                                                           |
| Clear/Destroy Stock*                    | : | ODestruction<br>OTransfer Stock to Retailer<br>OTransfer Stock to Wholesaler |
| Order provision :*                      | : | Choose File No file chosen                                                   |
| Remarks*                                | : | Please Enter Remarks Only Upto 498 Characters                                |

- In clear stock pop-up verify details of remarks and select either the stock to destruction/transfer
- Upload order provision file, user required to fill all information in respective fields and click on Forward button

| 🕐 Dashboard ~                   | 💵 Master Data         | ✓ 🔄 License M             | anagement ~       | 🔗 Brand / Lab                   | oel Registration 🗸      | 🔏 Distillery                  | ~ 🖪 I           | Bottling Unit  ~        | Q Wholesaler  | ~ 🔒 L1B/L1B                                         | B Wholesale 🗸 | 📓 Winery ~           | 은 User 🔊          |
|---------------------------------|-----------------------|---------------------------|-------------------|---------------------------------|-------------------------|-------------------------------|-----------------|-------------------------|---------------|-----------------------------------------------------|---------------|----------------------|-------------------|
| LICENSE SUSP                    | ENSION                |                           |                   |                                 |                         |                               |                 |                         |               |                                                     | Li            | cense Registration > | License Suspensio |
|                                 |                       |                           |                   |                                 |                         | :                             | Start Date      | 16-Mar-20               | 22            | End Date 🛗 16                                       | 5-Mar-2022    | Search               | ₽ 0               |
| 10 •                            |                       |                           |                   |                                 |                         |                               |                 |                         |               |                                                     |               | Search:              |                   |
| Acknowledgeme<br>Receipt Number | ent Applicant<br>Name | Business Name             | Applicant<br>Type | Application<br>Type             | License Type            | License<br>Category           | License<br>Form | License Numb            | er            | Pending at                                          | View          | Action               | Download          |
| L2100061                        | Vasu<br>Badisa        | HIMACHAL<br>AUTOMATION    | Individual        | Fresh<br>Issuance of<br>License | Retail sale<br>License  | Bars                          | L3_IM           | 10006190152<br>License) | L(Retail sale |                                                     | • •           | Suspension Revoked   | <b>e</b> e        |
| L2100062                        | Vasu<br>Badisa        | HIMACHAL<br>AUTOMATION    | Individual        | Fresh<br>Issuance of<br>License | Retail sale<br>License  | Bars                          | L3_IM           | 10007190152<br>License) | L(Retail sale | Chopal Officer<br>(State Tax and<br>Excise Officer) | P             |                      | <b>a a</b>        |
| L2100134                        | VENKATA<br>MAHESH     | BEZAWADA<br>BOTTLING UNIT | Individual        | Fresh<br>Issuance of<br>License | Other State<br>Supplier | Finished<br>Goods<br>Supplier | IMP_L1B         |                         |               |                                                     |               | Suspension Revoked   | Ð                 |

The forwarded License suspension will be displayed in this page.

C-TEL INFOSYSTEMS PVT. LTD.

![](_page_38_Picture_0.jpeg)

• User required to Enter user name, password, verification code, then after filling the credentials click on Login.

| Master Data                                                                                                    | ()<br>Dashboard      | License Management       | C<br>Brand / Label Registration                                                                                                    |   |
|----------------------------------------------------------------------------------------------------|----------------------|--------------------------|----------------------------------------------------------------------------------------------------|---|
| ی<br>Distillery                                                                                                    | E Bottling Units     | <b>F</b><br>Wholesaler   | Ella Kateria Kateria K |   |
| O)<br>Users                                                                                                    | Brewery              | <b>R</b><br>Winery       | Retailer                                                                                                    |   |
| Record Managment                                                                                                    | Dologram Procurement | Reports                  | RTI                                                                                                    |   |
| The second second secon | Q<br>Vigilance       | E.<br>Revenue Management | Others                                                                                                    | - |

• User need to click on License management as shown in above figure.

|                                   |                                     |                         |                             |                      |                  | C-TEL INFO             | SYSTEN        | IS PVT. LI             |
|-----------------------------------|-------------------------------------|-------------------------|-----------------------------|----------------------|------------------|------------------------|---------------|------------------------|
| 😲 Dashboard 🗸 🛛 🔚 Master Data 🗸   | 🔄 License Management 🗸              | 🖉 🖉 Brand / Label Regis | tration ~ 🛛 🔏 Distillery ~  | 🛛 🖪 Bottling Unit 🗸  | Q Wholesaler ~   | 🔒 L1B/L1BB Wholesale 🗸 | 🗸 📘 📓 Winery  | ~ 【 A User: 🔪          |
| EXISTING LICENSE                  | Existing License                    |                         |                             |                      |                  | a state of the         | License Manag | ement > Existing Licen |
|                                   | Approved Licenses                   |                         | Start Date 16 Mar 202       | End Date             | 16 Mar 2022      | License Types          |               | Search                 |
|                                   | Expired Licenses                    |                         | 10-Mul-202                  | End Date             | 10-Md1-2022      |                        |               | Sedicit                |
| 10 *                              | License Renewal                     |                         |                             |                      |                  |                        | Search:       |                        |
|                                   | LOI Expired Licenses                |                         |                             |                      |                  |                        | Pending       |                        |
| Ack. Receipt No Applicant Name Bu | Renewal Requests                    | ype Application Type L  | icense Type License Categor | y License Form Statu | s License Number | Submitted Date & Time  | at A          | ction Download         |
| No data available                 | License Modifications $\rightarrow$ |                         |                             |                      |                  |                        |               |                        |
|                                   | License Surrender                   |                         |                             |                      |                  |                        |               |                        |
|                                   | License Suspension                  |                         |                             |                      |                  |                        | [             | Previous Next          |
|                                   |                                     |                         |                             |                      |                  |                        |               |                        |
|                                   |                                     |                         |                             |                      |                  |                        |               |                        |

• from navigation bar, user need to select License management and choose License suspension as shown in above figure

| ſ | 😲 Dashboard ~                       | 🖭 Master Date     | 1 ~ 🗈 License             | Management ~      | 🔗 Brand /                       | Label Registration   ~  | 🛃 Dist                        | illery ~        | 🛃 Bottling Unit 🗸            | Q Wholesaler ~                     | 🚖 L1B/L1BB                           | Wholesale 🗸 | 🛃 Winery ~          | 은 User 🔊           |
|---|-------------------------------------|-------------------|---------------------------|-------------------|---------------------------------|-------------------------|-------------------------------|-----------------|------------------------------|------------------------------------|--------------------------------------|-------------|---------------------|--------------------|
| L | ICENSE SUSPEN                       | ISION             |                           |                   |                                 |                         |                               |                 |                              |                                    |                                      | Lic         | ense Registration > | License Suspension |
|   |                                     |                   |                           |                   |                                 |                         |                               |                 | Start Date 🛗                 | 16-Mar-2022                        | End Dat                              | e 🛗 16-N    | ar-2022             | Search             |
|   | 10 *                                |                   |                           |                   |                                 |                         |                               |                 |                              |                                    |                                      |             | Search:             |                    |
|   | Acknowledgement<br>Receipt Number * | Applicant<br>Name | Business Name             | Applicant<br>Type | Application<br>Type             | License Type            | License<br>Category           | License<br>Form | License Number               | Pendir                             | ng at View                           | Action      |                     | Download           |
|   | L2100061                            | Vasu<br>Badisa    | HIMACHAL<br>AUTOMATION    | Individual        | Fresh<br>Issuance of<br>License | Retail sale<br>License  | Bars                          | L3_IM           | 100061901521(Ret<br>License) | ail sale                           | •                                    | Suspens     | ion Revoked         | 88                 |
|   | L2100062                            | Vasu<br>Badisa    | HIMACHAL<br>AUTOMATION    | Individual        | Fresh<br>Issuance of<br>License | Retail sale<br>License  | Bars                          | L3_IM           | 100071901521(Ref<br>License) | ail sale Chopa<br>(State<br>Excise | l Officer 💿 💽<br>Tax and<br>Officer) | Revie       | w Stocks & Dues     | 88                 |
|   | L2100134                            | VENKATA<br>MAHESH | BEZAWADA<br>BOTTLING UNIT | Individual        | Fresh<br>Issuance of<br>License | Other State<br>Supplier | Finished<br>Goods<br>Supplier | IMP_L1B         |                              |                                    | •                                    | Suspens     | ion Revoked         | Ð                  |

• user need to click on review stocks & dues.

| Verify Stock and Dues Pending           |   |                 | ×       |
|-----------------------------------------|---|-----------------|---------|
| Reason for Suspension                   | : | SUSPEND LICENSE |         |
| Remark by Applicant Licensee            | : | fdjh            |         |
| Remark by Chopal Officer                | : | dfghjk          |         |
| Remark by Assistant Commissioner Shimla | : | wghjjwergh      |         |
| Remark by Deputy Commissioner Shimla    | : | fghm            |         |
| Remark by Collector South Zone          | : | ghj             |         |
| Remark by Deputy Commissioner Shimla    | : | wertjkl         |         |
| Remark by Assistant Commissioner Shimla | : | fgghj,m,        |         |
| Remark by Chopal Officer                | : | sdfghnm,        |         |
| Remark by Applicant Licensee            | : | werfghj,        | I       |
| Remark by Chopal Officer                | : | sdfghm          |         |
| Remark by Collector South Zone          | : | asdfghnjmk,     |         |
| Stock Pending *                         | : | ⊖YES ®NO        |         |
| Current Stock In Cases                  | : | 0               |         |
| Current Stock In Bottles                | : | 0               |         |
|                                         |   | Cancel          | Forward |

• Verify all details and scroll down

| Remark by Chopal Officer       | : | sdfghnm,                                      |   |
|--------------------------------|---|-----------------------------------------------|---|
| Remark by Applicant Licensee   | : | werfghj,                                      |   |
| Remark by Chopal Officer       | : | sdfghm                                        |   |
| Remark by Collector South Zone | : | asdfghnjmk,                                   |   |
| Stock Pending *                | : | OYES <sup>®</sup> NO                          |   |
| Current Stock In Cases         | : | 0                                             |   |
| Current Stock In Bottles       | : | 0                                             |   |
| BLs                            | : | 0                                             |   |
| PLs                            | : | 0                                             |   |
| Dues Pending                   | : | ©YES ○NO                                      |   |
| Penalty Amount                 | : | 10000                                         |   |
| Pending Amount                 | : | 10110                                         |   |
| emarks *                       | : | Please Enter Remarks Only Upto 498 Characters | / |

• User required to fill information in respective fields and click on forward

| 🕘 Dashboard 🗸                       | 📧 Master Data     | × 🛛 🖳 License M           | anagement $\sim$  | 🔗 Brand / Lab                   | el Registration 🗸       | 🛃 Distillery                  | ~ 🖪 E           | ottling Unit 🗸          | Q Wholesaler 🔻 | ∕ 🔒 L1B/L1                           | .BB Wholesale       | 🗸 🛃 Winery 🗸           | က္က User    | •>      |
|-------------------------------------|-------------------|---------------------------|-------------------|---------------------------------|-------------------------|-------------------------------|-----------------|-------------------------|----------------|--------------------------------------|---------------------|------------------------|-------------|---------|
| LICENSE SUSPE                       | NSION             |                           |                   |                                 |                         |                               |                 |                         |                |                                      |                     | License Registration > | License Sus | spensio |
|                                     |                   |                           |                   |                                 |                         |                               |                 | Start Date              | 16-Mar-2022    | End                                  | Date 🛗 1            | 5-Mar-2022             | Sear        | ch      |
| 10 -                                |                   |                           |                   |                                 |                         |                               |                 |                         |                |                                      |                     | Search:                |             |         |
| Acknowledgement<br>Receipt Number * | Applicant<br>Name | Business Name             | Applicant<br>Type | Application<br>Type             | License Type            | License<br>Category           | License<br>Form | License Numb            | er             | Pending at                           | View                | Action                 | Downlo      | ad      |
| L2100061                            | Vasu<br>Badisa    | HIMACHAL<br>AUTOMATION    | Individual        | Fresh<br>Issuance of<br>License | Retail sale<br>License  | Bars                          | L3_IM           | 10006190152<br>License) | 1(Retail sale  |                                      | <ul><li>P</li></ul> | Suspension Revoked     | 88          | )       |
| L2100062                            | Vasu<br>Badisa    | HIMACHAL<br>AUTOMATION    | Individual        | Fresh<br>Issuance of<br>License | Retail sale<br>License  | Bars                          | L3_IM           | 10007190152<br>License) | 1(Retail sale  | Vasu Badisa<br>(New License<br>User) | <ul><li>P</li></ul> | Forwarded to Applicant | Ð           |         |
| L2100134                            | VENKATA<br>MAHESH | BEZAWADA<br>BOTTLING UNIT | Individual        | Fresh<br>Issuance of<br>License | Other State<br>Supplier | Finished<br>Goods<br>Supplier | IMP_L1B         |                         |                |                                      | ۲                   | Suspension Revoked     | ₽           |         |

• The forwarded License suspension application will be displayed as shown in above figure.

C-TEL INFOSYSTEMS PVT. LTD.

![](_page_41_Picture_0.jpeg)

# License Login:

![](_page_41_Picture_2.jpeg)

• User need to Login with given credentials

| <b>E</b><br>Master Data | (1)<br>Dashboard | License Management | C<br>Brand / Label Registration                                                                                                    |  |
|-------------------------|------------------|--------------------|----------------------------------------------------------------------------------------------------|--|
| Dispatches              | O)<br>Users      | <b>Reports</b>     | The second second secon |  |
| Q<br>Vigilance          | Cthers           |                    |                                                                                                    |  |
|                         |                  |                    |                                                                                                    |  |

• After selecting License management, from navigation bar select License management and choose License suspension as shown above.

|                        |                                  |                                     |                      |                  |                    |                 | С-ТЕ        | L INFO        | GYSTEI      | VIS PV                | /T. LTC         |
|------------------------|----------------------------------|-------------------------------------|----------------------|------------------|--------------------|-----------------|-------------|---------------|-------------|-----------------------|-----------------|
| 🖭 Master Data 🗸        | 🗈 License Management ~           | Brand / Label Registration $ \sim $ | 🔚 Dispatches 🗸       | 🗇 Dispatches 🗸   | Nusers ∽ O         | Vigilance ~     | Q Others ~  | . 24          | 22          | -                     |                 |
| EXISTING LICENSE       | Existing License                 |                                     |                      |                  |                    |                 |             | 1             | License Man | agement <b>&gt; [</b> | Existing Licens |
|                        | Approved Licenses                |                                     |                      |                  |                    |                 |             |               | [           |                       |                 |
| + License Registration | Expired Licenses                 |                                     | Start Date           | 16-Mar-2022      | End Date           | 16-Mar-2022     | 2           | License Types | All         | Ŧ                     | Search          |
| 10 -                   | License Renewal                  |                                     |                      |                  |                    |                 |             |               | Search:     |                       |                 |
|                        | LOI Expired Licenses             |                                     |                      |                  |                    |                 |             |               | Pendina     |                       |                 |
| Ack. Receipt No. 🗸     | Renewal Requests                 | Applicant Type Applicat             | on Type License Type | License Category | License Form Statu | s License Numbe | er Submitte | d Date & Time | at          | Action D              | ownload         |
| No data available      | License Modifications            |                                     |                      |                  |                    |                 |             |               |             |                       |                 |
|                        | Request For Surrender Of License |                                     |                      |                  |                    |                 |             |               |             |                       |                 |
|                        | License Surrender                |                                     |                      |                  |                    |                 |             |               |             | Previous              | Next            |
|                        | License Suspension               |                                     |                      |                  |                    |                 |             |               |             |                       |                 |
|                        |                                  |                                     |                      |                  |                    |                 |             |               |             |                       |                 |
|                        |                                  |                                     |                      |                  |                    |                 |             |               |             |                       |                 |

from navigation bar, user need to select License management and choose License suspension as shown in above figure.

|   | 💵 Master Data 🗸 📗               | 🔄 License Manage       | ement 🗸 🖉 E            | Brand / Label Regi | stration ~                   | 🖬 Dispatches 🗸             | Dispatches          | ~ ) R           | Users 🗸 🔍 Q Vigilance 🗸              | Q Others ~    | 1      | Est 2 -             |                         |
|---|---------------------------------|------------------------|------------------------|--------------------|------------------------------|----------------------------|---------------------|-----------------|--------------------------------------|---------------|--------|---------------------|-------------------------|
| L | ICENSE SUSPENSI                 | ON                     |                        |                    |                              |                            |                     |                 |                                      |               |        | License Registratio | on > License Suspension |
|   |                                 |                        |                        |                    |                              |                            |                     | s               | tart Date 🛗 16-Mar-2022              | End           | Date 🛗 | 16-Mar-2022         | Search                  |
|   | 10 *                            |                        |                        |                    |                              |                            |                     |                 |                                      |               |        | Search:             |                         |
|   | Acknowledgement Red<br>Number * | eipt Applicant<br>Name | Business Name          | Applicant<br>Type  | Application<br>Type          | License Type               | License<br>Category | License<br>Form | License Number                       | Pending<br>at | View   | Action              | Download                |
|   | L2100032                        | Vasu<br>Badisa         | HIMACHAL<br>AUTOMATION | Individual         | Fresh Issuance<br>of License | e Manufacturing<br>License | Distillery          | D2              | 10071402521(Manufacturin<br>License) | ıg            | ۲      | License Cancelled   | 8 8<br>8 8              |
|   | L2100061                        | Vasu<br>Badisa         | HIMACHAL<br>AUTOMATION | Individual         | Fresh Issuance<br>of License | e Retail sale<br>License   | Bars                | L3_IM           | 100061901521(Retail sale<br>License) |               | • •    | Suspension Revoked  | 88                      |
|   | L2100062                        | Vasu<br>Badisa         | HIMACHAL<br>AUTOMATION | Individual         | Fresh Issuance<br>of License | e Retail sale<br>License   | Bars                | L3_IM           | 100071901521(Retail sale<br>License) | Applicant     | ۲      | Clear Dues          | 88                      |
|   | L2200372                        | Vasu<br>Badisa         | HIMACHAL<br>AUTOMATION | Individual         | Fresh Issuance<br>of License | e Manufacturing<br>License | Distillery          | D2              | 10251901522(Manufacturin<br>License) | ng            | ۲      | License Cancelled   | Ð                       |
|   |                                 |                        |                        |                    |                              |                            |                     |                 |                                      |               |        | F                   | Previous Next           |

• User need to click on clear dues as shown in above figure.

| Clear Dues                              |   |                 | ×      |
|-----------------------------------------|---|-----------------|--------|
| Reason for Suspension                   | : | SUSPEND LICENSE |        |
| Remark by Applicant Licensee            | : | fdjh            |        |
| Remark by Chopal Officer                | : | dfghjk          |        |
| Remark by Assistant Commissioner Shimla | : | wghjjwergh      |        |
| Remark by Deputy Commissioner Shimla    | : | fghm            |        |
| Remark by Collector South Zone          | : | ghj             | 1      |
| Remark by Deputy Commissioner Shimla    | : | wertjkl         |        |
| Remark by Assistant Commissioner Shimla | : | fgghj,m,        |        |
| Remark by Chopal Officer                | : | sdfghnm,        |        |
| Remark by Applicant Licensee            | : | werfghj,        |        |
| Remark by Chopal Officer                | : | sdfghm          |        |
| Remark by Collector South Zone          | : | asdfghnjmk,     |        |
| Remark by Chopal Officer                | : | sdfgh           |        |
| Current Stock In Cases                  | : | 0               |        |
| Current Stock In Bottles                | : | 0               |        |
|                                         |   | Cancel          | Submit |
|                                         |   |                 |        |

In pop-up user required to verify details and click on submit.

|   | 💵 Master Data 🗸                | 🖳 License Manage        | ement ~              | 🔿 Brand / Label Regis | stration 🗸 🔚                 | Dispatches ~             | 🗇 Dispatches 🗸      | <u>୍</u> ମ ୧୯   | Jsers ~            | Q Vigilance ~      | Q Others ~       |                       |                     |                                        |
|---|--------------------------------|-------------------------|----------------------|-----------------------|------------------------------|--------------------------|---------------------|-----------------|--------------------|--------------------|------------------|-----------------------|---------------------|----------------------------------------|
| L | ICENSE SUSPENS                 | ION                     |                      |                       |                              |                          |                     |                 |                    |                    |                  |                       | License Registratio | <ul> <li>License Suspension</li> </ul> |
|   |                                |                         |                      |                       |                              |                          |                     | St              | art Date           | 16-Mar-2022        | End              | Date 🛗                | 16-Mar-2022         | Search                                 |
|   | 10 •                           |                         |                      |                       |                              |                          |                     |                 |                    |                    |                  |                       | Search:             |                                        |
|   | Acknowledgement Re<br>Number * | ceipt Applicant<br>Name | Business N           | ame Applicant<br>Type | Application Type             | License Type             | License<br>Category | License<br>Form | License            | Number             | Pending<br>at    | View                  | Action              | Download                               |
|   | L2100032                       | Vasu<br>Badisa          | HIMACHAL<br>AUTOMATI | ON Individual         | Fresh Issuance<br>of License | Manufacturing<br>License | g Distillery        | D2              | 100714<br>License) | 02521(Manufacturir | ıg               | • •                   | License Cancelled   | 8 8<br>8 8                             |
|   | L2100061                       | Vasu<br>Badisa          | HIMACHAL<br>AUTOMATI | ON Individual         | Fresh Issuance<br>of License | Retail sale<br>License   | Bars                | L3_IM           | 100061<br>License) | 901521(Retail sale |                  | • •                   | Suspension Revoked  | 88                                     |
|   | L2100062                       | Vasu<br>Badisa          | HIMACHAL<br>AUTOMATI | ON Individual         | Fresh Issuance<br>of License | Retail sale<br>License   | Bars                | L3_IM           | 100071<br>License) | 901521(Retail sale | Circle<br>Office | <ul> <li>P</li> </ul> | In Process          | 8 8<br>8                               |

• The forwarded License suspension application will be dipalyed as shwon in above figure.

![](_page_44_Picture_0.jpeg)

User required to Enter user name, password, verification code, then after filling the credentials click on Login.

| E E<br>Master Data      | (1)<br>Dashboard           | 도<br>License Management      | C<br>Brand / Label Registration |  |
|-------------------------|----------------------------|------------------------------|---------------------------------|--|
| E<br>Distillery         | E Bottling Units           | (Finite State)<br>Wholesaler | EL1B/L1BB Wholesaler            |  |
| O)<br>Users             | ر<br>Brewery               | <b>E</b><br>Winery           | Retailer                        |  |
| Record Managment        | Co<br>Hologram Procurement | Reports                      | RTI                             |  |
| The Appeals & Revisions | Q<br>Vigilance             | Revenue Management           | Others                          |  |

• User required to click on License Management as shown in above figure.

| 😗 Dashboard 🗸 🔳 Master Data 🗸        | 🖳 License Management 🗸                                   | 🖉 Brand / Label Re | gistration ~ | 🛃 Distillery ~   | 🛃 Bottling Unit 🗸 | Q Wholesaler ~    |                       | Winery 🗸          | 있 User            |
|--------------------------------------|----------------------------------------------------------|--------------------|--------------|------------------|-------------------|-------------------|-----------------------|-------------------|-------------------|
| XISTING LICENSE                      | Existing License                                         |                    |              |                  |                   |                   |                       | License Manager   | ment > Existing L |
| 10 *                                 | Approved Licenses<br>Expired Licenses<br>License Renewal |                    | Start Date   | 16-Mar-2022      | End Date          | 16-Mar-2022       | License Types         | All<br>Search:    | - Searc           |
| Ack. Receipt No. 🗸 Applicant Name Bu | LOI Expired Licenses<br>Renewal Requests                 | e Application Type | License Type | License Category | License Form Stat | us License Number | Submitted Date & Time | Pending Act<br>at | ion Download      |
| No data available                    | License Modifications 🔸                                  |                    |              |                  |                   |                   |                       |                   |                   |

• from navigation bar, user required to select License management and choose License suspension as shown in above figure.

|   | Dashboard ~                         | 💵 Master Da       | ta 🗸 🚺 🖭 Licens        | e Management 🗸    | 🖉 Brand                         | d / Label Registratio  | n ~ 🖉               | Distillery ~    | 🖪 Bottling Unit 🗸                  | Q Wholesaler ~                                         | ▲ L1B/L1BB \ | Vholesale 🗸    | 🛃 Winery 🗸          | 유 User 🕨           |
|---|-------------------------------------|-------------------|------------------------|-------------------|---------------------------------|------------------------|---------------------|-----------------|------------------------------------|--------------------------------------------------------|--------------|----------------|---------------------|--------------------|
| L | ICENSE SUSPEN                       | ISION             |                        |                   |                                 |                        |                     |                 |                                    |                                                        |              | Lice           | ense Registration 🔉 | License Suspension |
|   |                                     |                   |                        |                   |                                 |                        |                     |                 | Start Date                         | 16-Mar-2022                                            | End Dat      | e 🛗 16-M       | ar-2022             | Search             |
|   | 10 *                                |                   |                        |                   |                                 |                        |                     |                 |                                    |                                                        |              |                | Search:             |                    |
|   | Acknowledgement<br>Receipt Number * | Applicant<br>Name | Business Name          | Applicant<br>Type | Application<br>Type             | License Type           | License<br>Category | License<br>Form | License Number                     | Pending at                                             | View         | Action         |                     | Download           |
|   | L2100061                            | Vasu<br>Badisa    | HIMACHAL<br>AUTOMATION | Individual        | Fresh<br>Issuance of<br>License | Retail sale<br>License | Bars                | L3_IM           | 100061901521(Retail s<br>License)  | ale                                                    | • •          | Suspension Rev | roked               | 88                 |
|   | L2100062                            | Vasu<br>Badisa    | HIMACHAL<br>AUTOMATION | Individual        | Fresh<br>Issuance of<br>License | Retail sale<br>License | Bars                | L3_IM           | 100071901521(Retail se<br>License) | Chopal<br>ale Officer (Star<br>Tax and<br>Excise Offic | er)          | Verify Clean   | ed Stock & Dues     | <b>8 8</b>         |

• user required to click on verify cleared stocks & dues. And apop-up will appears as verify dues & stocks.

| Verify Dues And Stock        |                | ×                                             |
|------------------------------|----------------|-----------------------------------------------|
| Remark by Applicant Licensee | :              | sdfgbnm                                       |
| Current Stock In Cases       | :              | 0                                             |
| Current Stock In Bottles     | :              | 0                                             |
| BLs                          | :              | 0                                             |
| PLs                          | :              | 0                                             |
| Penalty Amount               | :              | PAID (AMOUNT : 10000)                         |
| Stock Pending                | :              | ⊖YES ®NO                                      |
| Dues Pending                 | :              | ⊖YES ®NO                                      |
| Upload Clearance Report *    | :              | Choose Files No file chosen                   |
| Remarks *                    | :              | Please Enter Remarks Only Upto 498 Characters |
| Challan Amount               | Challan Number | Challan Date                                  |
| 10110                        | 0123456789     | 03-MAR-22 00:00:00                            |
|                              |                | Cancel Forward                                |

• In pop-up scroll down and upload challan report and verify challan

• Enter remarks and click on forward

| Dashboard ~                         | 💵 Master Dati     | a 🗸 🔳 License             | Management ~      | 🖉 Brand /                       | Label Registration ~    | 🔬 Dist                        | tillery ~       | 🛃 Bottling Unit 🗸            | Q Wholesaler ~                                | 🔒 L1B/L1BB Wholese             | ale 🗸 📗 🔣 W  | inery ~    | 읬 User ►>                |
|-------------------------------------|-------------------|---------------------------|-------------------|---------------------------------|-------------------------|-------------------------------|-----------------|------------------------------|-----------------------------------------------|--------------------------------|--------------|------------|--------------------------|
| LICENSE SUSPER                      | ISION             |                           |                   |                                 |                         |                               |                 |                              |                                               |                                | License Regi | stration > | License Suspensio        |
|                                     |                   |                           |                   |                                 |                         |                               |                 | Start Date 🛗                 | 16-Mar-2022                                   | End Date 🛗                     | 16-Mar-2022  |            | Search                   |
| 10 •                                |                   |                           |                   |                                 |                         |                               |                 |                              |                                               |                                | Searc        | h:         |                          |
| Acknowledgement<br>Receipt Number * | Applicant<br>Name | Business Name             | Applicant<br>Type | Application<br>Type             | License Type            | License<br>Category           | License<br>Form | License Number               | Pendin                                        | g at View                      | Action       |            | Download                 |
| L2100061                            | Vasu<br>Badisa    | HIMACHAL<br>AUTOMATION    | Individual        | Fresh<br>Issuance of<br>License | Retail sale<br>License  | Bars                          | L3_IM           | 100061901521(Ret<br>License) | ail sale                                      | ۲                              | Suspensio    | n Revoked  | 88                       |
| L2100062                            | Vasu<br>Badisa    | HIMACHAL<br>AUTOMATION    | Individual        | Fresh<br>Issuance of<br>License | Retail sale<br>License  | Bars                          | L3_IM           | 100071901521(Ret<br>License) | Assista<br>ail sale Commi<br>(Assist<br>Commi | int (Shimla<br>ant<br>ssioner) | <b>Ŷ</b>     |            | <b>a a</b><br><b>a a</b> |
| L2100134                            | VENKATA<br>MAHESH | BEZAWADA<br>BOTTLING UNIT | Individual        | Fresh<br>Issuance of            | Other State<br>Supplier | Finished<br>Goods<br>Supplier | IMP_L1B         |                              |                                               | ۲                              | Suspensio    | n Revoked  | 8                        |

• The forwarded License suspension application will be displayed as shown in above figure.

#### Assistant Commissioner:

|                                    | Please log                                | elcome!<br>gin to your account     |
|------------------------------------|-------------------------------------------|------------------------------------|
|                                    | User Name                                 |                                    |
| partment of State Taxes and Excise | Password                                  | ۲                                  |
| ernment of Himachal Pradesh        | Verification Code *                       | 34785 Get a new code               |
|                                    | Enter Verification Code                   |                                    |
|                                    |                                           | Forgot password?                   |
|                                    | 2                                         | Login                              |
| 101 star                           | → Vigilance & Enforcement                 | → RTI                              |
|                                    | → Track Status                            | ➔ EoDB Dashboard                   |
|                                    | → Download User Manuals                   | ➔ Third Party Verification         |
|                                    | ➔ Download Application Forms              | → Excise Dashboard                 |
|                                    | ➔ Download SOP Documents                  | → Activity Videos                  |
| a share the second second          | → Frequently Asked Questions              | ➔ Download APK                     |
| the car in a second                | Don't hav                                 | e an account? Sign Up              |
|                                    | Helpdesk Number: 91820579-7<br>91820594-2 | 3/74/78,91820580-40/70/82,<br>8/38 |

• User required to Enter user name, password, verification code, then after filling the credentials click on Login.

C-TEL INFOSYSTEMS PVT. LTD.

|                           |                                                                                                    |                         | C-TEL INFOSYST                  | EMS PVT. LTC |
|---------------------------|----------------------------------------------------------------------------------------------------|-------------------------|---------------------------------|--------------|
| <b>≧</b> ≣<br>Master Data | (1)<br>Dashboard                                                                                                    | ा<br>License Management | C<br>Brand / Label Registration |              |
| یے<br>Distillery          | EA<br>Bottling Units                                                                                                    | <b>R</b><br>Wholesaler  | L1B/L1BB Wholesaler             |              |
| Users                     | ی<br>Brewery                                                                                                    | Record Managment        | Reports                         |              |
| TI RTI                    | The second second secon | Q<br>Vigilance          | Revenue Management              |              |
| Cthers                    |                                                                                                    |                         |                                 |              |

• User required to click on License management as shown in above figure.

| (  | Dashboard    | ~ 🔳 M      | aster Data 🗸 | 🖭 License Management 🗸  | \<br>< | 🔗 Brand / Label F       | Registration ~   | 🛃 Distillery ~           | 🖪 Bottlin | ng Unit ~ | Q Wholesaler ~          | 🝙 L1B/L1BB Wholesale 🗸                              | လ္ Users 、     | Brewer                  |
|----|--------------|------------|--------------|-------------------------|--------|-------------------------|------------------|--------------------------|-----------|-----------|-------------------------|-----------------------------------------------------|----------------|-------------------------|
| E) |              | ENSE       |              | Existing License        |        |                         |                  |                          |           |           |                         |                                                     | License Manage | ment > Existing License |
|    |              |            |              | Approved Licenses       |        |                         | 61 J D J         |                          |           |           |                         |                                                     |                |                         |
|    |              |            |              | Expired Licenses        |        |                         | Start Date       | 16-Mar-202               | 2         | End Date  | 16-Mar-2022             | License Types                                       | AII            | Search                  |
|    | 10 -         |            |              | License Renewal         |        |                         |                  |                          |           |           |                         |                                                     | Search:        |                         |
|    | Ack. Receipt | Applicant  | Business     | LOI Expired Licenses    |        |                         | License          | Linear Franci            | Charles   | License   | Submitted               | Den dia a at                                        | A stilling     | Deventend               |
|    | No. 🗸        | Name       | Name         | T Renewal Requests      | e Lio  | icense Type             | Category         | License Form             | Status    | Number    | Date & Time             | Pending at                                          | Action         | Download                |
|    |              |            | RKD          | License Modifications 🔸 | of Mo  | lanufacturina           | Bottling         | 111 (11111-              |           |           | 16-Mar-2022             | Assistant Commissioner Shimla                       |                | <b>e e e</b>            |
|    | L2201298     | venu singh | PVT.LTD      | License Surrender       | Lic    | icense                  | Unit             | A,L1-C,BWH-2)            | Forwarded |           | 04:26 PM                | (Assistant Commissioner)                            | ۲              | <b>e e</b>              |
|    | L2201296     | NAGESH     | ui           | License Suspension      | of Mo  | lanufacturing<br>icense | Bottling<br>Unit | L11 (L11,L1-<br>A.I.1-C) | Forwarded |           | 16-Mar-2022<br>02:31 PM | Superintendent South Zone<br>(Superintendent Zonal) | ۲              | 888                     |
|    |              |            |              |                         |        |                         |                  |                          |           |           |                         | (                                                   |                |                         |
|    |              |            |              |                         |        |                         |                  |                          |           |           |                         |                                                     | F              | revious Next            |

• from navigation bar, user required to select License management and choose License suspension as shown as in above figure.

| 😲 Dashboard ~                       | 💵 Master Dat      | a 🗸 🔝 License             | Management ~      | 🖉 Brand                         | / Label Registration    | ~ 🔏 🛛                         | Distillery ~    | 🛃 Bottling Unit 🗸             | Q Wholesaler ~                                   | 🔒 L1B/L1BB Wholesa                      | le ~ 오 아이 아이 아이 아이 아이 아이 아이 아이 아이 아이 아이 아이 아이 | Brewe              |
|-------------------------------------|-------------------|---------------------------|-------------------|---------------------------------|-------------------------|-------------------------------|-----------------|-------------------------------|--------------------------------------------------|-----------------------------------------|-----------------------------------------------|--------------------|
| LICENSE SUSPE                       | NSION             |                           |                   |                                 |                         |                               |                 |                               |                                                  |                                         | License Registration                          | License Suspensior |
|                                     |                   |                           |                   |                                 |                         |                               | Start I         | Date 🛗 16-Mar-202             | 22 End                                           | Date 🗰 16-Mar-2022                      | Searc                                         | h 🔒 🖾              |
| 10 *                                |                   |                           |                   |                                 |                         |                               |                 |                               |                                                  |                                         | Search:                                       |                    |
| Acknowledgement<br>Receipt Number * | Applicant<br>Name | Business Name             | Applicant<br>Type | Application<br>Type             | License Type            | License<br>Category           | License<br>Form | License Number                | Pending                                          | at View                                 | Action                                        | Download           |
| L2100061                            | Vasu<br>Badisa    | HIMACHAL<br>AUTOMATION    | Individual        | Fresh<br>Issuance of<br>License | Retail sale<br>License  | Bars                          | L3_IM           | 100061901521(Reta<br>License) | il sale                                          | ۲                                       | Suspension Revoked                            | 88                 |
| L2100062                            | Vasu<br>Badisa    | HIMACHAL<br>AUTOMATION    | Individual        | Fresh<br>Issuance of<br>License | Retail sale<br>License  | Bars                          | L3_IM           | 100071901521(Reta<br>License) | Assistar<br>il sale Commis<br>(Assista<br>Commis | t 💿 오<br>sioner Shimla<br>nt<br>sioner) | Verify & Forward                              | 8                  |
| L2100134                            | VENKATA<br>MAHESH | BEZAWADA<br>BOTTLING UNIT | Individual        | Fresh<br>Issuance of<br>License | Other State<br>Supplier | Finished<br>Goods<br>Supplier | IMP_L1B         |                               |                                                  |                                         | Suspension Revoked                            | Ð                  |
|                                     |                   |                           |                   |                                 |                         |                               |                 |                               |                                                  |                                         |                                               |                    |

![](_page_48_Picture_0.jpeg)

• user required to click on verify and forward a pop-up will appears as License suspension/cancellation.

| License Su        | uspension/Cancellation                           | ×   |
|-------------------|--------------------------------------------------|-----|
| Location*         | DISTRICT OFFICE                                  | ~   |
| Designation*      | Deputy Commissioner                              | •   |
| Officer<br>Name * | Deputy Shimla                                    | •   |
| Status*           | Forwarded                                        | ~   |
| Remarks*          | Please Enter Remarks Only Upto 498<br>Characters |     |
|                   | Subr                                             | nit |

- A pop-up will appear as License suspension/cancellation.
- Enter remarks and click on submit.

| 🕀 Dashboard ~                       | E CCTV ~          | 💵 Master Data 🗸        | Licen             | se Management 🔻                 | · 🖉 Brand /            | Label Registra      | ition ~         | Other Licensees ~              | 🛃 Distillery 🗸                          | 🛃 Bottling Unit 🔻                           |      | Wholesaler ~       |                       |
|-------------------------------------|-------------------|------------------------|-------------------|---------------------------------|------------------------|---------------------|-----------------|--------------------------------|-----------------------------------------|---------------------------------------------|------|--------------------|-----------------------|
| LICENSE SUSPEN                      | ISION             |                        |                   |                                 |                        |                     |                 |                                |                                         |                                             | - 1  | icense Registratio | n 🔉 License Suspensio |
|                                     |                   |                        |                   |                                 |                        |                     |                 | Start Date                     | 16-Mar-2022                             | End Date                                    | 16   | -Mar-2022          | Search                |
| 10 -                                |                   |                        |                   |                                 |                        |                     |                 |                                |                                         |                                             |      | Search:            |                       |
| Acknowledgement<br>Receipt Number * | Applicant<br>Name | Business Name          | Applicant<br>Type | Application<br>Type             | License Type           | License<br>Category | License<br>Form | License Number                 | Pendir                                  | ng at                                       | View | Action             | Download              |
| L2100061                            | Vasu<br>Badisa    | HIMACHAL<br>AUTOMATION | Individual        | Fresh<br>Issuance of<br>License | Retail sale<br>License | Bars                | L3_IM           | 100061901521(Retai<br>License) | l sale                                  | 0                                           | • •  | Suspension Revol   |                       |
| L2100062                            | Vasu<br>Badisa    | HIMACHAL<br>AUTOMATION | Individual        | Fresh<br>Issuance of<br>License | Retail sale<br>License | Bars                | L3_IM           | 100071901521(Retai<br>License) | Assist<br>I sale Comm<br>(Assis<br>Comm | ant<br>issioner Shimla<br>tant<br>issioner) | • •  |                    | <b>8</b><br><b>8</b>  |

The forwarded License suspension application will be displayed as shown in above figure.

![](_page_49_Picture_0.jpeg)

# **Deputy Commissioner:**

|                                        | Welcome!<br>Please login to your account  |                          |                  |  |  |  |
|----------------------------------------|-------------------------------------------|--------------------------|------------------|--|--|--|
|                                        | User Name                                 |                          | ۵.               |  |  |  |
| Department of State Taxes and Excise   | Password                                  |                          | ۲                |  |  |  |
| Government of Himachal Pradesh         | Verification Code *                       | 34785                    | Get a new code   |  |  |  |
|                                        | Enter Verification Code                   |                          | U                |  |  |  |
|                                        |                                           |                          | Forgot password? |  |  |  |
|                                        | 2                                         | Login                    |                  |  |  |  |
| All Har and                            | → Vigilance & Enforcement                 | → RTI                    |                  |  |  |  |
|                                        | → Track Status                            | → EoDB Da                | shboard          |  |  |  |
|                                        | ➔ Download User Manuals                   | → Third Pa               | rty Verification |  |  |  |
|                                        | ➔ Download Application Forms              | → Excise D:              | ashboard         |  |  |  |
| A CONTRACT THE REAL OF                 | ➔ Download SOP Documents                  | → Activity               | Videos           |  |  |  |
| the second second second second        | → Frequently Asked Questions              | → Downloa                | d APK            |  |  |  |
| The second second second second second | Don't hav                                 | e an account? Sign U     | Jp               |  |  |  |
| the second second second second        | Helpdesk Number: 91820579-7<br>91820594-2 | 3/74/78 , 918205<br>8/38 | 80-40/70/82,     |  |  |  |

• User required to provide valid credentials as shown in above figure and click on Login button.

|                                                                                                    |                 |                          |                                                                                                    | 6     |
|----------------------------------------------------------------------------------------------------|-----------------|--------------------------|----------------------------------------------------------------------------------------------------|-------|
| Aaster Data                                                                                                    | Q<br>cctv       | (])<br>Dashboard         | License Management                                                                                                    |       |
| C<br>Brand / Label Registration                                                                                                    | Distillery      | EA<br>Bottling Units     | <b>E</b><br>Wholesaler                                                                                                    |       |
| E<br>L1B/L1BB Wholesaler                                                                                                    | O)<br>Users     | Brewery                  | Retailer                                                                                                    |       |
| Record Managment                                                                                                    | Other Licensees | Reports                  | Î.<br>RTI                                                                                                    | 2.574 |
| The second second secon | Q<br>Vigilance  | E.<br>Revenue Management | Conterner State State St |       |

• User need to click on License management as shown in above figure.

|                                  |                   |                  |                   |                |                                               |                                 |      |                     |                               |              |                   |                          | C-TEL INFO                                 | DSYSTEM           | /IS P    | VT. LTD           |
|----------------------------------|-------------------|------------------|-------------------|----------------|-----------------------------------------------|---------------------------------|------|---------------------|-------------------------------|--------------|-------------------|--------------------------|--------------------------------------------|-------------------|----------|-------------------|
| 🕀 Dashboard ~                    |                   | TV ~             | Master Data       | ~              | 🔄 License Mo                                  | ınagement ~                     | ~    | Brand / Label       | Registration ~                | 🧷 Other Lice | nsees ~           | 🚡 Distillery ~           | 🛃 Bottling Unit 🗸                          | Q Wholesaler ~    | ۵ ا      | 1 <b>B/L1BB</b>   |
| EXISTING LIC                     | ENSE              |                  |                   |                | Existing Licer                                | nse                             |      |                     |                               |              |                   |                          |                                            | License Ma        | nagement | > Existing Licens |
| 10 *                             |                   |                  |                   |                | Approved Lic<br>Expired Licer<br>License Rene | enses<br>ises<br>wal            |      | Start Date          | 16-Mar-2022                   |              | End Date          | 16-Mar-2022              | License Ty                                 | pes All<br>Search |          | ▼ Search          |
| Ack. Receipt<br>No. <del>•</del> | Applicant<br>Name | Business<br>Name | Applicant<br>Type | Арр            | LOI Expired L                                 | icenses<br>juests               | )e   | License<br>Category | License Form                  | Status       | License<br>Number | Submitted Date<br>& Time | Pending at                                 |                   | Action   | Download          |
| L2201298                         | venu singh        | rkd<br>PVT.LTD   | Individual        | Fres<br>Lice   | License Modi<br>License Surre                 | fications →<br>ender            | ring | Bottling Unit       | L11 (L11,L1-<br>A,L1-C,BWH-2) | Forwarded    |                   | 16-Mar-2022<br>04:26 PM  | Superintendent HQ S<br>(Superintendent HQ) | STE               | ۲        | <b>4 4</b>        |
| L2201296                         | NAGESH            | ui               | Individual        | Fresh<br>Licen | License Susp<br>issuance or<br>se             | ension<br>Manuractur<br>License | ring | Bottling Unit       | L11 (L11,L1-<br>A,L1-C)       | Forwarded    |                   | 16-Mar-2022<br>02:31 PM  | Superintendent Sout<br>(Superintendent Zon | :h Zone<br>al)    | ۲        | <b>8 8</b>        |
| L2201295                         | NAGESH            | ui               | Individual        | Fresh<br>Licen | Issuance of<br>se                             | Retail Sale<br>License          |      | Vends               | L2                            | Submitted    |                   | 16-Mar-2022<br>01:03 PM  | Deputy Commission<br>(Deputy Commission    | er Shimla<br>ier) | ۲        | ₽₽                |
|                                  |                   |                  |                   |                |                                               |                                 |      |                     |                               |              |                   |                          |                                            |                   | Previou  | Next              |

• from navigation bar, user required to select License management and choose License suspension as shown in above Screen.

|   | Dashboard ~                         | 📰 ССТV ~          | 💵 Master Data 🗸           | 🔲 🗉 Licen         | se Management  ~                | Brand /                 | Label Registro                | ition ~         | 🧑 Other Licensees 🗸             | 🛃 Distillery ~                 | 🛃 Bottling Unit 🗸                     | Q Wholesaler  | ~ 🛛 🝙 L1B/L1BB 🔊 e          |
|---|-------------------------------------|-------------------|---------------------------|-------------------|---------------------------------|-------------------------|-------------------------------|-----------------|---------------------------------|--------------------------------|---------------------------------------|---------------|-----------------------------|
| L | ICENSE SUSPEN                       | ISION             | and and                   |                   |                                 |                         |                               |                 |                                 |                                | 12                                    | License Regis | tration > License Suspensio |
|   |                                     |                   |                           |                   |                                 |                         |                               |                 | Start Date 🛗                    | 16-Mar-2022                    | End Date                              | 16-Mar-2022   | Search                      |
|   | 10 -                                |                   |                           |                   |                                 |                         |                               |                 |                                 |                                |                                       | Search        |                             |
|   | Acknowledgement<br>Receipt Number * | Applicant<br>Name | Business Name T           | Applicant<br>Type | Application<br>Type             | License Type            | License<br>Category           | License<br>Form | License Number                  | Pendin                         | g at Vie                              | w Action      | Download                    |
|   | L2100061                            | Vasu<br>Badisa    | HIMACHAL II<br>AUTOMATION | ndividual         | Fresh<br>Issuance of<br>License | Retail sale<br>License  | Bars                          | L3_IM           | 100061901521(Retail<br>License) | sale                           | ۲                                     | Suspension R  | evoked                      |
|   | L2100062                            | Vasu<br>Badisa    | HIMACHAL<br>AUTOMATION    | ndividual         | Fresh<br>Issuance of<br>License | Retail sale<br>License  | Bars                          | L3_IM           | 100071901521(Retail<br>License) | sale Deputy<br>Shimla<br>Commi | Commissioner 🕢<br>(Deputy<br>ssioner) | Verify & Fe   | prward                      |
|   | L2100134                            | VENKATA<br>MAHESH | BEZAWADA<br>BOTTLING UNIT | ndividual         | Fresh<br>Issuance of<br>License | Other State<br>Supplier | Finished<br>Goods<br>Supplier | IMP_L1B         |                                 |                                | ۲                                     | Suspension R  | evoked                      |

• user required to click verify & forward, a pop-up will appear as below.

| Location*         | ZONAL OFFICE                                     | Ŧ |
|-------------------|--------------------------------------------------|---|
| Designation*      | Superintendent Zonal                             | Ŧ |
| Officer<br>Name * | Superintendent                                   | Ŧ |
| Status*           | Forwarded                                        | ~ |
| Remarks*          | Please Enter Remarks Only Upto 498<br>Characters |   |

• A pop-up will appear as License suspension/cancellation.

• User need to Enter remarks and click on submit.

| L | (!) Dashboard ~                     |                   | 💵 Master Data 🗸           | E Licen           | ise Management 🗸                | Brand /                 | Label Registra                | tion ~          | ♦ Other Licensees ∨            | & Distillery ∨              | Bottling Unit                             | ۰ Q    | Wholesaler 🗸        | E1B/L1BB                |
|---|-------------------------------------|-------------------|---------------------------|-------------------|---------------------------------|-------------------------|-------------------------------|-----------------|--------------------------------|-----------------------------|-------------------------------------------|--------|---------------------|-------------------------|
| I | ICENSE SUSPEN                       | ISION             |                           |                   |                                 |                         |                               |                 |                                |                             |                                           |        | License Registratio | on > License Suspension |
|   |                                     |                   |                           |                   |                                 |                         |                               |                 | Start Date 🛗                   | 16-Mar-2022                 | End Date                                  | e 🛗 16 | -Mar-2022           | Search                  |
|   | 10 •                                |                   |                           |                   |                                 |                         |                               |                 |                                |                             |                                           |        | Search:             |                         |
|   | Acknowledgement<br>Receipt Number * | Applicant<br>Name | Business Name             | Applicant<br>Type | Application<br>Type             | License Type            | License<br>Category           | License<br>Form | License Number                 | Pend                        | ing at                                    | View   | Action              | Download                |
|   | L2100061                            | Vasu<br>Badisa    | HIMACHAL<br>AUTOMATION    | Individual        | Fresh<br>Issuance of<br>License | Retail sale<br>License  | Bars                          | L3_IM           | 100061901521(Retai<br>License) | l sale                      |                                           | • •    | Suspension Revo     | ked 🖨 🖨                 |
|   | L2100062                            | Vasu<br>Badisa    | HIMACHAL<br>AUTOMATION    | Individual        | Fresh<br>Issuance of<br>License | Retail sale<br>License  | Bars                          | L3_IM           | 100071901521(Retai<br>License) | l sale Supe<br>Zone<br>Zona | rintendent South<br>(Superintendent<br>I) | P      | In Process          | 8 8<br>8 8              |
|   | L2100134                            | VENKATA<br>MAHESH | BEZAWADA<br>BOTTLING UNIT | Individual        | Fresh<br>Issuance of<br>License | Other State<br>Supplier | Finished<br>Goods<br>Supplier | IMP_L1B         |                                |                             |                                           | P      | Suspension Revo     | ked 🔒                   |

• The forwarded License suspension application will be displayed as shown ion above figure.

# Zonal office:

#### Superintendent:

|                                                                                                    | We<br>Please log                          | elcome!<br>gin to your account     |
|----------------------------------------------------------------------------------------------------|-------------------------------------------|------------------------------------|
|                                                                                                    | User Name                                 | ۵.                                 |
| Department of State Taxes and Excise                                                                                                    | Password                                  | ۲                                  |
| Government of Himachal Pradesh                                                                                                    | Verification Code *                       | 347 85 Get a new code              |
|                                                                                                    | Enter Verification Code                   | U                                  |
|                                                                                                    |                                           | Forgot password?                   |
|                                                                                                    | 2                                         | Login                              |
| A HILL AND AND A HILL AND A HILL  | ➔ Vigilance & Enforcement                 | → RTI                              |
|                                                                                                    | → Track Status                            | → EoDB Dashboard                   |
| and the second second se                                                                                                    | ➔ Download User Manuals                   | → Third Party Verification         |
|                                                                                                    | ➔ Download Application Forms              | → Excise Dashboard                 |
|                                                                                                    | ➔ Download SOP Documents                  | → Activity Videos                  |
| The second second secon | → Frequently Asked Questions              | ➔ Download APK                     |
| and the second second second                                                                                                    | Don't hav                                 | e an account? Sign Up              |
| the second second second                                                                                                    | Helpdesk Number: 91820579-7<br>91820594-2 | 3/74/78,91820580-40/70/82,<br>8/38 |

• User need to Enter user name, password and verification code, then click on login

C-TEL INFOSYSTEMS PVT. LTD.

![](_page_52_Picture_0.jpeg)

• User required to click on License management as shown in above figure.

| () Dashboar          | rd ~          | License Management                                       | ~ ( «         | Brand / Label Registre       | ation 🗸 📕 Di             | stillery ~          | Bottling Unit ~               | Q Wholesal | ier v 👔 🝙 l       | .1B/L1BB Wholesale       | ~ On Users ~                                  | 🗟 Brewery ~   | 💵 Retailer 🗸 🔊           |
|----------------------|---------------|----------------------------------------------------------|---------------|------------------------------|--------------------------|---------------------|-------------------------------|------------|-------------------|--------------------------|-----------------------------------------------|---------------|--------------------------|
| EXISTING L           | LICENS        | Existing License                                         |               |                              |                          |                     |                               |            |                   |                          |                                               | License Manag | ement > Existing License |
| 10 -                 | ]             | Approved Licenses<br>Expired Licenses<br>License Renewal |               |                              |                          | Start Date          | 16-Mar-2022                   |            | End Date 👔        | 16-Mar-2022              | License Types                                 | All Search:   | - Search                 |
| Ack. Receip<br>No. 🗸 | ot Apr<br>Nar | LOI Expired Licenses<br>Renewal Requests                 | plicant<br>pe | Application Type             | License Type             | License<br>Category | License Form                  | Status     | License<br>Number | Submitted Date<br>& Time | Pending at                                    | Acti          | on Download              |
| L2201298             | ven           | License Modifications →                                  | lividual      | Fresh Issuance of<br>License | Manufacturing<br>License | Bottling Uni        | L11 (L11,L1-<br>A,L1-C,BWH-2) | Forwarded  |                   | 16-Mar-2022<br>04:26 PM  | Superintendent HQ ST<br>(Superintendent HQ)   | E             | <b>e</b>                 |
| L2201296             | NAG           | License Suspension<br>ESH ui In                          | dividual      | Fresh Issuance of<br>License | Manufacturing<br>License | Bottling Uni        | t L11 (L11,L1-<br>A,L1-C)     | Forwarded  | 1                 | 16-Mar-2022<br>02:31 PM  | Superintendent South<br>(Superintendent Zonal | Zone          | <b>ð</b>                 |
|                      |               |                                                          |               |                              |                          |                     |                               |            |                   |                          |                                               |               | Previous Next            |

• from navigation bar, user required to select License management and choose License suspension.

| 🕘 Dashboard ~                      | 💷 License Mar       | nagement ~             | 🖉 Brand / Label R    | egistration ~                   | 🔏 Distillery 🗸         | 🗟 Bottling          | y Unit 🗸        | Q Wholesaler v              |                                                    | Ph Users ∽   | 🛦 Brewery 🗸        | 📰 Retailer -            |
|------------------------------------|---------------------|------------------------|----------------------|---------------------------------|------------------------|---------------------|-----------------|-----------------------------|----------------------------------------------------|--------------|--------------------|-------------------------|
| LICENSE SUSPE                      | NSION               | A.A.B.                 |                      |                                 |                        |                     |                 |                             |                                                    |              | License Registrati | on > License Suspension |
|                                    |                     |                        |                      |                                 |                        |                     |                 | Start Date                  | 16-Mar-2022                                        | End Date 🛗   | 16-Mar-2022        | Search                  |
| 10 •                               |                     |                        |                      |                                 |                        |                     |                 |                             |                                                    |              | Search:            |                         |
| Acknowledgemer<br>Receipt Number * | t Applicant<br>Name | Business Nan           | ne Applicant<br>Type | Application<br>Type             | License Type           | License<br>Category | License<br>Form | License Number              | Pending at                                         | View         | Action             | Download                |
| L2100061                           | Vasu<br>Badisa      | HIMACHAL<br>AUTOMATION | N Individual         | Fresh<br>Issuance of<br>License | Retail sale<br>License | Bars                | L3_IM           | 100061901521(Re<br>License) | etail sale                                         | • •          | Suspension Revoke  | <b>4 4</b>              |
| L2100062                           | Vasu<br>Badisa      | HIMACHAL<br>AUTOMATION | N Individual         | Fresh<br>Issuance of<br>License | Retail sale<br>License | Bars                | L3_IM           | 100071901521(Re<br>License) | etail sale Superintende<br>Zone (Superin<br>Zonal) | nt South 💿 💡 | Verify & Forwa     | rd 🔒 🖨                  |

• user required to click verify & forward, a pop-up will appear as below.

| Location*         | [                                  |   |
|-------------------|------------------------------------|---|
| Location          | ZONAL OFFICE                       |   |
| Designation*      | Collector Dealing Assistant        |   |
| Officer<br>Name * | Dealing Assistant                  |   |
| Status*           | Forwarded                          | ` |
| Remarks*          | Please Enter Remarks Only Upto 498 |   |
|                   | Characters                         |   |

- A pop-up will appear as License suspension/cancellation.
- User need to Enter remarks and click on submit.

|   | 😲 Dashboard 🗸                       | 🔳 Master Data 🔻   | 🖾 License Mo              | inagement ~       | 🔗 Brand / Labe                  | el Registration 🗸       | 🔏 Distillery                  | ~ 🛛 🖪 B         | lottling Unit 🗸         | Q Wholesaler ~ | L1B/L1BE                                     | Wholesale 🗸 | 📓 Winery ~          | 은 User             |
|---|-------------------------------------|-------------------|---------------------------|-------------------|---------------------------------|-------------------------|-------------------------------|-----------------|-------------------------|----------------|----------------------------------------------|-------------|---------------------|--------------------|
| L | ICENSE SUSPE                        | NSION             |                           |                   |                                 |                         |                               |                 |                         |                |                                              | Li          | ense Registration 🔉 | License Suspensior |
|   |                                     |                   |                           |                   |                                 |                         |                               |                 | Start Date              | 16-Mar-2022    | End De                                       | nte 🛗 16-1  | Mar-2022            | Search             |
|   | 10 *                                |                   |                           |                   |                                 |                         |                               |                 |                         |                |                                              |             | Search:             |                    |
|   | Acknowledgement<br>Receipt Number * | Applicant<br>Name | Business Name             | Applicant<br>Type | Application<br>Type             | License Type            | License<br>Category           | License<br>Form | License Num             | ber            | Pending at                                   | View        | Action              | Download           |
|   | L2100061                            | Vasu<br>Badisa    | HIMACHAL<br>AUTOMATION    | Individual        | Fresh<br>Issuance of<br>License | Retail sale<br>License  | Bars                          | L3_IM           | 10006190152<br>License) | 1(Retail sale  |                                              | • •         | Suspension Revoked  | 88                 |
|   | L2100062                            | Vasu<br>Badisa    | HIMACHAL<br>AUTOMATION    | Individual        | Fresh<br>Issuance of<br>License | Retail sale<br>License  | Bars                          | L3_IM           | 10007190152<br>License) | 1(Retail sale  | Collector South<br>Zone (Zonal<br>Collector) |             |                     | 8                  |
|   | L2100134                            | VENKATA<br>MAHESH | BEZAWADA<br>BOTTLING UNIT | Individual        | Fresh<br>Issuance of<br>License | Other State<br>Supplier | Finished<br>Goods<br>Supplier | IMP_L1B         |                         |                |                                              | •           | Suspension Revoked  | 8                  |

• The forwarded License suspension Application will be displayed as shown in above figure.

Dealing Assistant: Forward process is same as superintendent (please follow same Steps)

Superintedent Login:. Forward process is same (please follow same Steps)

C-TEL INFOSYSTEMS PVT. LTD.

![](_page_54_Picture_0.jpeg)

• After application forwarded from SUP-DA-SUP now collector need to forward application, follow as below for forwarding the application.

![](_page_54_Picture_2.jpeg)

• User required to Enter user name, password, verification code, click on Login

|       | Raster Data        | (1)<br>Dashboard         | License Management | C<br>Brand / Label Registration                                                                                                    |  |
|-------|--------------------|--------------------------|--------------------|----------------------------------------------------------------------------------------------------|--|
|       | الله<br>Distillery | E Bottling Units         | (R)<br>Wholesaler  | Discrete field by the second second s |  |
|       | O)<br>Users        | الله<br>Brewery          | <b>R</b><br>Winery | Retailer                                                                                                    |  |
| and a | Record Managment   | Reports                  | RTI                | <b>Appeals &amp; Revisions</b>                                                                                                    |  |
|       | Q<br>Vigilance     | E.<br>Revenue Management | Cthers             |                                                                                                    |  |

• User need to click on License management as shown in above figure.

C-TEL INFOSYSTEMS PVT. LTD.

|                                     |                   |                  |           |                                                                              |        |                          |                     |                                   |          |                 |                   |                          | C-TEL INFOS                                         | YSTEM                             | S PVT. LTC              |
|-------------------------------------|-------------------|------------------|-----------|------------------------------------------------------------------------------|--------|--------------------------|---------------------|-----------------------------------|----------|-----------------|-------------------|--------------------------|-----------------------------------------------------|-----------------------------------|-------------------------|
| Dashboard                           | ~ 🔳 M             | Naster Data 🔻    | ~         | License Managen                                                              | nent ~ | 🔗 Brand / La             | bel Registratio     | n ~                               | lery ~   | 🛃 Bottling Ur   | nit ~ 🛛 Q         | Wholesaler ~             |                                                     | 🛛 🔀 Winery                        | ~ R User 🔪              |
| EXISTING LI                         | CENSE             | 146              |           | Existing License<br>Approved Licenses<br>Expired Licenses<br>License Renewal |        |                          | Start               | Date 🗰 16-N                       | lar-2022 | E               | nd Date 👔         | 16-Mar-2022              | License Types                                       | License Manag<br>All<br>Search: ( | ement > Existing Licens |
| Ack.<br>Receipt<br>No. <del>↓</del> | Applicant<br>Name | Business<br>Name | Ар<br>Туј | LOI Expired License<br>Renewal Requests                                      | ns b   | License Type             | License<br>Category | License Form                      | Status   |                 | License<br>Number | Submitted<br>Date & Time | Pending at                                          | Action                            | Download                |
| L2201298                            | venu singh        | RKD<br>PVT.LTD   | Inc       | License Surrender                                                            |        | Manufacturing<br>License | Bottling<br>Unit    | L11 (L11,L1-<br>A,L1-C,BWH-<br>2) | Request  | for fee Payment |                   | 16-Mar-2022<br>04:26 PM  | venu singh (New License<br>User)                    | ۲                                 | 888<br>888              |
| L2201296                            | NAGESH            | ui               | Indi      | vidual Fresh Issue<br>of License                                             | ance   | Manufacturing<br>License | Bottling<br>Unit    | L11 (L11,L1-<br>A,L1-C)           | Forward  | led             |                   | 16-Mar-2022<br>02:31 PM  | Superintendent South Zone<br>(Superintendent Zonal) | ۲                                 | ₿₿₿                     |
| L2201295                            | NAGESH            | ui               | Indi      | vidual Fresh Issue<br>of License                                             | ance   | Retail Sale<br>License   | Vends               | L2                                | Submitt  | ed              |                   | 16-Mar-2022<br>01:03 PM  | Deputy Commissioner Shim<br>(Deputy Commissioner)   |                                   | Previous Next           |

• from navigation bar, user need to select License management and choose License suspension as shown in above figure.

|   | 🕐 Dashboard ~                       | 💵 Master Data     | ✓ I Icense M           | lanagement ~      | 🔗 Brand / Lal                   | pel Registration  ~    | 🛃 Distiller         | / ~ 🛛 🖬         | Bottling Unit 🗸          | Q Wholesaler ~              | 🗟 L1B/L1                                  | BB Wholesale 🗸             | 📓 Winery ~           | 유 User 🕨               |
|---|-------------------------------------|-------------------|------------------------|-------------------|---------------------------------|------------------------|---------------------|-----------------|--------------------------|-----------------------------|-------------------------------------------|----------------------------|----------------------|------------------------|
| L | ICENSE SUSPEN                       | ISION             |                        |                   |                                 |                        |                     |                 |                          |                             |                                           | Lic                        | cense Registration > | License Suspensior     |
|   |                                     |                   |                        |                   |                                 |                        |                     | Start Date      | 16-Mar-202               | 2 End                       | Date 🛗 🔅                                  | 16 <mark>-</mark> Mar-2022 | Search               | ₽ 0                    |
|   | 10 •                                |                   |                        |                   |                                 |                        |                     |                 |                          |                             |                                           |                            | Search:              |                        |
|   | Acknowledgement<br>Receipt Number * | Applicant<br>Name | Business Name          | Applicant<br>Type | Application<br>Type             | License Type           | License<br>Category | License<br>Form | License Numbe            | r Pi                        | ending at                                 | View A                     | ction                | Download               |
|   | L2100061                            | Vasu<br>Badisa    | HIMACHAL<br>AUTOMATION | Individual        | Fresh<br>Issuance of<br>License | Retail sale<br>License | Bars                | L3_IM           | 100061901521<br>License) | (Retail sale                |                                           | • •                        | Suspension Revoked   | 88                     |
|   | L2100062                            | Vasu<br>Badisa    | HIMACHAL<br>AUTOMATION | Individual        | Fresh<br>Issuance of<br>License | Retail sale<br>License | Bars                | L3_IM           | 100071901521<br>License) | (Retail sale Co<br>Za<br>Co | ollector South<br>one (Zonal<br>ollector) |                            | Verify & Forward     | <b>a a</b><br><b>a</b> |

• user need to click verify & forward, a pop-up will appear as below.

| License Suspension/Cancellation $\times$ |                                                  |      |  |  |  |  |  |  |  |  |
|------------------------------------------|--------------------------------------------------|------|--|--|--|--|--|--|--|--|
| Location*                                | HEAD QUARTERS                                    | ~    |  |  |  |  |  |  |  |  |
| Designation*                             | SuperIntendent HQ                                | •    |  |  |  |  |  |  |  |  |
| Officer<br>Name *                        | SuperIntendent STE                               | *    |  |  |  |  |  |  |  |  |
| Status*                                  | Forwarded                                        | ~    |  |  |  |  |  |  |  |  |
| Remarks*                                 | Please Enter Remarks Only Upto 498<br>Characters |      |  |  |  |  |  |  |  |  |
|                                          | Sub                                              | omit |  |  |  |  |  |  |  |  |

- A pop-up will appear as License suspension/cancellation.
- User need to Enter remarks and click on submit.

|                                     |                   |                        |                   |                                 |                        |                     |                 |                             |                                  | C-TEL                          | INFOS       | <b>(STEMS</b>       | PVT. L         |
|-------------------------------------|-------------------|------------------------|-------------------|---------------------------------|------------------------|---------------------|-----------------|-----------------------------|----------------------------------|--------------------------------|-------------|---------------------|----------------|
| 🕑 Dashboard ~                       | 💵 Master Data     | a 🗸 🔳 🖳 License        | Management ~      | 🔗 Brand / I                     | Label Registration     | ~ 🔏 Disti           | illery ~        | 🛃 Bottling Unit 🗸           | Q Wholesaler ~                   | 🔒 L1B/L1BB                     | Wholesale ~ | 📓 Winery ~          | 은 User         |
| CENSE SUSPEN                        | ISION             | 34 A.                  |                   |                                 |                        |                     |                 |                             |                                  | .3                             | Lie         | ense Registration > | License Susper |
|                                     |                   |                        |                   |                                 |                        |                     | Start Do        | te 🛗 16-Mar-202             | 2 End                            | Date 🛗 16-                     | Mar-2022    | Search              | ₽ 0            |
| 10 •                                |                   |                        |                   |                                 |                        |                     |                 |                             |                                  |                                |             | Search:             |                |
| Acknowledgement<br>Receipt Number * | Applicant<br>Name | Business Name          | Applicant<br>Type | Application<br>Type             | License Type           | License<br>Category | License<br>Form | License Number              | Pend                             | ing at                         | View        | Action              | Download       |
| L2100061                            | Vasu<br>Badisa    | HIMACHAL<br>AUTOMATION | Individual        | Fresh<br>Issuance of<br>License | Retail sale<br>License | Bars                | L3_IM           | 100061901521(Re<br>License) | tail sale                        |                                | • •         | Suspension Revoked  | 88             |
| L2100062                            | Vasu<br>Badisa    | HIMACHAL<br>AUTOMATION | Individual        | Fresh<br>Issuance of<br>License | Retail sale<br>License | Bars                | L3_IM           | 100071901521(Re<br>License) | tail sale Super<br>STE (:<br>HQ) | Intendent HQ<br>SuperIntendent |             | In Process          | 8 8<br>8 8     |

• The forwarded License suspension application will be displayed as in above figure.

# Headquarters:

# Superintendent:

|                                                                                                    | W<br>Please log                           | elcome!<br>gin to your account     |
|----------------------------------------------------------------------------------------------------|-------------------------------------------|------------------------------------|
|                                                                                                    | User Name                                 | ۵.                                 |
| Department of State Taxes and Excise                                                                                                    | Password                                  | ۲                                  |
| Government of Himachal Pradesh                                                                                                    | Verification Code *                       | 34785 Get a new code               |
|                                                                                                    | Enter Verification Code                   | Ū                                  |
|                                                                                                    |                                           | Forgot password?                   |
|                                                                                                    | 2                                         | Login                              |
| A AND AND A AND A | → Vigilance & Enforcement                 | → RTI                              |
| and the second second sec                                                                                                    | → Track Status                            | ➔ EoDB Dashboard                   |
| and the second second second second second second second second second second second second second second second                                                                                                    | → Download User Manuals                   | → Third Party Verification         |
| The state of the second second s                                                                                                    | Download Application Forms                | → Excise Dashboard                 |
|                                                                                                    | → Download SOP Documents                  | → Activity Videos                  |
|                                                                                                    | ➔ Frequently Asked Questions              | ➔ Download APK                     |
| and the second second second                                                                                                    | Don't hav                                 | e an account? Sign Up              |
|                                                                                                    | Helpdesk Number: 91820579-7<br>91820594-2 | 3/74/78,91820580-40/70/82,<br>8/38 |

• User required to Enter user name, password and verification code, then click on login

| 1. Ka.           |                  |                    | C-TEL INFOSY                    | STEMS PVT. LTD |
|------------------|------------------|--------------------|---------------------------------|----------------|
| E<br>Master Data | (1)<br>Dashboard | License Management | C<br>Brand / Label Registration |                |
| ©<br>Locations   | O)<br>Users      | Brewery            | Reports                         |                |
| RTI              | Cthers           |                    |                                 |                |
| · William .      | No. Contraction  | The State          |                                 |                |

• User required to click on License mnagement as shown in above figure.

| Dashboard    | / 🔳 N             | ∕laster Data ∨   | 🖾 License Management    | 🖉 🖉 Brand / La | bel Registration    | ~ 🔵 💿 Locatio | on ~ 이 있 Use        | s ~  | 🔏 Brewery 🗸             | 😲 rti ~               | Q Others ~          | 🗗 Reports 🗸  |                           |
|--------------|-------------------|------------------|-------------------------|----------------|---------------------|---------------|---------------------|------|-------------------------|-----------------------|---------------------|--------------|---------------------------|
| EXISTING LIC | ENSE              |                  | Existing License        |                |                     |               |                     |      |                         |                       |                     | License Mana | gement > Existing License |
|              |                   |                  | Approved Licenses       |                | 0 D                 |               |                     |      |                         |                       |                     |              |                           |
|              |                   |                  | Expired Licenses        |                | Start Do            | ite 🔟 16-Mc   | ir-2022             | End  | Date 16-                | Mar-2022              | License I           | ypes         | • Search                  |
| 10 •         |                   |                  | License Renewal         |                |                     |               |                     |      |                         |                       |                     | Search:      |                           |
| Ack          |                   |                  | LOI Expired Licenses    |                |                     |               |                     |      |                         |                       |                     |              |                           |
| Receipt      | Applicant<br>Name | Business<br>Name | A<br>Renewal Requests   | License Type   | License<br>Category | License Form  | Status              |      | License Su<br>Number Do | bmitted<br>Ite & Time | Pending at          | Action       | Download                  |
| No. 🗸        |                   |                  | License Modifications → |                |                     |               |                     |      |                         |                       |                     |              |                           |
| 12201209     | vonu sinch        | RKD              | License Surrender       | Manufacturing  | Bottling            | L11 (L11,L1-  | Demuset for fac Dev |      | 16                      | -Mar-2022             | venu singh (New Lie | cense 👩      | 888                       |
| L2201298     | venu singn        | PVT.LTD          | License Suspension      | License        | Unit                | 2)            | Request for fee Pay | nent | 04                      | :26 PM                | User)               |              | 888                       |
| 10004007     | Srinivas          |                  | Fresh Issuance          | Retail Sale    |                     | L14,L14-A,L-  |                     |      | 16                      | -Mar-2022             | Deputy Commission   | ner 🕞        |                           |

• from navigation bar, user need to select License management and choose License suspension as shown in above figure.

|   | 🕐 Dashboard ~                       | 💵 Master Data     | 1 ~ 🔲 💷 License        | Management 🗸      | 🖉 Brand /                       | Label Registration       | ~ 🔘 🛛 🖉             | cation ~        | 은 Users ~               | 🔏 Brewery 🗸    | 🛞 RTI 🗸                                  | Q Others ∽ | 🗗 Reports 🗸      |                           |
|---|-------------------------------------|-------------------|------------------------|-------------------|---------------------------------|--------------------------|---------------------|-----------------|-------------------------|----------------|------------------------------------------|------------|------------------|---------------------------|
| L | ICENSE SUSPEN                       | ISION             |                        |                   |                                 |                          |                     |                 |                         |                |                                          |            | License Registro | ntion > License Suspensio |
|   |                                     |                   |                        |                   |                                 |                          |                     |                 | Start Date              | e 🗰 16-Mar-20  | 022                                      | End Date 🛗 | 16-Mar-2022      | Search                    |
|   | 10 -                                |                   |                        |                   |                                 |                          |                     |                 |                         |                |                                          |            | Search:          |                           |
|   | Acknowledgement<br>Receipt Number * | Applicant<br>Name | Business Name          | Applicant<br>Type | Application<br>Type             | License Type             | License<br>Category | License<br>Form | License Numb            | er             | Pending at                               | View       | Action           | Download                  |
|   | L2100032                            | Vasu<br>Badisa    | HIMACHAL<br>AUTOMATION | Individual        | Fresh<br>Issuance of<br>License | Manufacturing<br>License | Distillery          | D2              | 10071402521<br>License) | (Manufacturing |                                          | • •        | License Cancelle | 8 8<br>8 8                |
|   | L2100061                            | Vasu<br>Badisa    | HIMACHAL<br>AUTOMATION | Individual        | Fresh<br>Issuance of<br>License | Retail sale<br>License   | Bars                | L3_IM           | 10006190152<br>License) | 1(Retail sale  |                                          | •          | Suspension Revo  | ked 🖨 🖨                   |
|   | L2100062                            | Vasu<br>Badisa    | HIMACHAL<br>AUTOMATION | Individual        | Fresh<br>Issuance of<br>License | Retail sale<br>License   | Bars                | L3_IM           | 10007190152<br>License) | 1(Retail sale  | SuperIntendent<br>STE (SuperInter<br>HQ) | HQ 💿 💡     | Verify & Forv    | vard 🖨 🖨                  |

• user required to click verify & forward, a pop-up will appear as below.

| Location*         | HEAD QUARTERS                                    | ~ |
|-------------------|--------------------------------------------------|---|
| Designation*      | Dealing Assistant HQ                             | * |
| Officer<br>Name * | Dealing STE                                      | • |
| Status*           | Forwarded                                        | ~ |
| Remarks*          | Please Enter Remarks Only Upto 498<br>Characters |   |

- A pop-up will appear as License suspension/cancellation.
- User reuired to Enter remarks and click on submit.

| ① Dashboo               | ırd ~ [            | 💵 Master Data     | V 🔄 License N          | lanagement ~      | 🖉 Brand / Lat                   | oel Registration  ~      | ⊘ Location          | ~ R             | Users ~             | 🛃 Brewery 🗸       | 🚯 RTI 🗸                        | Q Other                     | s ~ [ | 🚰 Reports 🗸        |            |
|-------------------------|--------------------|-------------------|------------------------|-------------------|---------------------------------|--------------------------|---------------------|-----------------|---------------------|-------------------|--------------------------------|-----------------------------|-------|--------------------|------------|
| LICENSE SUSPENSION      |                    |                   |                        |                   |                                 |                          |                     |                 |                     |                   | > License Suspension           |                             |       |                    |            |
|                         |                    |                   |                        |                   |                                 |                          |                     |                 | Start Date          | e 🛗 16-Mar-20     | )22                            | End Dat                     | e 🛗 : | 16-Mar-2022        | Search     |
| 10 ,                    | •                  |                   |                        |                   |                                 |                          |                     |                 |                     |                   |                                |                             |       | Search:            |            |
| Acknowled<br>Receipt Nu | dgement<br>Imber * | Applicant<br>Name | Business Name          | Applicant<br>Type | Application<br>Type             | License Type             | License<br>Category | License<br>Form | License N           | lumber            | Pending                        | at                          | View  | Action             | Download   |
| L2100032                |                    | Vasu<br>Badisa    | HIMACHAL<br>AUTOMATION | Individual        | Fresh<br>Issuance of<br>License | Manufacturing<br>License | Distillery          | D2              | 1007140<br>License) | 2521(Manufacturin | ıg                             |                             | • •   | License Cancelled  | <b>a a</b> |
| L2100061                |                    | Vasu<br>Badisa    | HIMACHAL<br>AUTOMATION | Individual        | Fresh<br>Issuance of<br>License | Retail sale<br>License   | Bars                | L3_IM           | 1000619<br>License) | 01521(Retail sale |                                |                             | • •   | Suspension Revoked | 88         |
| L2100062                |                    | Vasu<br>Badisa    | HIMACHAL<br>AUTOMATION | Individual        | Fresh<br>Issuance of<br>License | Retail sale<br>License   | Bars                | L3_IM           | 1000719<br>License) | 01521(Retail sale | Dealing<br>STE (De<br>Assistar | Assistant<br>aling<br>t HQ) | • •   | In Process         | <b>a a</b> |

- Application is forwarded to Dealing assistant.
- Please follow above superintendent process for Dealing assistant
- Hence the application need to be forwarded from

\*\*Dealing Assistant -> Superintendent -> Assistant Commissioner -> Deputy Commissioner -> Joint Commissioner -> Additional Commissioner\*\*

All the process of forwarding the application from superintendent to additional commissioner is SAME (please follow same steps as Superintendent in every officer Login)

• FINANCIAL COMMISSIONER process is shown in next page

🗘 C-TEL INFOSYSTEMS PVT. LTD.

![](_page_59_Picture_0.jpeg)

![](_page_59_Picture_1.jpeg)

- User required to provide valid credentials and click on Login
- After the application forwarded to commissioner, user should login into application using registered credentials

![](_page_59_Figure_4.jpeg)

C-TEL INFOSYSTEMS PVT. LTD.

![](_page_60_Picture_0.jpeg)

- After successful Login, the main dashboard of application will be displayed as above
- click on License management.

| () Dashboard                        | ~ 🔳 (              | стv ~            | 💵 Master Dat      | ta ~             | 🖭 License Management 🗸                                   | 🖉 Brand             | / Label Registratior              | 1 ~ 🛛 🔏 Distillery ~    | 📓 Bottlin         | g Unit 🗸 🛛 Q             | Wholesaler ~             |                         | holesale ~ | 유 Users    |
|-------------------------------------|--------------------|------------------|-------------------|------------------|----------------------------------------------------------|---------------------|-----------------------------------|-------------------------|-------------------|--------------------------|--------------------------|-------------------------|------------|------------|
| EXISTING LICENSE                    |                    |                  | Existing License  |                  |                                                          |                     |                                   |                         |                   | Licens                   | e Managen                | nent > Existing License |            |            |
| 10 -                                |                    |                  |                   |                  | Approved Licenses<br>Expired Licenses<br>License Renewal | Start               | Date 🛗 16-Mc                      | и-2022 Е                | ind Date 🗎        | 16-Mar-2022              | Licens                   | se Types All            | earch:     | ▼ Search   |
| Ack.<br>Receipt<br>No. <del>-</del> | Applicant<br>Name  | Business<br>Name | Applicant<br>Type | Applie<br>Type   | LOI Expired Licenses<br>Renewal Requests                 | License<br>Category | License Form                      | Status                  | License<br>Number | Submitted<br>Date & Time | Pending at               |                         | Action     | Download   |
| L2201298                            | venu singh         | RKD<br>PVT.LTD   | Individual        | Fresh<br>of Lice | License Surrender                                        | Bottling<br>Unit    | L11 (L11,L1-<br>A,L1-C,BWH-<br>2) | Request for fee Payment |                   | 16-Mar-2022<br>04:26 PM  | venu singh (New<br>User) | v License               | ۲          | 888<br>888 |
| L2201297                            | Srinivas<br>Mekala | wholesale        | e Individual      | Fresh            | Issuance Retail Sale                                     | Vends               | L14,L14-A,L-                      | Submitted               |                   | 16-Mar-2022              | Deputy Commiss           | sioner                  | ۲          | 88         |

• from navigation bar, user need to select License management and choose License suspension as shown in above figure.

|                    | Dashboard ~                         |                   | 💵 Master Data 🗸        | 💷 Licens          | se Management 🗸                 | 🔗 Brand / Label Registration 🗸 |                     | 🛃 Distillery ~  | 🛃 Bottling Unit 🗸      | Q Wholesaler ~   | 🗟 L1B/L                                                 | 1BB Wholesale $ 	imes $ | 兴 User >           |                        |
|--------------------|-------------------------------------|-------------------|------------------------|-------------------|---------------------------------|--------------------------------|---------------------|-----------------|------------------------|------------------|---------------------------------------------------------|-------------------------|--------------------|------------------------|
| LICENSE SUSPENSION |                                     |                   |                        |                   |                                 |                                |                     |                 |                        |                  | License Suspension                                      |                         |                    |                        |
|                    |                                     |                   |                        |                   |                                 |                                |                     |                 | Start Date             | 16-Mar-2022      | End Date                                                | 16-                     | Mar-2022           | Search                 |
|                    | 10 -                                |                   |                        |                   |                                 |                                |                     |                 |                        |                  |                                                         |                         | Search:            |                        |
|                    | Acknowledgement<br>Receipt Number * | Applicant<br>Name | Business Name          | Applicant<br>Type | Application<br>Type             | License Type                   | License<br>Category | License<br>Form | License Num            | ber I            | Pending at                                              | View                    | Action             | Download               |
|                    | L2100032                            | Vasu<br>Badisa    | HIMACHAL<br>AUTOMATION | Individual        | Fresh<br>Issuance of<br>License | Manufacturing<br>License       | Distillery          | D2              | 1007140252<br>License) | 1(Manufacturing  |                                                         | •                       | License Cancelled  | <b>a a</b><br><b>a</b> |
|                    | L2100061                            | Vasu<br>Badisa    | HIMACHAL<br>AUTOMATION | Individual        | Fresh<br>Issuance of<br>License | Retail sale<br>License         | Bars                | L3_IM           | 1000619015<br>License) | 21(Retail sale   |                                                         | • •                     | Suspension Revoked | <b>e e</b>             |
|                    | L2100062                            | Vasu<br>Badisa    | HIMACHAL<br>AUTOMATION | Individual        | Fresh<br>Issuance of<br>License | Retail sale<br>License         | Bars                | L3_IM           | 1000719015<br>License) | 21(Retail sale ( | Financial<br>Commissioner<br>Financial<br>Commissioner) |                         | Cancel License     | 8 8<br>8 8             |

- user required to click on cancel License
- A pop-up will appear as cancel License.

| Cancel License                   |                |                                        | ×              |
|----------------------------------|----------------|----------------------------------------|----------------|
| Remark by Collector South Zone   | :              | wedfgbn                                |                |
| Remark by SuperIntendent HQ STE  | :              | sdfgbn                                 |                |
| Remark by Dealing Assistant STE  | :              | sdcfvb                                 |                |
| Remark by SuperIntendent HQ STE  | :              | sdfgbn                                 |                |
| Remark by Assistant Commissioner | STE :          | ghn                                    |                |
| Remark by Deputy Commissioner    | :              | dfgbhn                                 |                |
| Remark by Tashi Katoch           | :              | sdfn                                   |                |
| Remark by Additional Commissione | er :           | rthjm                                  |                |
| Closing Balance (C/B)            | :              | 0/0                                    |                |
| Penalty Amount                   | :              | PAID (AMOUNT : 10000)                  |                |
| Remarks*                         | :              | Please Provide Explanation Only Upto 4 | 98 characters  |
| Challan Amount                   | Challan Number | Challan Date                           |                |
| 10110                            | 0123456789     | 03-MAR-22 00:00:00                     |                |
|                                  |                | Cancel                                 | Cancel License |

• User need to Verify the remarks and details, user need to enter remarks and click on cancel License

| ۲      | Dashboard ~                         | 📰 ССТV ~            | 🔳 Master Data 🗸        | 💷 License Me      | anagement ~                  | 🧷 Brand / Label F        | Registration 🗸      | 🔏 Distill       | ery ~            | 📓 Bottling Unit 🗸          | Q Wholesaler | · 🔒 L1 | B/L1BB Wholesale $$ | 은 User 🔊   |
|--------|-------------------------------------|---------------------|------------------------|-------------------|------------------------------|--------------------------|---------------------|-----------------|------------------|----------------------------|--------------|--------|---------------------|------------|
| LIC    | LICENSE SUSPENSION                  |                     |                        |                   |                              |                          |                     |                 |                  |                            |              |        | License Suspensio   |            |
|        |                                     |                     |                        |                   |                              |                          |                     | s               | tart Date        | 16-Mar-2022                | End D        | ate 🛗  | 16-Mar-2022         | Search     |
| 1      | • 0                                 |                     |                        |                   |                              |                          |                     |                 |                  |                            |              |        | Search:             |            |
| A<br>F | Acknowledgement<br>Receipt Number * | t Applicant<br>Name | Business Name          | Applicant<br>Type | Application<br>Type          | License Type             | License<br>Category | License<br>Form | License          | e Number                   | Pending at   | View   | Action              | Download   |
| L      | 2100032                             | Vasu<br>Badisa      | HIMACHAL<br>AUTOMATION | Individual        | Fresh Issuance<br>of License | Manufacturing<br>License | Distillery          | D2              | 10071<br>License | 402521(Manufacturing<br>e) |              | • •    | License Cancelled   | 8 8<br>8 8 |
| L      | 2100061                             | Vasu<br>Badisa      | HIMACHAL<br>AUTOMATION | Individual        | Fresh Issuance<br>of License | Retail sale<br>License   | Bars                | L3_IM           | 10006<br>License | 1901521(Retail sale<br>=)  |              | •      | Suspension Revoked  | 88         |
|        | 2100062                             | Vasu<br>Badisa      | HIMACHAL<br>AUTOMATION | Individual        | Fresh Issuance<br>of License | Retail sale<br>License   | Bars                | L3_IM           | 10007<br>License | 1901521(Retail sale<br>e)  |              | • •    | License Cancelled   | 8 8<br>8 8 |

The cancelled license will be displayed as shown in above figure.

# Hence License Got successfully cancelled

![](_page_62_Picture_0.jpeg)

Thank you.....,